# Finnigan<sup>™</sup> ConFlo III Universal Interface

**Operating Manual** 

Revision B 111 0042

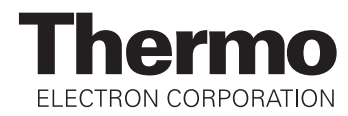

Finnigan, Flash EA<sup>TM</sup> and Eager 300 are trademarks of Thermo Electron Corporation. CE Instruments and Carlo Erba Instruments are part of Thermo Electron Corporation. Thermo Electron (Bremen) and Thermo Electron (Italy) are part of Thermo Electron Corporation. Swagelok<sup>®</sup> is a registered trademark of the Crawford Fitting Company. Teflon<sup>®</sup> is a registered trademark of E. I. du Pont de Nemours & Co. Windows 95, Windows 98, Windows 2000, Windows NT and Windows XP are trademarks of Microsoft Corporation.

Technical information contained in this publication is for reference purposes only and is subject to change without notice. Every effort has been made to supply complete and accurate information; however, Thermo Electron assumes no responsibility and will not be liable for any errors, omissions, damage, or loss that might result from any use of this manual or the information contained therein (even if this information is properly followed and problems still arise).

This publication is not part of the Agreement of Sale between Thermo Electron and the purchaser of a Thermo Electron system. In the event of any conflict between the provisions of this document and those contained in Thermo Electron Terms and Conditions, the provisions of the Terms and Conditions shall govern.

Reference to System Configurations and Specifications supersede all previous information and are subject to change without notice.

Printing History: Revision A printed as Draft Version in August 2003. Revision B printed in December 2003.

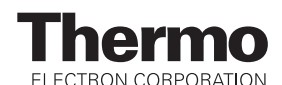

The products of Thermo Electron Bremen are produced under ISO 9001 accredited quality management systems.

Australia: P.O. Box 239 Rydalmere • Unit 14, 38 - 46 South Street • Rydalmere, N.S.W. 2116 • [61] (02) 9898-9000 Austria: Wehlistrasse 27b • A-1200 Wien • [43] (01) 333 50 34-0 Belgium: Technologiestraat 47 • B-1082 Brussels • [32] (02) 482 30 30 Canada: 5716 Coopers Avenue, Unit 1 • Mississauga, Ontario • L4Z 2E8 • [1] (905) 712-2258 France: 16 Avenue du Québec • Silic 765 • Z.A. de Courtaboeuf • F-91963 Les Ulis Cédex • [33] (01) 60 92 48 00 Germany: Im Steingrund 4-6 • D-63303 Dreieich • [49] (06103) 408 0 Italy: Strada Rivoltana • I-20090 Rodano (Milano) • [39] (02) 95059 226 Japan: C-2F • 3-9, Moriya-cho, Kanagawa-ku • Yokohama, Kanagawa • 221-0022 • [81] (45) 453 9100 Japan: Esaka Grand Building • 2-3-1 Esaka-cho, Suita City • Osaka 564-0063 • [81] (06) 6387-6681 Netherlands: Takkebijsters 1 • 4817 BL Breda • [31] (076) 5878 722 P.R. China: Room 901, Ping-an Mansion • No. 23, Jin Rong Street • Xi Cheng District • Beijing 100032 • [86] (010) 6621 0839 Spain: Sepulveda 7 A • ES-28108 Alcobendas (Madrid) • [34] (091) 657 4930 Spain: Acer 30 - 32 • Edificio Sertram - Planta 2, Modulo 3 • ES-08038 Barcelona • [34] (093) 223 0918 Sweden: Pyramidbacken 3 • S-141 75 Kungens Kurva (Stockholm) • [46] (08) 556 468 00 United Kingdom: Stafford House • 1 Boundary Park • Boundary Way • Hemel Hempstead • Hertfordshire HP2 7GE • [44] (01442) 233 555 U.S.A.: 355 River Oaks Parkway • San Jose, CA 95134-1991 • [1] (408) 965-6000

Notes: The country code is enclosed in square brackets []. The city code or area code is enclosed in parenthesis (). For countries other than the U.S.A., when you are dialing from within the specified country, dial the 0 of the city code. For countries other than Italy, when you are dialing from outside the country, do not dial the 0 of the city code.

Published by Product Marketing, Thermo Electron Corporation, Bremen, Germany. Copyright<sup>©</sup> 2003 Thermo Electron Corporation. All rights reserved. Printed in Germany.

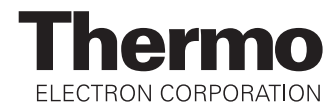

Customer Registration Register now and receive all the privileges associated with being a Thermo

| ame                                                                                                    |                                                                                                    |
|----------------------------------------------------------------------------------------------------|----------------------------------------------------------------------------------------------------|
| Fitle                                                                                                    |                                                                                                    |
| Company                                                                                                    |                                                                                                    |
| Address                                                                                                    |                                                                                                    |
| City/State/Postal Code                                                                                                    |                                                                                                    |
| Country                                                                                                    |                                                                                                    |
| Felephone                                                                                                    | Ext.                                                                                                    |
| My Organization Is: (Check one only)                                                                                                    | My Primary Application Is: (Check one only)                                                                                                    |
| My Organization Is: (Check one only)                                                                                                    | My Primary Application Is: (Check one only                                                                                                    |
|                                                                                                    |                                                                                                    |
| Commercial (for profit) lab                                                                                                    | Analytical                                                                                                    |
| <ul><li>Commercial (for profit) lab</li><li>Government lab</li></ul>                                                                                                    | <ul><li>Analytical</li><li>Biomedical</li></ul>                                                                                                    |
| <ul> <li>Commercial (for profit) lab</li> <li>Government lab</li> <li>Hospital / Clinic</li> </ul>                                                                                                    | <ul> <li>Analytical</li> <li>Biomedical</li> <li>Clinical / Toxicology</li> </ul>                                                                                                    |
| <ul> <li>Commercial (for profit) lab</li> <li>Government lab</li> <li>Hospital / Clinic</li> <li>Research Institute</li> </ul>                                                                                                    | <ul> <li>Analytical</li> <li>Biomedical</li> <li>Clinical / Toxicology</li> <li>Energy</li> </ul>                                                                                                    |
| <ul> <li>Commercial (for profit) lab</li> <li>Government lab</li> <li>Hospital / Clinic</li> <li>Research Institute</li> <li>University / College</li> </ul>                                                                                                    | <ul> <li>Analytical</li> <li>Biomedical</li> <li>Clinical / Toxicology</li> <li>Energy</li> <li>Food / Agriculture</li> </ul>                                                                                                    |
| <ul> <li>Commercial (for profit) lab</li> <li>Government lab</li> <li>Hospital / Clinic</li> <li>Research Institute</li> <li>University / College</li> <li>Veterinary</li> </ul>                                                                                                    | <ul> <li>Analytical</li> <li>Biomedical</li> <li>Clinical / Toxicology</li> <li>Energy</li> <li>Food / Agriculture</li> <li>Forensic / Toxicology</li> </ul>                                                                      |
| <ul> <li>Commercial (for profit) lab</li> <li>Government lab</li> <li>Hospital / Clinic</li> <li>Research Institute</li> <li>University / College</li> <li>Veterinary</li> <li>Other</li> </ul>                                                                                         | <ul> <li>Analytical</li> <li>Biomedical</li> <li>Clinical / Toxicology</li> <li>Energy</li> <li>Food / Agriculture</li> <li>Forensic / Toxicology</li> <li>Pharmaceutical</li> </ul>                                              |
| <ul> <li>Commercial (for profit) lab</li> <li>Government lab</li> <li>Hospital / Clinic</li> <li>Research Institute</li> <li>University / College</li> <li>Veterinary</li> <li>Other</li> </ul>                                                                                         | <ul> <li>Analytical</li> <li>Biomedical</li> <li>Clinical / Toxicology</li> <li>Energy</li> <li>Food / Agriculture</li> <li>Forensic / Toxicology</li> <li>Pharmaceutical</li> <li>Research / Education</li> </ul>                |
| <ul> <li>Commercial (for profit) lab</li> <li>Government lab</li> <li>Hospital / Clinic</li> <li>Research Institute</li> <li>University / College</li> <li>Veterinary</li> <li>Other</li></ul>                                                                                          | <ul> <li>Analytical</li> <li>Biomedical</li> <li>Clinical / Toxicology</li> <li>Energy</li> <li>Food / Agriculture</li> <li>Forensic / Toxicology</li> <li>Pharmaceutical</li> <li>Research / Education</li> <li>Other</li> </ul> |
| <ul> <li>Commercial (for profit) lab</li> <li>Government lab</li> <li>Hospital / Clinic</li> <li>Research Institute</li> <li>University / College</li> <li>Veterinary</li> <li>Other</li></ul>                                                                                          | <ul> <li>Analytical</li> <li>Biomedical</li> <li>Clinical / Toxicology</li> <li>Energy</li> <li>Food / Agriculture</li> <li>Forensic / Toxicology</li> <li>Pharmaceutical</li> <li>Research / Education</li> <li>Other</li> </ul> |
| <ul> <li>Commercial (for profit) lab</li> <li>Government lab</li> <li>Hospital / Clinic</li> <li>Research Institute</li> <li>University / College</li> <li>Veterinary</li> <li>Other</li> <li>Job Function: (Check one only)</li> <li>Administration</li> <li>Lab Management</li> </ul> | <ul> <li>Analytical</li> <li>Biomedical</li> <li>Clinical / Toxicology</li> <li>Energy</li> <li>Food / Agriculture</li> <li>Forensic / Toxicology</li> <li>Pharmaceutical</li> <li>Research / Education</li> <li>Other</li></ul>  |

- Operator
- Other

Reader Survey... Help us to improve the quality of our documentation by answering a few questions:

| ConFlo III Universal Interface<br>Operating Manual |                   |       | Rev<br>111 | rision B<br>0042     |
|----------------------------------------------------|-------------------|-------|------------|----------------------|
|                                                    | Strongly<br>Agree | Agree | Disagree   | Strongly<br>Disagree |
| The manual is well organized.                      | 1                 | 2     | 3          | 4                    |
| The manual is clearly written.                     | 1                 | 2     | 3          | 4                    |
| The manual contains all of the information I need. | 1                 | 2     | 3          | 4                    |
| The instructions are easy to follow.               | 1                 | 2     | 3          | 4                    |
| The instructions are complete.                     | 1                 | 2     | 3          | 4                    |
| The technical information is easy to understand.   | 1                 | 2     | 3          | 4                    |
| The figures are helpful.                           | 1                 | 2     | 3          | 4                    |

Additional Comments: (Attach additional sheets if necessary.)

Tear this sheet from the manual, fold it closed, stamp it, and drop it in the mail.

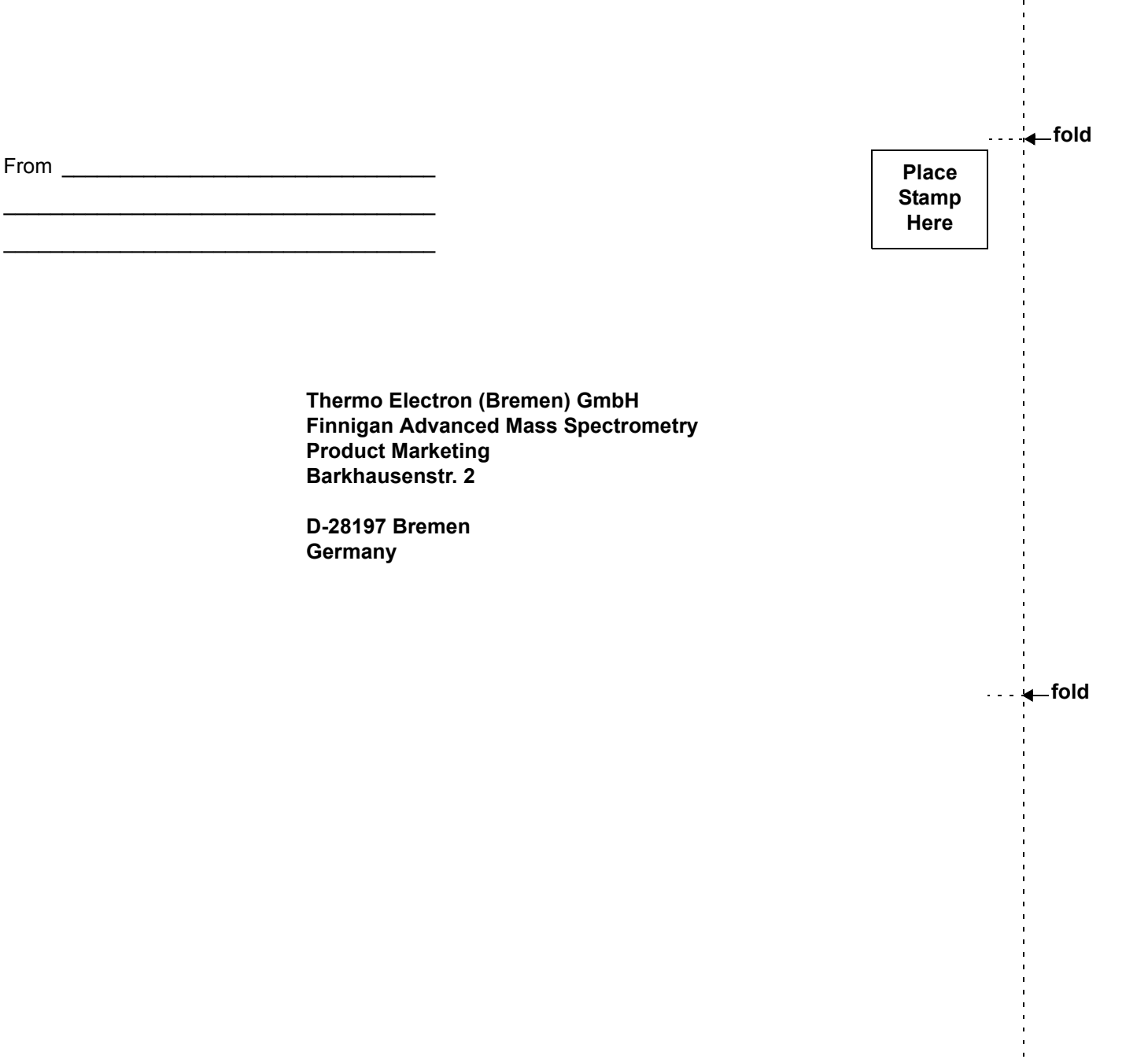

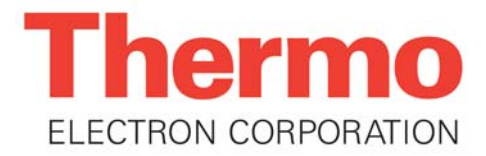

Thermo Electron (Bremen) GmbH Barkhausenstr. 2 D-28197 Bremen Telefon: +49 (0)421-5493-0 Internet: www.thermo-bremen.com

### **Reparatur - Begleitkarte**

Bitte vollständig ausfüllen

### **Repair-Covering Letter**

Please fill in completely

Absender: Dispatcher: Geräte-Type: Instrument Type: Service-Nr.: Service-No.:

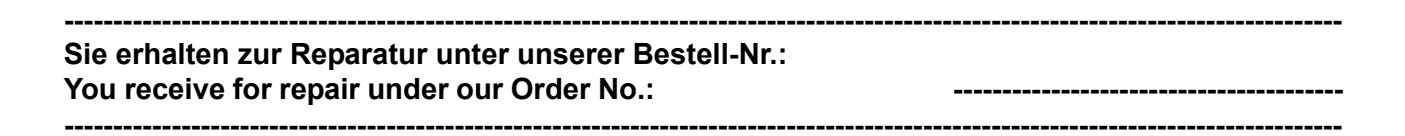

- Teil wurde nicht benutzt / part not used
- **Teil wurde nur für Testzwecke verwendet / used for test purposes only**
- □ Festgestellte Mängel oder deren Auswirkung: Established Defect or its Effect:

Bitte detaillierte Angaben machen / Please specify in Detail

Ein Austauschteil haben wir erhalten unter Kommissions-Nr.: An Exchange Part already received with Commission No.:

|                                                                | <u>Ja/Yes</u> | Nein/No        |
|----------------------------------------------------------------|---------------|----------------|
| Die Anlage ist außer Funktion<br>The System is out of Function | Ja/Yes        | <u>Nein/No</u> |

Durch die nachfolgende Unterschrift bestätige(n) ich/wir, daß die o.g. Teile frei von gesundheits schädlichen Stoffen sind, bzw. vor Ihrer Einsen dung an Thermo Electron Bremen dekontami niert wurden, falls die Teile mit giftigen Stoffen in Verbindung gekommen sind.

By signing this Document I am/we are certifying that the a.m. Parts are free from hazardous materials. In case the parts have been used for the analysis of hazardous substances I/we attest that the parts have been decontaminated before sending them to Thermo Electron Bremen.

Datum / Date

Unterschrift / Signature

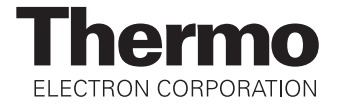

### Notice on the Proper Use of Thermo Electron Bremen Instruments

In compliance with international regulations: If this instrument is used in a manner not specified by Thermo Electron Bremen, the protection provided by the instrument could be impaired.

In accordance with our commitment to customer service and safety, these instruments have satisfied the requirements for the European CE Mark including the Low Voltage Directive.

Designed, manufactured and tested in an ISO9001 registered facility, this instrument has been shipped to you from our manufacturing facility in a safe condition.

**Caution.** This instrument must be used as described in this manual. Any use of this instrument in a manner other than described here may result in instrument damage and/or operator injury.

# **Identifying Safety Information**

This reference manual contains precautionary statements that can prevent personal injury, instrument damage, and loss of data if properly followed. All statements of this nature are called to your attention through the use of bold type and the following icons:

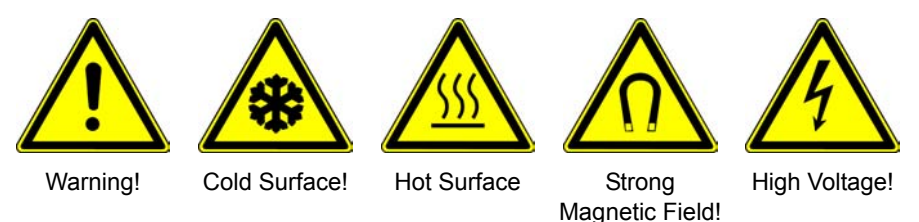

Every instrument has specific hazards, so be sure to read and comply with the following precautions. They will help ensure the safe, long-term use of your system.

- 1. Before plugging in any of the instrument modules or turning on the power, always make sure that the voltage and fuses are set appropriately for your local line voltage.
- 2. Only use fuses of the type and current rating specified. Do not use repaired fuses and do not short-circuit the fuse holder.
- 3. The supplied power cord must be inserted into a power outlet with a protective earth contact (ground). When using an extension cord, make sure that the cord also has an earth contact.

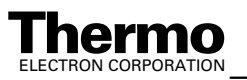

4. Do not change the external or internal grounding connections. Tampering with or disconnecting these connections could endanger you and/or damage the system.

**Caution.** The instrument is properly grounded in accordance with regulations when shipped. You do not need to make any changes to the electrical connections or to the instrument's chassis to ensure safe operation.

- 5. Never run the system without the housing on. Permanent damage can occur.
- 6. Do not turn the instrument on if you suspect that it has incurred any kind of electrical damage. Instead, disconnect the power cord and contact a Service Representative for a product evaluation. Do not attempt to use the instrument until it has been evaluated. (Electrical damage may have occurred if the system shows visible signs of damage, or has been transported under severe stress.)
- 7. Damage can also result if the instrument is stored for prolonged periods under unfavorable conditions (e.g., subjected to heat, water, etc.).
- 8. Always disconnect the power cord before attempting any type of maintenance.
- 9. Capacitors inside the instrument may still be charged even if the instrument is turned off.
- 10. The superconducting magnet is still charged even if the instrument is turned off.
- 11. Never try to repair or replace any component of the system that is not described in this manual without the assistance of your service representative.

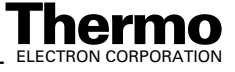

#### Contents

| Read T     | This First                                       | V    |
|------------|--------------------------------------------------|------|
| Char       | nges to the Manual and Online Help               | vi   |
| Abb        | reviations                                       | vii  |
| Type       | ographical Conventions                           | xi   |
| <b>J F</b> | Data Input                                       | xi   |
|            | Boxed Information                                | xii  |
|            | Topic Headings                                   | xiii |
| Repl       | y Cards                                          | xiv  |
| Prior t    | o Measurement                                    | 1-1  |
| 1.1        | Precautions                                      | 1-2  |
| 1.2        | About this Manual                                | 1-3  |
| 1.3        | Introduction                                     | 1-4  |
| The Co     | onFlo III Interface                              | 2-1  |
| 2.1        | Introduction - The Open Split Principle          | 2-2  |
|            | Procedure                                        | 2-2  |
|            | The Sample Section                               | 2-3  |
|            | The Reference Section                            | 2-4  |
| 2.2        | Front and Rear Panel of ConFlo III               | 2-6  |
|            | Front Panel                                      |      |
|            | Side Views                                       | 2-7  |
|            | Rear Panel and Gas Connections                   |      |
|            | Gas Flow Diagram                                 |      |
|            | Spare Parts of Reference and Sample Sections     |      |
| ConFlo     | o III Interface and Elemental Analyzer           |      |
| 2 1        | ConFlo III Software in Old Isodat                | 2.7  |
| 2.1        |                                                  |      |
| 3.2        | ConFlo III Configuration in Isodat 2.0           | 3-3  |
| 3.3        | Installation of the A200S and GC PAL Autosampler | 3-4  |
| 3.4        | Manual Operation of ConFlo III                   |      |
| The        | PrmoFinnigan ConFlo III Operating Manual         | i    |

| 3.5    | How to Get Started with ConFlo III and Elemental Analyzer |     |
|--------|-----------------------------------------------------------|-----|
| Nitrog | en Measurement                                            | 4-1 |
| 4.1    | Zero Enrichment of Nitrogen (Standard On/Off Test)        |     |
|        | Instrument                                                |     |
|        | Time Events                                               |     |
|        | Evaluation                                                | 4-4 |
|        | Peak Detection                                            |     |
|        | Printout                                                  |     |
| 4.2    | Linearity Test of Nitrogen                                | 4-9 |
| Carbo  | n Measurement                                             | 5-1 |
| 5.1    | Zero Enrichment of Carbon (Standard On/Off Test)          | 5-2 |
|        | Instrument                                                | 5-2 |
|        | Time Events                                               | 5-3 |
|        | Evaluation                                                |     |
|        | Peak Detection                                            | 5-5 |
|        | Printout                                                  |     |
| 5.2    | Linearity Test of Carbon                                  | 5-9 |
| Dual N | leasurement                                               | 6-1 |
| 6.1    | Introduction                                              |     |
| 6.2    | Procedure                                                 |     |
| 6.3    | How to Perform a Jump Calibration                         |     |
|        | Jump Calibration - Before Start                           |     |
|        | Comment: If no Jump Calibration is Available              |     |
|        | Jump Calibration - Procedure                              |     |
| Sulfur | Measurement                                               |     |
| 7.1    | Introduction                                              |     |
| 7.2    | Procedure                                                 |     |
| 7.3    | Sulfur Measurement Kits                                   |     |
|        | Sulfur Measurement Kit for ConFlo III                     |     |
|        | Sulfur Measurement Kit for Flash Elemental Analyzer       |     |

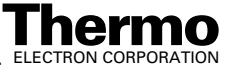

### Finnigan ConFlo III\_\_\_\_\_

| 7.4    | Preparing the System for a Sulfur Measurement       |      |
|--------|-----------------------------------------------------|------|
|        | Installing the Teflon Tubing                        |      |
|        | Installing the Self-Adhesive Heating Foil           |      |
|        | Reactor Filling                                     |      |
| 7.5    | Before Starting a Sulfur Measurement                |      |
|        | For EA 1108, EA 1110 and NA 2500                    |      |
|        | For Flash Elemental Analyzer                        |      |
|        | Stainless Steel GC Column                           |      |
|        | Teflon GC Column                                    |      |
| 7.6    | Create a Gas Configuration for a Sulfur Measurement |      |
| 7.7    | Zero Enrichment of Sulfur (Standard On/Off Test)    |      |
|        | Instrument                                          |      |
|        | Time Events                                         |      |
|        | Evaluation                                          |      |
|        | Peak Detection                                      |      |
|        | Printout                                            | 7-19 |
| 7.8    | Linearity Test of Sulfur                            |      |
| Techni | cal Information                                     |      |
| 8.1    | Mechanics                                           |      |
| 8.2    | Capillaries and Ferrules                            |      |
| 8.3    | Function Schematic                                  |      |
| 8.4    | Connections for Compressed Air                      |      |

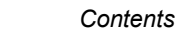

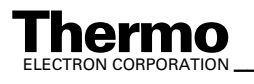

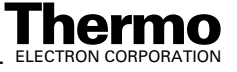

# **Read This First**

Welcome to the Thermo Electron, Finnigan ConFlo III Universal Interface!

This **Finnigan ConFlo III Operating Manual** describes how to setup and use the Finnigan ConFlo III Universal Interface.

This manual includes the following chapters:

**Chapter 1: Prior to Measurement**describes precaution measures and important steps to be performed in the beginning before a measurement is started.

**Chapter 2: The ConFlo III Interface** deals with the open split principle and treats the front and rear panel of ConFlo III respectively.

**Chapter 3: ConFlo III Interface and Elemental Analyzer** describes how to install an autosampler, how to operate ConFlo III manually and how to get started with ConFlo III plus Elemental Analyzer.

**Chapter 4: Nitrogen Measurement** describes zero enrichment (standard on/off test) and linearity test of nitrogen.

**Note.** This chapter treats the principles of blank measurement, reference measurement and amount percent determination. As they can be generalized for nitrogen, carbon and sulfur, the chapter already contains the remarks valid for any of the three elements.

**Chapter 5: Carbon Measurement** describes zero enrichment (standard on/off test) and linearity test of carbon.

**Chapter 6: Dual Measurement** describes the procedure and how to perform a jump calibration.

**Chapter 7: Sulfur Measurement** describes the sulfur measurement kit and how to prepare the system for a sulfur measurement. Besides, this chapter treats zero enrichment (standard on/off test) and linearity test of sulfur.

**Chapter 8: Technical Information** describes mechanics, capillaries, ferrules, the function schematic and connections for compressed air.

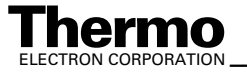

## **Changes to the Manual and Online Help**

To suggest changes to this manual or the online Help, please send your comments to:

Thermo Electron (Bremen) GmbH Finnigan Advanced Mass Spectrometry Product Marketing Barkhausenstr. 2

D-28197 Bremen

Germany

e-mail: documentation@thermo-bremen.com

You are encouraged to report errors or omissions in the text or index. Thank you.

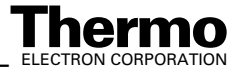

## **Abbreviations**

The following abbreviations are used in this and other manuals and in the online Help.

| L               |                                                       |
|-----------------|-------------------------------------------------------|
| А               | ampere                                                |
| ac              | alternating current                                   |
| ADC             | analog-to-digital converter                           |
| AP              | acquisition processor                                 |
| APCI            | atmospheric pressure chemical ionization              |
| API             | atmospheric pressure ionization                       |
| ASCII           | American Standard Code for Information<br>Interchange |
| b               | bit                                                   |
| В               | byte (8 b)                                            |
| baud rate       | data transmission speed in events per second          |
| °C              | degrees Celsius                                       |
| CD              | compact disc                                          |
| CD-ROM          | compact disc read-only memory                         |
| cfm             | cubic feet per minute                                 |
| CI              | chemical ionization                                   |
| CIP             | carriage and insurance paid to                        |
| cm              | centimeter                                            |
| cm <sup>3</sup> | cubic centimeter                                      |
| CPU             | central processing unit (of a computer)               |
| CRC             | cyclic redundancy check                               |
| CRM             | consecutive reaction monitoring                       |
| <ctrl></ctrl>   | control key on the terminal keyboard                  |
| d               | depth                                                 |
| Da              | dalton                                                |
| DAC             | digital-to-analog converter                           |
| dc              | direct current                                        |
| DDS             | direct digital synthesizer                            |
| DEP™            | direct exposure probe                                 |
| DS              | data system                                           |
| DSP             | digital signal processor                              |

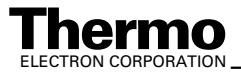

| EI              | electron ionization                               |
|-----------------|---------------------------------------------------|
| EMBL            | European Molecular Biology Laboratory             |
| <enter></enter> | enter key on the terminal keyboard                |
| ESD             | electrostatic discharge                           |
| ESI             | electrospray ionization                           |
| eV              | electron volt                                     |
| f               | femto (10 <sup>-15</sup> )                        |
| °F              | degrees Fahrenheit                                |
| .fasta file     | extension of a SEQUEST search database file       |
| FOB             | free on board                                     |
| ft              | foot                                              |
| FTP             | file transfer protocol                            |
| g               | gram                                              |
| G               | giga (10 <sup>9</sup> )                           |
| GC              | gas chromatograph; gas chromatography             |
| GC/MS           | gas chromatograph / mass spectrometer             |
| GND             | electrical ground                                 |
| GPIB            | general-purpose interface bus                     |
| GUI             | graphical user interface                          |
| h               | hour                                              |
| h               | height                                            |
| HPLC            | high-performance liquid chromatograph             |
| HV              | high voltage                                      |
| Hz              | hertz (cycles per second)                         |
| ICIS™           | Interactive Chemical Information System           |
| ICL™            | Instrument Control Language™                      |
| ID              | inside diameter                                   |
| IEC             | International Electrotechnical Commission         |
| IEEE            | Institute of Electrical and Electronics Engineers |
| in.             | inch                                              |
| I/O             | input/output                                      |
| k               | kilo (10 <sup>3</sup> , 1000)                     |
| Κ               | kilo (2 <sup>10</sup> , 1024)                     |
| KEGG            | Kyoto Encyclopedia of Genes and Genomes           |
| kg              | kilogram                                          |

VIII \_\_\_\_\_\_ Finnigan ConFlo III Operating Manual \_\_\_\_\_\_

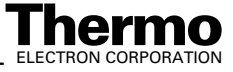

| 1      | length                                               |
|--------|------------------------------------------------------|
| L      | liter                                                |
| LAN    | local area network                                   |
| lb     | pound                                                |
| LC     | liquid chromatograph; liquid chromatography          |
| LC/MS  | liquid chromatograph / mass spectrometer             |
| LED    | light-emitting diode                                 |
| μ      | micro (10 <sup>-6</sup> )                            |
| m      | meter                                                |
| m      | milli (10 <sup>-3</sup> )                            |
| М      | mega (10 <sup>6</sup> )                              |
| M+     | molecular ion                                        |
| MB     | Megabyte (1048576 bytes)                             |
| MH+    | protonated molecular ion                             |
| min    | minute                                               |
| mL     | milliliter                                           |
| mm     | millimeter                                           |
| MS     | mass spectrometer; mass spectrometry                 |
| MS     | $MS^n$ power: where $n = 1$                          |
| MS/MS  | $MS^n$ power: where $n = 2$                          |
| $MS^n$ | MS <sup>n</sup> power: where $n = 1$ through 10      |
| m/z    | mass-to-charge ratio                                 |
| n      | nano (10 <sup>-9</sup> )                             |
| NCBI   | National Center for Biotechnology Information (USA)  |
| NIST   | National Institute of Standards and Technology (USA) |
| OD     | outside diameter                                     |
| Ω      | ohm                                                  |
| р      | pico (10 <sup>-12</sup> )                            |
| Pa     | pascal                                               |
| РСВ    | printed circuit board                                |
| PID    | proportional / integral / differential               |
| P/N    | part number                                          |
| P/P    | peak-to-peak voltage                                 |
|        |                                                      |

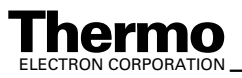

\_\_\_\_\_Finnigan ConFlo III Operating Manual \_\_\_\_\_\_ İX

| ppm                                                                                                    | parts per million                                 |  |
|----------------------------------------------------------------------------------------------------|---------------------------------------------------|--|
| psig                                                                                                    | pounds per square inch, gauge                     |  |
| RAM                                                                                                    | random access memory                              |  |
| RF                                                                                                    | radio frequency                                   |  |
| RMS                                                                                                    | root mean square                                  |  |
| ROM                                                                                                    | read-only memory                                  |  |
| RS-232                                                                                                    | industry standard for serial communications       |  |
| S                                                                                                    | second                                            |  |
| SIM                                                                                                    | selected ion monitoring                           |  |
| solids probe                                                                                                    | direct insertion probe                            |  |
| SRM                                                                                                    | selected reaction monitoring                      |  |
| SSQ®                                                                                                    | single stage quadrupole                           |  |
| TCP/IP                                                                                                    | transmission control protocol / Internet protocol |  |
| TIC                                                                                                    | total ion current                                 |  |
| Torr                                                                                                    | torr                                              |  |
| TSQ <sup>®</sup>                                                                                                    | triple stage quadrupole                           |  |
| u                                                                                                    | atomic mass unit                                  |  |
| URL                                                                                                    | uniform resource locator                          |  |
| V                                                                                                    | volt                                              |  |
| V ac                                                                                                    | volts alternating current                         |  |
| V dc                                                                                                    | volts direct current                              |  |
| vol                                                                                                    | volume                                            |  |
| W                                                                                                    | width                                             |  |
| W                                                                                                    | watt                                              |  |
| WWW                                                                                                    | World Wide Web                                    |  |
| <b>Note.</b> Exponents are written as superscripts. In the corresponding online Help, exponents are sometimes written with a caret (^) or with <i>e</i> notation because of design constraints in the online Help. For example: |                                                   |  |

because of design constraints in the online Help. For example  $MS^n$  (in this manual)  $Ms^n$  (in the online Help)  $10^5$  (in this manual)  $10^{5}$  (in the online Help)

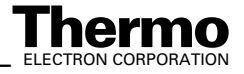

## **Typographical Conventions**

Typographical conventions have been established for Thermo Electron San Jose manuals for the following:

- Data input
- Boxed information
- Topic headings

### **Data Input**

Throughout this manual, the following conventions indicate data input and output via the computer:

- Messages displayed on the screen are represented by capitalizing the initial letter of each word and by italicizing each word.
- Input that you enter by keyboard is represented in **bold face letters**. (Titles of topics, chapters, and manuals also appear in bold face letters.)
- For brevity, expressions such as "choose **File > Directories**" are used rather than "pull down the File menu and choose Directories."
- Any command enclosed in angle brackets <> represents a single keystroke. For example, "press <F1>" means press the key labeled *F1*.
- Any command that requires pressing two or more keys simultaneously is shown with a plus sign connecting the keys. For example, "press
   <Shift> + <F1>" means press and hold the <Shift> key and then press the <F1> key.
- Any button that you click on the screen is represented in bold face letters and a different font. For example, "click on **Close**".

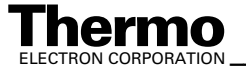

### **Boxed Information**

Information that is important, but not part of the main flow of text, is displayed in a box such as the one below.

Note. Boxes such as this are used to display information.

Boxed information can be of the following types:

- Note information that can affect the quality of your data. In addition, notes often contain information that you might need if you are having trouble.
- **Caution** information necessary to protect your instrument from damage.
- **Warning** hazards to human beings. Each Warning is accompanied by a Warning symbol.

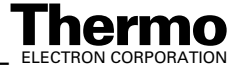

### **Topic Headings**

The following headings are used to show the organization of topics within a chapter:

# Chapter 1 Chapter Name

## **1.2 Second Level Topics**

**Third Level Topics** 

**Fourth Level Topics** 

Fifth Level Topics

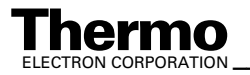

# **Reply Cards**

Thermo Electron San Jose manuals contain one or two reply cards. All manuals contain a Customer Registration / Reader Survey card and some contain a Change of Location card. These cards are located at the front of each manual.

The Customer Registration / Reader Survey card has two functions. First, when you return the card, you are placed on the Thermo Electron San Jose mailing list. As a member of this list, you receive application reports and technical reports in your area of interest, and you are notified of events of interest, such as user meetings. Second, it allows you to tell us what you like and do not like about the manual.

The Change of Location card allows us to track the whereabouts of the instrument. Fill out and return the card if you move the instrument to another site within your company or if you sell the instrument. Occasionally, we need to notify owners of our products about safety or other issues.

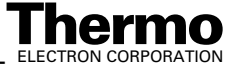

# **Chapter 1 Prior to Measurement**

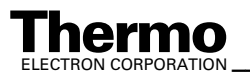

#### **Precautions** 1.1

sudden ignition of the spray!

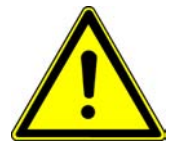

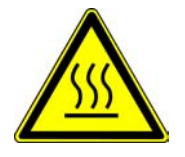

Warning. Keep the system away from heat, e.g. radiators, to avoid damage to the internal circuits and the external surface!

Warning. Avoid using aerosol sprays near the system as this could cause

Warning. Ensure that ConFlo III is not exposed to direct sunlight!

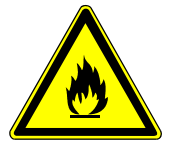

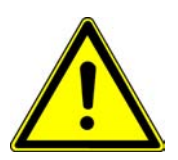

Warning. Do not clean ConFlo III using paint thinner, alcohol or other organic solvents!

Warning. Do not put any objects, especially liquids, upon ConFlo III!

Warning. Place the system on a flat and solid surface that can carry at least

1-2 \_\_\_\_\_ Finnigan ConFlo III Operating Manual \_\_\_\_\_

100 kg!

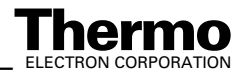

## **1.2 About this Manual**

This manual intends to be a user guide for working with the combined system of Elemental Analyzer (EA), ConFlo III and Isotope Ratio Mass Spectrometer (IRMS). As the system consists of three separate instruments with the Elemental Analyzer and IRMS having manuals of their own, this manual will mark on specific information about the ConFlo III system. It starts with an overview about Elemental Analyzers of different types followed by basic information about ConFlo III. Finally, isotope ratio determinations of C, N, S, H and O using ConFlo III are explained in turn. It is assumed that the user is not only familiar with clean operating procedures and sample preparation but also has already some working experience with IRMS and the software Isodat 2.0.

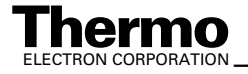

# 1.3 Introduction

The Thermo Electron Continuous Flow Interface (ConFlo III) provides an efficient and flexible way to couple an Elemental Analyzer (EA) to a stable isotope ratio mass spectrometer (IRMS) on-line. This combination has become standard for determining the isotope ratios of carbon (C), nitrogen (N), sulfur (S), hydrogen (H) and oxygen (O) of combustible organic materials in bulk samples. ConFlo III and Elemental Analyzer form an integrated and optimized sample preparation inlet system, which can be connected to any current Thermo Electron IRMS equipped for on-line isotope ratio analysis. As a particularity of gas isotope mass spectrometers, any samples must be converted into simple gases prior to introducing them into the ion source. This is achieved by the Elemental Analyzer via oxidation and reduction furnaces (Elemental Analyzer) or by High Temperature Conversion (TC/EA). Passing through a gaschromatographic column the produced gases are separated and consecutively enter ConFlo III.

ConFlo III can be connected to any current Thermo Electron Elemental Analyzer and Thermo Electron IRMS equipped for Continuous Flow application.

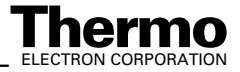

# **Chapter 2 The ConFlo III Interface**

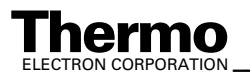

## 2.1 Introduction - The Open Split Principle

The ConFlo III Interface provides the means for coupling the EA to the IRMS. The connection of an Elemental Analyzer with an isotope ratio mass spectrometer via an open split arrangement has become standard for on-line isotope ratio analysis. The IRMS works with a helium flow of approximately 0.3 ml/min, whereas the EA is operated with a helium flow of 80 to 120 ml/min. Reducing this gas flow is the central idea of the open split arrangement.

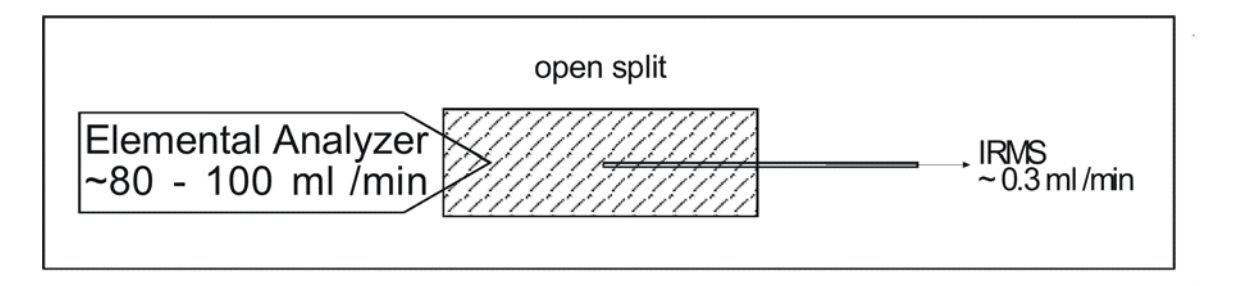

#### Figure 2-1. The Open Split Principle

The size of the IRMS capillary determines a gas flow of approximately 0.3 ml/min to the mass spectrometer (Figure 2-1). This IRMS capillary continuously "sniffs" the carrier gas (He) flowing through the cell. Hence, it may be referred to as the "sniffer" capillary. The carrier gas flushes the open split cell continuously with helium and passes the gaseous sample so transporting the produced compounds consecutively through the cell.

### Procedure

The ConFlo III Interface forms an innovation in coupling an Elemental Analyzer to an IRMS in the way that two separate open split cells replace the "tube in tube" sample gas inlet performed in the predecessor model ConFlo II.

Through the separation of the sample stream and the reference inlet, ConFlo III forms a dynamic and flexible way of an EA/IRMS connection. These two open split cells, in the following titled as "sample section" and "reference section", allow a higher precision of on-line determination as well as a temporal independent sample/reference gas introduction to the IRMS (Figure 2-2).

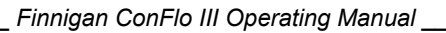

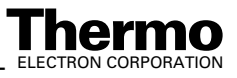

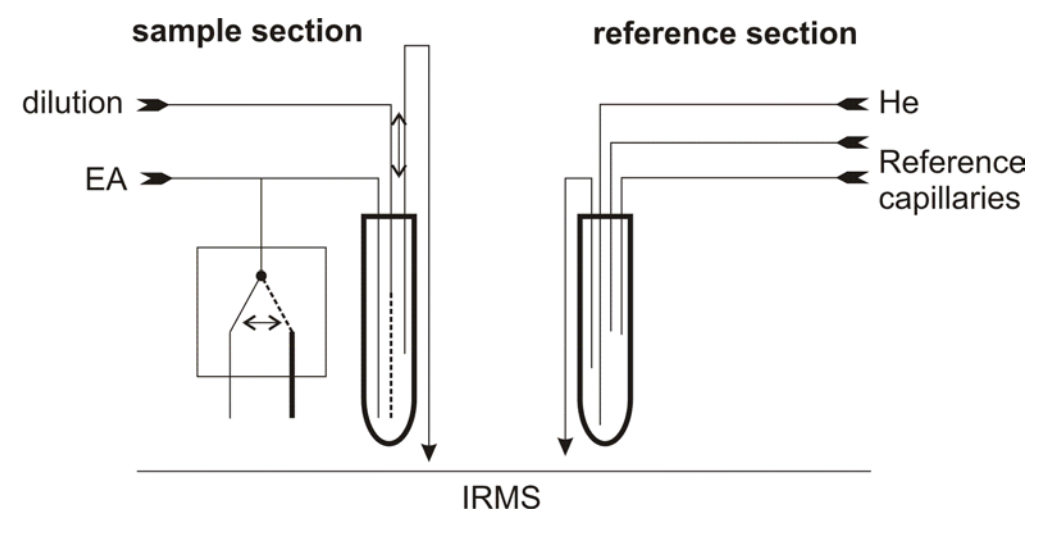

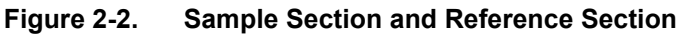

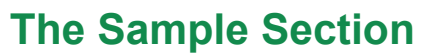

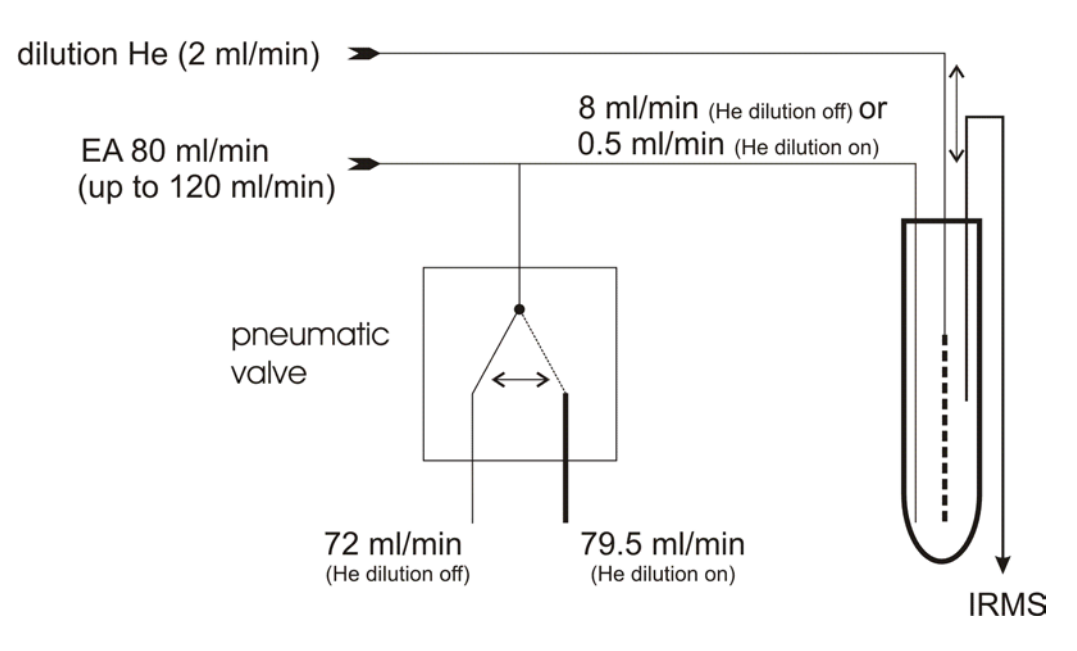

sample section

Figure 2-3. Sample Section

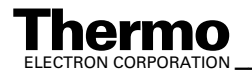

The open split arrangement of the sample section consists of three capillaries (Figure 2-3). The active, piston regulated dilution capillary, the fixed sample (delivering) capillary (which is located upstream the sniffer point) and the fixed "sniffer" (IRMS) capillary.

The effluent stream from the Elemental Analyzer is passed through a pneumatic valve before it enters the open split cell of the sample section. In case of dilution, the pneumatic valve is opened and the sample flow of the Elemental Analyzer is split in fixed relation (79.5 ml/min). Therefore, only 0.5 ml/min are delivered to the open split cell of the sample section. Simultaneously to the valve operation the piston with the dilution capillary moves down beyond the "sniffer" point. The He dilution flow can be varied manually between 5 and 50 ml/min resulting in an effect between 10 and 100-fold. The "sniffer" (IRMS) capillary with an inner diameter of 100  $\mu$ m allows a flow of approximately 0.3 ml/min into the ion source. The dilution capillary is parked outside the "sniffed area", if dilution of the sample is not necessary.

### **The Reference Section**

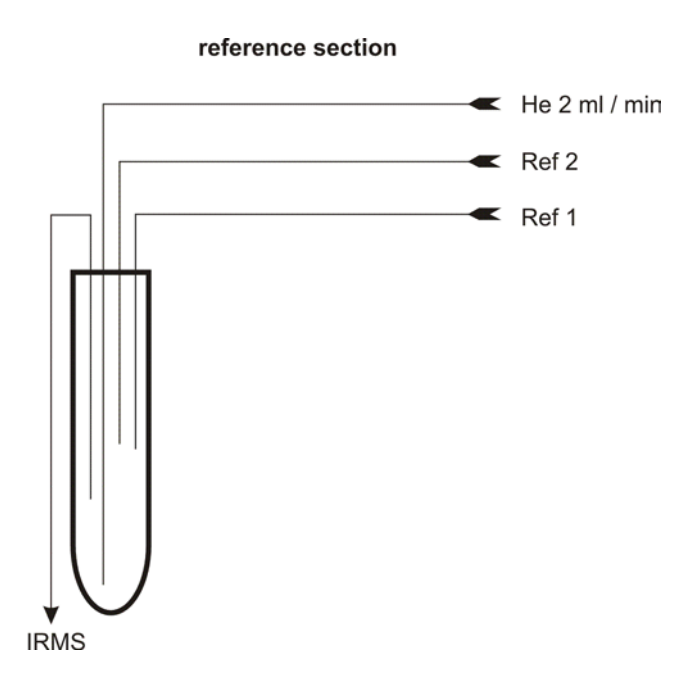

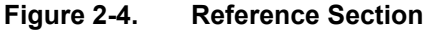

The open split cell of the reference section consists of four capillaries (Figure 2-4). The He carrier gas capillary as well as the IRMS capillary are fixed while a permanent stream of helium prevents a dry out of the IRMS capillary. In addition, two piston operated reference capillaries are located in the open split cell. Each reference capillary carries a continuous flow of gas

\_ Finnigan ConFlo III Operating Manual \_\_\_

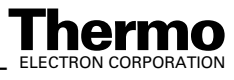

e.g. nitrogen and carbon dioxide. When a standard is required during an acquisition, the piston with the appropriate reference capillary moves down beyond the "sniffing" position and the standard is sniffed via the IRMS capillary to the mass spectrometer. Because the standard gas is injected directly into the open split cell, the mass spectrometer response is almost instantaneous, delayed only by the time the gas needs to pass through the capillary.

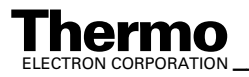

#### Front and Rear Panel of ConFlo III 2.2

### **Front Panel**

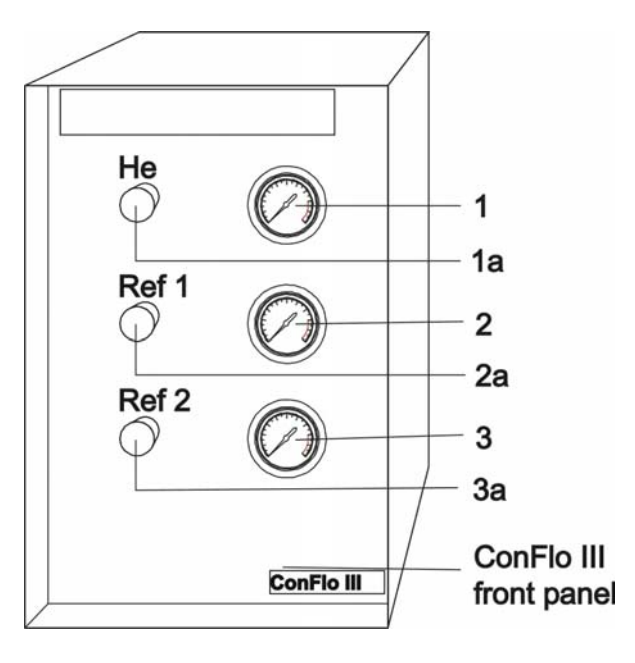

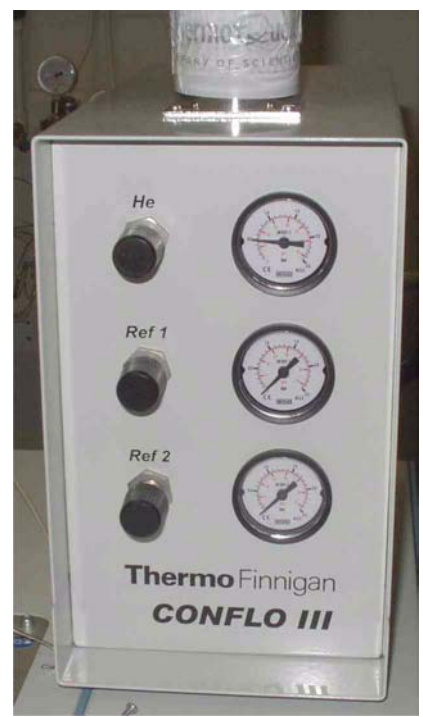

Figure 2-5. Front Panel of ConFlo III

- 1) Helium pressure gauge
- 1a) Helium pressure regulator
- 2) Reference gas 1 pressure gauge
- 2a) Reference gas 1 pressure regulator
- Reference gas 2 pressure gauge 3)
- 3a) Reference gas 2 pressure regulator

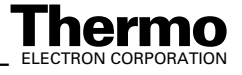

## **Side Views**

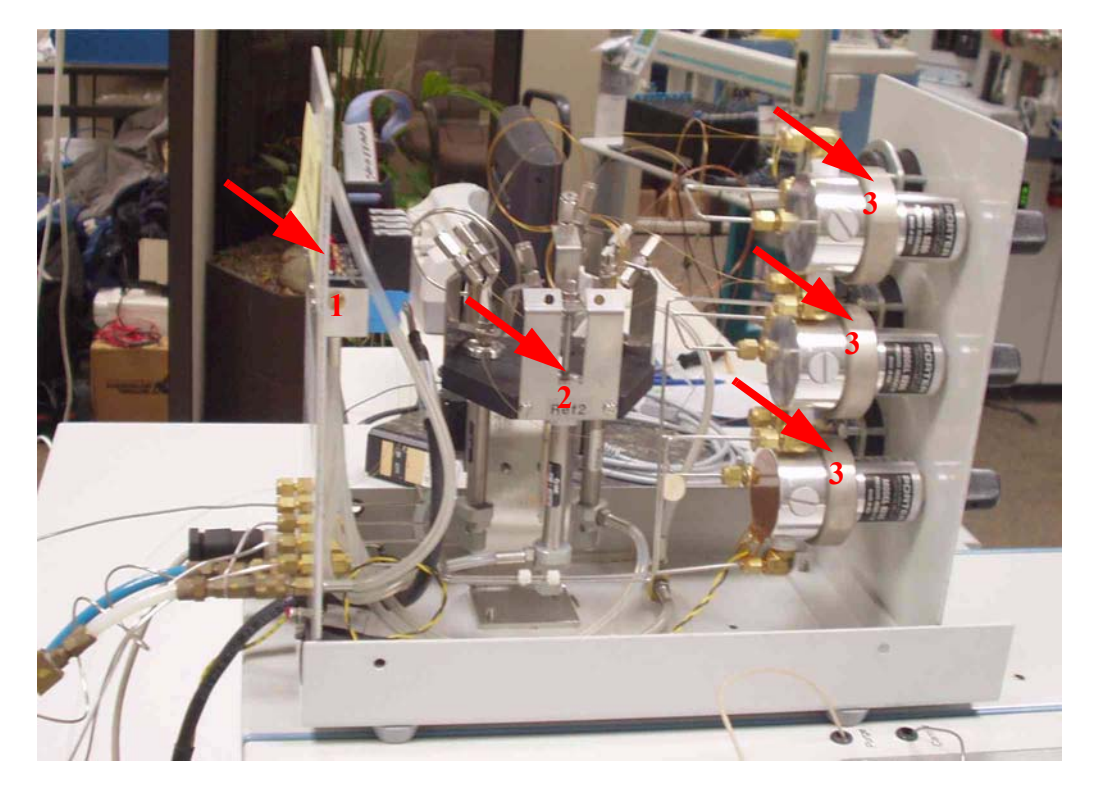

Figure 2-6. ConFlo III - Left Side View

- 1 manifold card
- combi inlet with piston-operated actuators 2
- 3 pressure gauge

For technical information see also Chapter 8: Technical Information.

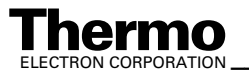

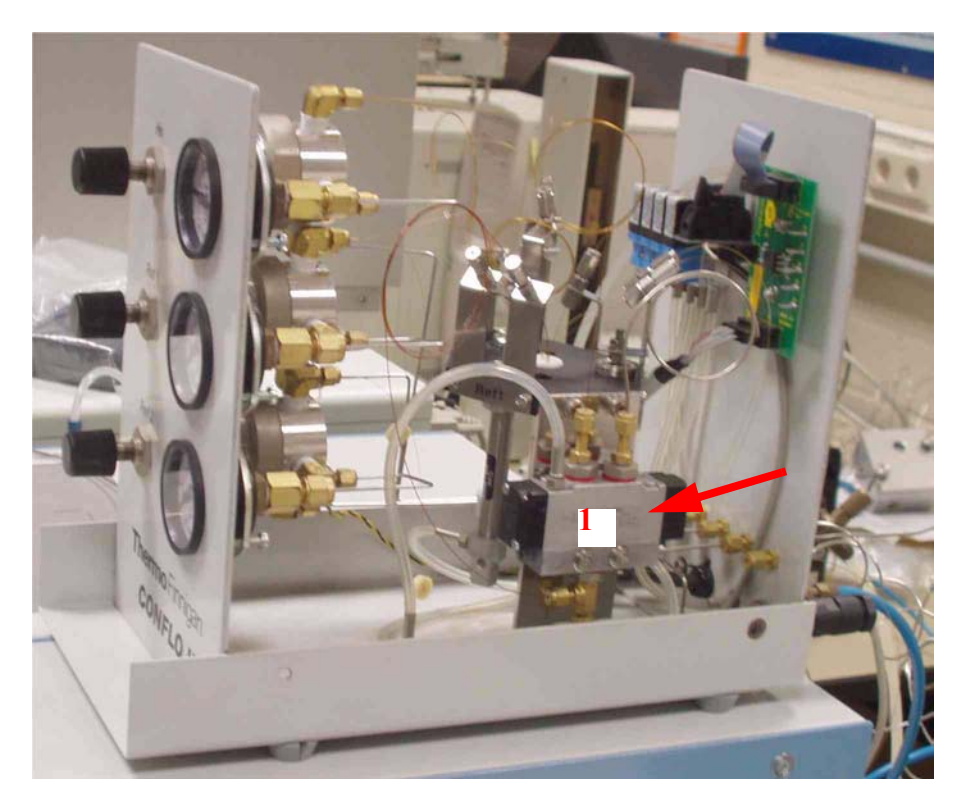

Figure 2-7. **ConFlo III - Right Side View** 

1 two port valve (prediluter); see also Figure 8-1.

### **Rear Panel and Gas Connections**

External gas connections are located at the rear panel of ConFlo III (Figure 2-8).

- 1. Fused silica port for the IRMS capillary
- 2. Remote Elemental Analyzer start cable
- 3. Compressed air outlet (time controlled)
- 4. Elemental Analyzer inlet
- 5. Reference gas 1 inlet
- 6. Reference gas 2 inlet
- 7. Helium inlet (carrier gas)
- 8. Compressed air inlet (permanent)
- 9. IRMS connection cable

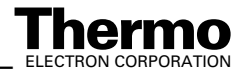

#### Finnigan ConFlo III

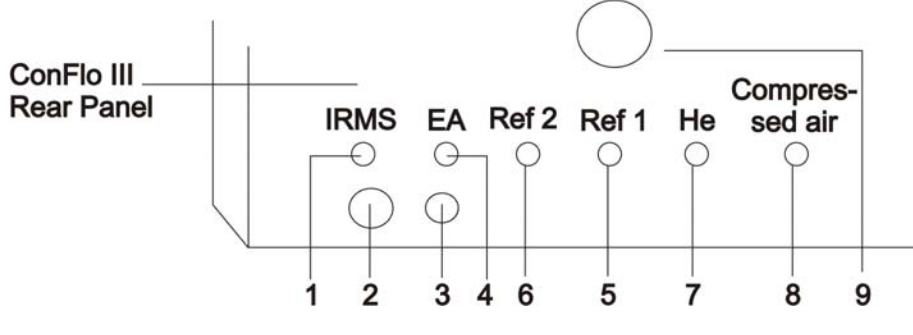

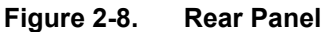

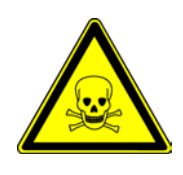

**Warning.** For detailed information, refer to the gas flow diagram (Figure 2-9). Wrong handling of the toxic gases CO and SO<sub>2</sub> is perilous! Inform yourself how to handle these gases by reading the directions for use and asking your local gas tank seller. Thermo Electron does not take any responsibility if the standard gas (CO) or other gases, e.g. SO<sub>2</sub>, are used incorrectly.

### **Gas Flow Diagram**

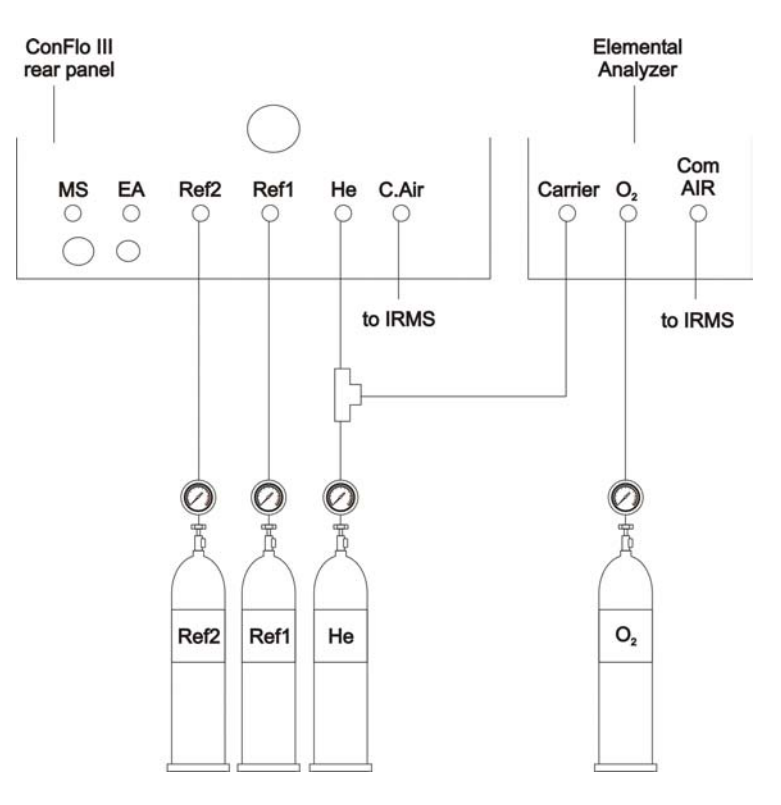

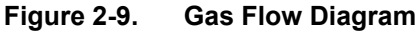

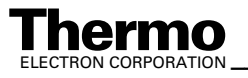
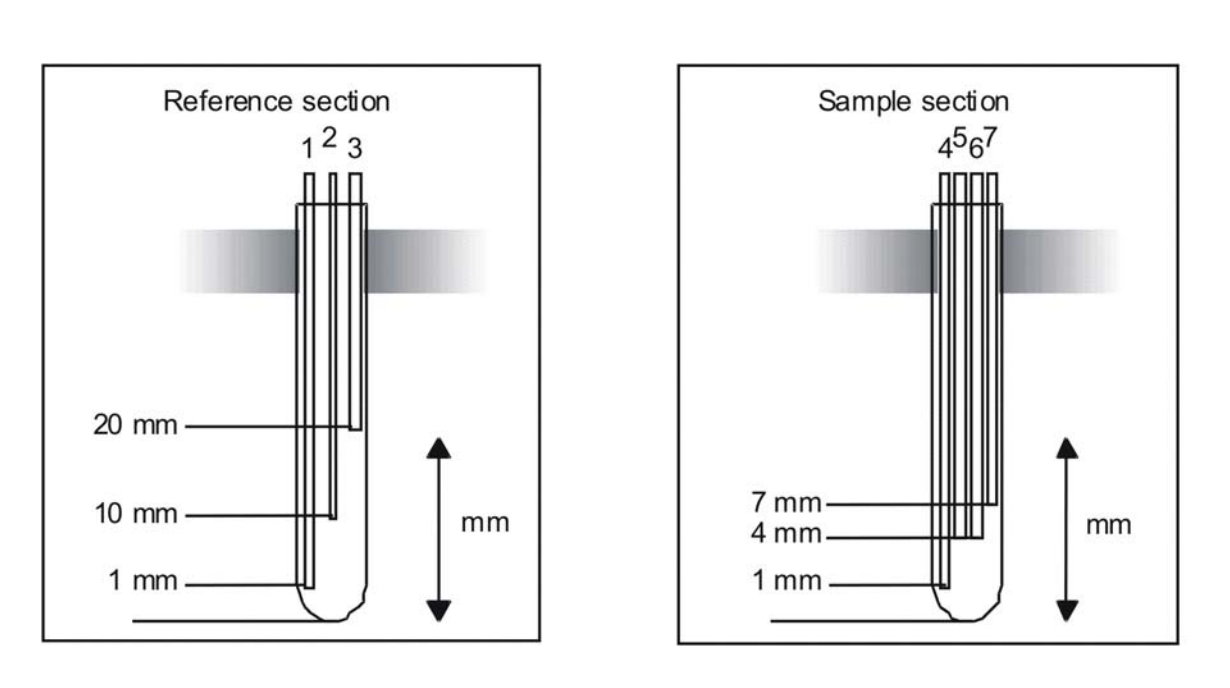

## **Spare Parts of Reference and Sample Sections**

#### Figure 2-10. Reference Section and Sample Section

#### Table 2-1. Spare Parts of Reference and Sample Sections - Part 1

|   | Capillary                      | Length      | Inner diameter | Part No.  |
|---|--------------------------------|-------------|----------------|-----------|
| 1 | Fused silica from EA (T-piece) | 1000 mm     | 0.32 mm        | 100 4640  |
| 2 | Fused silica helium dilution   | 2000 mm     | 0.18 mm        | 054 2910  |
|   |                                | (or 1000 mm | 0.18 mm        | 054 2910) |
| 3 | Fused silica to IRMS           | 2000 mm     | 0.10 mm        | 104 8990  |
| 4 | Fused silica helium purge      | 250 mm      | 0.10 mm        | 104 8990  |
|   |                                | (or 750 mm  | 0.18 mm        | 054 2910) |
| 5 | Fused silica Ref. 1            | 310 mm      | 0.05 mm        | 054 3380  |
|   |                                | (or 2000 mm | 0.075 mm       | 104 5480) |
|   | Vent                           | 200 mm      | 0.10 mm        | 104 8990  |
| 6 | Fused silica Ref. 2            | 340 mm      | 0.05 mm        | 054 3380  |
|   |                                | (or 2000 mm | 0.075 mm       | 104 5480) |
|   | Vent                           | 200 mm      | 0.10 mm        | 104 8990  |
| 7 | Fused silica to IRMS           | 1500 mm     | 0.05 mm        | 054 3380  |

2-10 \_\_\_\_\_ Finnigan ConFlo III Operating Manual \_\_\_\_\_

#### Table 2-2. Spare Parts of Reference and Sample Sections - Part 2

|   | Capillary    | Inner diameter | Ferrule     | Part No. |
|---|--------------|----------------|-------------|----------|
| 1 | Fused silica | 0.32 mm        | single hole | 056 6390 |
| 2 | Fused silica | 0.18 mm        | single hole | 100 4850 |
| 3 | Fused silica | 0.10 mm        | single hole | 100 4850 |
| 4 | Fused silica | 0.05 mm        | single hole | 100 4850 |

## **Manometer**

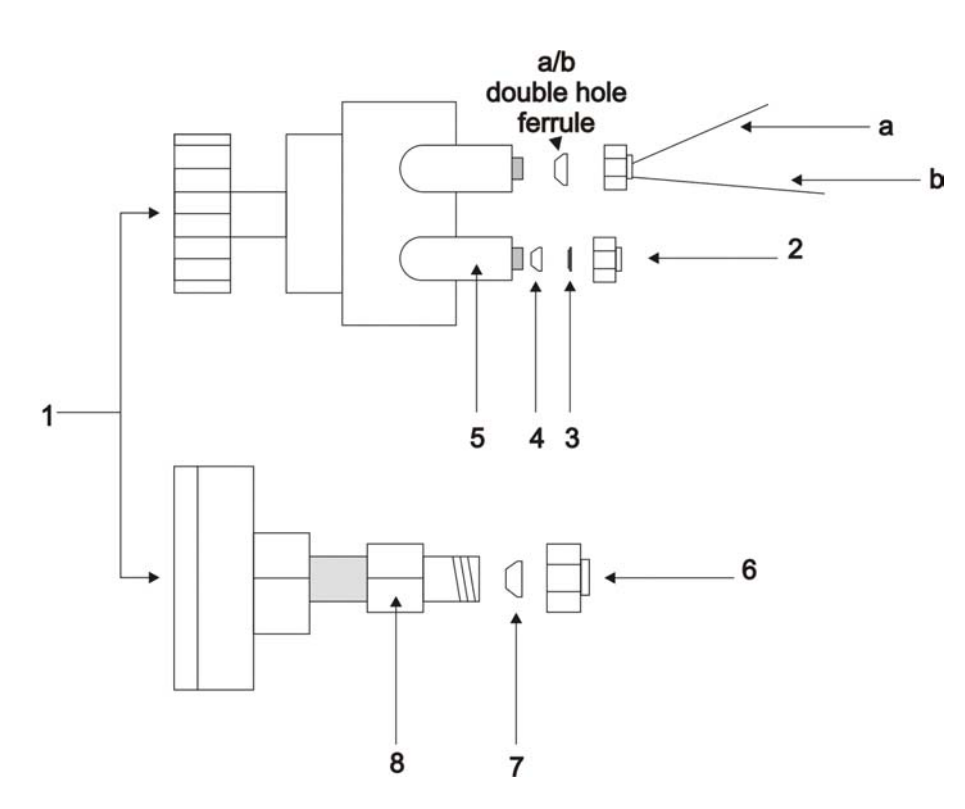

Figure 2-11. Manometer

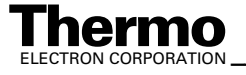

| Table | 2-5. Waltometer i al  | 19                                  |
|-------|-----------------------|-------------------------------------|
| Pos.  | Designation           | Part No.                            |
| a)    | He dilution           | a / b double hole ferrule: 106 0170 |
| b)    | He purge              |                                     |
|       |                       |                                     |
| a)    | Reference gas         | a / b double hole ferrule: 100 4780 |
| b)    | Reference purge       |                                     |
|       |                       |                                     |
| 1     | Manometer 0 - 2.5 bar | 052 43 91                           |
| 2     | Cap nut 1/16′′        | 052 3610                            |
| 3     | Back ferrule 1/16"    | 052 3210                            |
| 4     | Front ferrule 1/16"   | 052 3440                            |
| 5     | Elbow                 | 049 3190                            |
| 6     | Cap nut 1/8′′         | 052 1500                            |
| 7     | Ferrule; Teflon 1/8"  | 067 4790                            |
| 8     | Coupling 1/8"         | 074 3360                            |

### Table 2-3. Manometer Parts

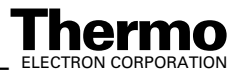

## **Chapter 3 ConFlo III Interface and Elemental** Analyzer

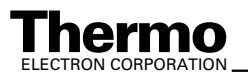

## 3.1 ConFlo III Software in Old Isodat

The ConFlo III application software allows fully automated determination of the isotope ratios of carbon, nitrogen, oxygen, hydrogen and sulfur from combustible organic matter.

**Note.** The ConFlo III software is used within the old Isodat software. Therefore, it is necessary to have the old Isodat software properly installed.

The ConFlo III software is installed as follows:

- Stop computer from *Isodat* mode by holding the *Alt* key while typing *Quit*.
- Press *Ctrl* and *4* simultaneously. The computer shows: c:\>ISOTST.
- Type: c:\>ISOTST>*install*.

```
Note. If the message Not enough memory appears:
Type: BANK=ON.
Press ENTER.
```

- Press *ENTER*. The *<Isodat> Installation Menu* appears:
- 1. GEM Installation Menu
- 2. ...
- 3. ...
- 6. GC/ConFlo III Installation Menu
- 7. ...
  - Press 6, then ENTER.
  - The GC/ConFlo Installation Menu appears:
- 1. ...
- 2. ConFlo III Installation
- 3. ...
  - Press 2, then *ENTER* and continue the procedure.
  - After finishing boot the system by pressing *Ctrl+Alt+Del* simultaneously.

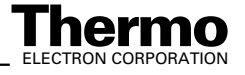

# 3.2 ConFlo III Configuration in Isodat 2.0

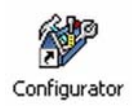

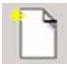

ConFlo II Sets

Conflo II Interface + Elemental Analyzer
Conflo II Interface + Elemental Analyzer + A2005 Sampler

Configurations Isodat Configuration.iso ConFlo III & AS ConFlo III & AS Conflo III & AS Conflo II Interface Capillary Conflo II Interface Conflo II Interface Capillary Conflo II Interface Analyzer A2005

- Before operating, a *Configuration* containing the ConFlo II/III Interface needs to be created in the *Configurator*.
- Press the *Add Configuration* button to add a new Configuration.
- Give it a name, e.g. "ConFlo III & AS".
- Select one of the ConFlo II sets (also for ConFlo III) and drag it either to the *Source* port or to the *Capillary* port in the new Configuration.
- In case of a ConFlo Interface and an autosampler with a RS 232 interface to the computer select *ConFlo Interface* + *Elemental Analyzer* + *A200S Sampler*.
- Open the complete tree structure of the ConFlo Interface to check for the hardware attached (Elemental Analyzer, autosampler).
- In case of a ConFlo II/III and a liquid autosampler with a RS 232 interface to the computer, the COM Port settings can be checked in the *Advanced Mode*.

See Installation of the A200S and GC PAL Autosampler on page 3-4.

Close the Configurator window.
 All settings will be saved automatically.

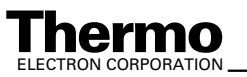

Finnigan ConFlo III Operating Manual \_\_\_\_

# 3.3 Installation of the A200S and GC PAL Autosampler

A200S and GC PAL autosampler require operating signals from the software via RS 232 cable (COM Port). Special scripts for using these autosamplers together with the software Isodat 2.0 are installed automatically by the selection of a ConFlo III set with liquid autosampler in the Isodat 2.0 *Configurator*.

The COM Port settings for the autosampler can be viewed using the *Advanced Mode* (i.e. *Edit > Advanced Mode*):

| Cut             | Ctrl+X |
|-----------------|--------|
| Сору            | Ctrl+C |
| Paste           | Ctrl+V |
| Delete          |        |
| Duplicate       |        |
| Properties      |        |
| Rename          |        |
| Advanced mode   | •      |
| Cup Settings    |        |
| Casconfiguratio | n      |

• In the *Edit* Menu, activate the *Advanced Mode*.

| Change i | nto Advanced mode                                                                                                    |                                                                                 | ×                         |
|----------|----------------------------------------------------------------------------------------------------|---------------------------------------------------------------------------------|---------------------------|
| P        | You have entered the Advanced Diagnostic Mo<br>parameters and detailed test routines. Please be<br>be straight forward and may require expert know | ide . You will have access to ma<br>aware that interpretation of resu<br>ledge. | iny system<br>Its may not |
| 🔽 Sho    | w next time again                                                                                                    | ОК                                                                              | Cancel                    |

Confirm by OK.

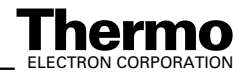

Devices

2

1

Liquid

A2003

175

Properties

Edit..

**Note.** The COM Port settings are essential for proper communication with the autosampler. Incorrect settings will lead to inactive liquid autosampler control.

Press the *Devices* tab.

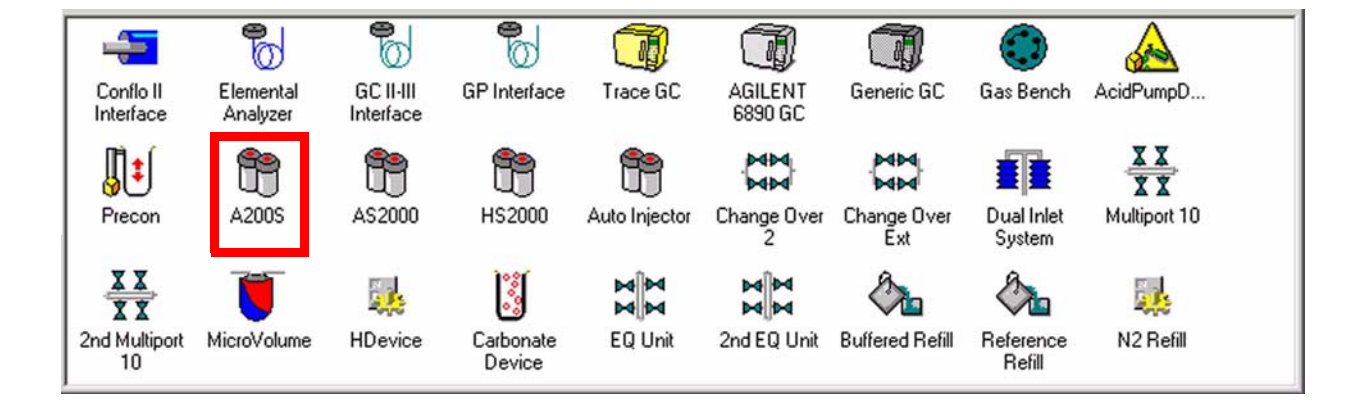

- The pool of available devices is shown.
- *Right-click* on your autosampler (e.g. A200S). For GC PAL autosampler also right-click A200S.
- Select *Properties*, if you only want to check the COM Port your autosampler is connected to or
- Select *Edit...* to edit the default communication parameters.

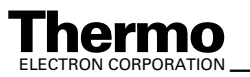

\_ Finnigan ConFlo III Operating Manual \_\_

3-5

| A2005 | Properties |        |
|-------|------------|--------|
| Port  | Com 1      | •      |
|       | ОК         | Cancel |

- If you selected *Properties* above, choose the ٠ COM Port your autosampler is connected to, e.g. COM 1.
- Confirm by OK. •

Note. The Properties command is available also in Normal Mode, i.e. you don't need to be in Advanced Mode to only check the COM Port your autosampler is connected to.

The Edit... command, however, is available only in Advanced Mode.

| A2005                                    | × |
|------------------------------------------|---|
| Device Events Sequence Monitor Parameter |   |
| Device: A200S                            |   |
| CommunicationHardwarePart                |   |
|                                          |   |
|                                          |   |
|                                          |   |
|                                          |   |
|                                          |   |
|                                          |   |
|                                          |   |
|                                          |   |
|                                          |   |
|                                          |   |
| Edit Mode Plug Measure ID 0              |   |
| OK Cancel                                |   |

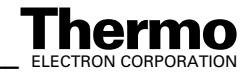

• If you selected *Edit...* above, double-click on *Communication Hardware Part.* Alternatively, right-click on it and select *Properties*.

| Co                              | mmunication |             |
|---------------------------------|-------------|-------------|
| Interface Type                  | Comport     | <b>•</b> >> |
| Optional                        |             |             |
| Standard Inlet                  |             | <b>•</b>    |
| Installed<br>Monitor during Acq | <u>र</u>    |             |
|                                 |             |             |

- The default settings are shown above. Usually, they need not to be edited.
- Choose your interface type (Comport).
- To specify its properties, press the >> button.

|           |                                                    |                                                                                         | ×                                                                                                    |
|-----------|----------------------------------------------------|-----------------------------------------------------------------------------------------|----------------------------------------------------------------------------------------------------|
| dat Objec | t                                                  |                                                                                         |                                                                                                    |
|           |                                                    |                                                                                         |                                                                                                    |
| Com 2     | <ul> <li>Baudrate</li> </ul>                       | 9600                                                                                    | •                                                                                                    |
| 8         | Parity                                             | None                                                                                    | •                                                                                                    |
| 1         | Append CR                                          | ~                                                                                       |                                                                                                    |
|           | Append LF                                          |                                                                                         |                                                                                                    |
|           |                                                    |                                                                                         |                                                                                                    |
|           |                                                    |                                                                                         |                                                                                                    |
| Cancel    |                                                    |                                                                                         |                                                                                                    |
|           | dat Objec<br>omportInterface<br>[Com 2 ]<br>8<br>1 | Com 2       Baudrate         8       Parity         1       Append CR         Append LF | Com 2       Baudrate       9600         8       Parity       None         1       Append CR       ✓         Append LF |

- The default settings are shown above (usually kept default).
- Check, whether the COM Port corresponds to the COM Port your autosampler is connected to. Confirm by **OK**.

**Note.** The COM Port settings are essential for proper communication. Incorrect settings will lead to inactive hardware control.

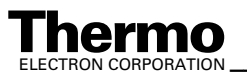

## 3.4 Manual Operation of ConFlo III

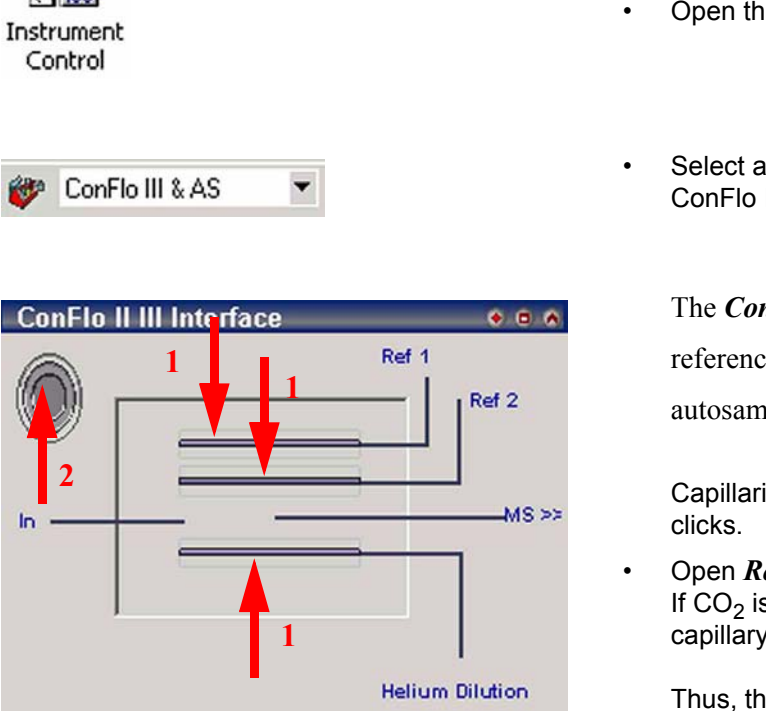

Figure 3-1. ConFlo II III Interface Window

- Open the *Instrument Control* module.
- Select a *Configuration* that contains the ConFlo III interface.

The *ConFlo II III Interface window* allows:

reference gas inlet and/or dilution (1)

autosampler/Elemental Analyzer start signal (2)

Capillaries can be moved/activated by mouse clicks.

 Open *Reference 1* by a *click* on *Ref 1* capillary. If CO<sub>2</sub> is connected to *Reference 2*, click *Ref 2* capillary.

Thus, the blue capillary symbol elongates and  $\mathrm{CO}_2$  enters the system.

### Comment: If the ConFlo II III Interface Window is not Visible

Administrate Panels...

- *Right-click* somewhere into the *Accessories* toolbar.
- Click on the *Administrative Panels...* button.

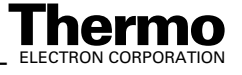

| Dialog                  | Visible |
|-------------------------|---------|
| MS                      | ✓       |
| MS State                | ✓       |
| Focus Delta             | ×       |
| ConFlo II III Interface |         |
| Object Properties       |         |
| ISL Scripts             |         |
| File Browser            |         |
| <                       |         |

The *Accessories* window allows to mark dialogs (i.e. windows) by  $\checkmark$ . If you mark a dialog, the respective window will be shown at the *Accessories* toolbar.

- Mark ConFlo II III Interface.
  - Confirm by OK.

•

•

Thus, the ConFlo II III Interface window will be shown at the *Accessories* toolbar.

#### Figure 3-2. Visible Windows at the Accessories Toolbar

*Comment: If only the Title Bar of the ConFlo II III Interface Window is Visible* 

| ConFlo II III Interface |  |
|-------------------------|--|
|                         |  |

Click on the *Unshrink* button at the right corner of the Title bar. Thus, ConFlo II III Interface window will appear.

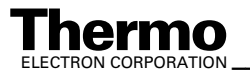

# 3.5 How to Get Started with ConFlo III and Elemental Analyzer

- 1. Connect the Elemental Analyzer to ConFlo III for the transfer of the start signal.
- 2. In case you have Teflon tubing, replace it with stainless steel at your Elemental Analyzer, because atmospheric  $N_2$  passes Teflon and interferes the quality of the determination.
- 3. Connect the reducing values to the gas supplies (He,  $O_2$ ,  $N_2$ ,  $CO_2$ ).
- 4. Connect the gas tank of O<sub>2</sub> and He to the Elemental Analyzer.
- 5. Connect He,  $N_2$  (as Ref 2) and  $CO_2$  (as Ref 1) to ConFlo III.
- 6. Open the main valves on the gas tanks and adjust the pressure.
- 7. Leak-check all connections and valves outside ConFlo III.
- 8. Make sure that the Elemental Analyzer is set up (i.e. oxidation and reduction reactors are packed and installed, water trap is installed, autosampler is fixed etc. Also refer to the Elemental Analyzer's manual).
- 9. Connect the Elemental Analyzer to the computer, if the Elemental Analyzer is run by separate software, i.e. Eager software.
- 10. Connect the Elemental Analyzer to the 220 V main power supply.
- 11. Connect compressed air to ConFlo III.
- 12. Connect compressed air to Elemental Analyzer if necessary (depending on the autosampler).
- 13. Connect ConFlo III to the IRMS (rear panel).
- 14. Ensure that the IRMS connection cable is connected to the driver board of the computer.
- Make sure that the ConFlo III configuration has been installed during Isodat 2.0 setup.
   See ConFlo III Configuration in Isodat 2.0 on page 3-3.
- 16. By using the ConFlo III device window in Isodat 2.0, make sure that the respective pistons of ConFlo III are movable (click on them using your mouse) and watch them moving in the combi inlet of ConFlo III.
- 17. Connect the fused silica capillaries of ConFlo III to the needle valve of the IRMS.
- 18. Switch on the Elemental Analyzer.
- 19. Adjust the gas pressures of the Elemental Analyzer and ConFlo III. Take the following settings as a guideline:

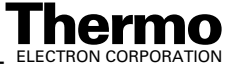

### Finnigan ConFlo III\_

| Table 3-1.      | Adjustment of Gas  | Pressu   | res                            |                          |
|-----------------|--------------------|----------|--------------------------------|--------------------------|
| Не              | Elemental Analyzer | 100 kP   | а                              |                          |
| O <sub>2</sub>  | Elemental Analyzer | 120 kP   | a                              |                          |
| Purge with      | Не                 | 110 - 20 | 00 ml/min depending o          | n your autosampler:      |
|                 |                    | •        | AS 200 and AS 128:<br>MAS 200: | 110 ml/min<br>200 ml/min |
| Не              | ConFlo III         | 0.8 bar  |                                |                          |
| N <sub>2</sub>  | ConFlo III         | 1.3 bar  |                                |                          |
| CO <sub>2</sub> | ConFlo III         | 0.9 bar  |                                |                          |

**Caution.** To prevent atmospheric air from entering the open split cell, never set the He flow on ConFlo III to less than 0.5 bar.

- 20. Switch off the ion source.
- 21. Inject the He dilution capillary to ensure only He entering the source.
- 22. Open the needle valve slowly.
- 23. Make sure the ion source high vacuum is between 3 \*  $10^{-6}$  mbar and  $1.5 * 10^{-6}$  mbar.
- 24. Switch the ion source on. The expected background after approximately 30 min should be as described below:

#### Table 3-2. Expected Background After Approximately 30 min

| mass | measured in cup for mass | resistor [ $\Omega$ ] | expected background |
|------|--------------------------|-----------------------|---------------------|
| 28   | 28                       | 3 * 10 <sup>8</sup>   | < 20 mV             |
| 29   | 29                       | 3 * 10 <sup>10</sup>  | < 20 mV             |
| 18   | 29                       | 3 * 10 <sup>10</sup>  | < 10 mV             |
| 40   | 29                       | 3 * 10 <sup>10</sup>  | < 10 mV             |

**Note.** Background values may vary depending on sensitivity and focus settings. They are given here as a general guideline.

25. Leak-check the needle valve.

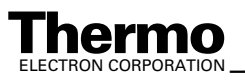

**Note.** Leak check can be performed using a triggling stream of Ar while monitoring mass 40 on the IRMS.

- 26. Switch the needle valve heater **ON**.
- 27. Switch the ion source heater ON.
- 28. Leak-check all connections of the Elemental Analyzer following the procedure described in the respective Elemental Analyzer manual.
- 29. Heat up the following parts of the Elemental Analyzer in three steps.

Note. The Elemental Analyzer should not be connected to ConFlo III yet!

#### Table 3-3. Heating Up Elemental Analyzer Parts in Three Steps

|                   | step 1 | step 2 | step 3  |
|-------------------|--------|--------|---------|
| oxidation furnace | 400 °C | 750 °C | 1020 °C |
| reduction furnace | 400 °C | 500 °C | 650 °C  |
| column            | 40 °C  | 75 °C  | 120 °C  |

- 30. Leak-check after each step and wait for two hours after reaching the final temperature.
- 31. Keep the system overnight in the last status to remove organic material and water and for column conditioning.
- 32. Also leave ConFlo III under above conditions overnight to remove all organic material from the fused silica capillaries, connection lines, valves, manometers etc.
- 33. Cool down the GC column to 40 °C for measurements.
- 34. Before connecting the Elemental Analyzer to ConFlo III, measure the He flow at the end of the stainless steel capillary. Adjust the pressure at the Elemental Analyzer to set the flow to 80 ml/min - 100 ml/min depending on sample and application to be performed.
- 35. Connect the Elemental Analyzer to ConFlo III.
- 36. Make sure that no standard gas is injected, He dilution is *off* and all other valves are closed.

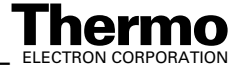

The expected background is:

| Table 3 | -4. Expected Backgroui   | nd                    |                     |
|---------|--------------------------|-----------------------|---------------------|
| mass    | measured in cup for mass | resistor [ $\Omega$ ] | expected background |
| 28      | 28                       | 3 * 10 <sup>8</sup>   | < 20 mV             |
| 29      | 29                       | 3 * 10 <sup>10</sup>  | < 20 mV             |
| 18      | 29                       | 3 * 10 <sup>10</sup>  | < 2 mV              |
| 40      | 29                       | 3 * 10 <sup>10</sup>  | < 10 mV             |

#### Note. Background values may vary depending on sensitivity and focus settings. They are given here as a general guideline.

Note. The above ion intensity depends on the sensitivity of the IRMS. If the ion intensity is higher than expected and no leak is present, the background must decrease after two or three days and stabilize.

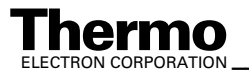

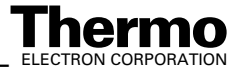

## **Chapter 4** Nitrogen Measurement

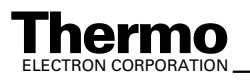

## 4.1 Zero Enrichment of Nitrogen (Standard On/Off Test)

We assume that the user already has working experience with the ConFlo III Interface and IRMS. It is recommended to perform a simple check in order to test the analytical condition of ConFlo III and IRMS before measuring any samples. The most important checks to test the analytical condition are *zero enrichment* and *linearity test*.

Only as a guideline use the following method from the File Browser's *Examples* folder (*N2\_zero.met*):

## Instrument

| ,         |                |                 |   |                           |    |   |
|-----------|----------------|-----------------|---|---------------------------|----|---|
| Experi    | iment          | Continuous flow |   |                           |    |   |
| Config    | guration       | ConFlo          |   |                           |    |   |
| Comm      | nent           |                 |   |                           |    | * |
| Gasco     | onfiguration   | N2              |   |                           |    | • |
| Acqui     | isition Script | Acquisition.sct |   |                           |    |   |
| _ Isotope | e MS           |                 |   |                           |    |   |
| Integr    | ation Time     | 0.200 [s]       | • | Peak Center Predelay (s)  | 20 |   |
| Peak      | Center Cup     | Cup 3           | • | Peak Center Postdelay (s) | 10 |   |
| Refere    | ence Device -  |                 |   |                           |    |   |
| 🗖 U:      | se Scripts     |                 |   |                           |    |   |
| Refere    | ence Port      | Reference 2     |   |                           |    | • |

### Figure 4-1. Zero Enrichment of Nitrogen - Instrument Tab

- Select the reference port your reference gas is connected to at the ConFlo interface (e.g. Reference 2).
- Adapt the reference gas port to the respective column of the Time Events list: e.g. if you choose Reference 2, the on-off entries must occur in the Reference 2-On column of the Time Events list (see Figure 4-2).

\_\_ Finnigan ConFlo III Operating Manual \_\_\_

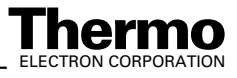

4-2 \_\_\_\_\_

## **Time Events**

| Instrument Time     | e Events Comp | onent Names          | Evaluation@N2 | Peak Detection(     | @N2 Printout@       | N2         |
|---------------------|---------------|----------------------|---------------|---------------------|---------------------|------------|
| <b>e</b> 8 <b>e</b> | -= 🗙 😰        |                      |               |                     |                     |            |
| 🥟 Time (s)          | Start Sampler | Elemental<br>Anal On | Dilution - On | Reference 1 -<br>On | Reference 2 -<br>On | Switch Gas |
| 20                  |               |                      |               |                     | 0                   |            |
| 40                  |               |                      |               |                     | 0                   |            |
| 60                  |               |                      |               |                     | 0                   |            |
| 80                  |               |                      |               |                     | 9                   |            |
| 100                 |               |                      |               |                     | 0                   |            |
| 120                 |               |                      |               |                     | 9                   |            |
| 140                 |               |                      |               |                     | 9                   |            |
| 160                 |               |                      |               |                     | <u> </u>            |            |
| 180                 |               |                      |               |                     | 9                   |            |
| 200                 |               |                      |               |                     | 9                   |            |
| 220                 |               |                      |               |                     | 0                   |            |
| 240                 |               |                      |               |                     | 0                   |            |
| 260                 |               |                      |               |                     | 0                   |            |
| 280                 |               |                      |               |                     | 0                   |            |
| 300                 |               |                      |               |                     | 0                   |            |
| 320                 |               |                      |               |                     | 0                   |            |

#### Figure 4-2. Zero Enrichment of Nitrogen - Time Events Tab

- Recognize the eight on-off pulses shown above in the expected chromatogram (Figure 4-8).
- Note that the off-time of the e.g. forth reference gas pulse is 160 s (Figure 4-4).

| Acquisition Start | Immediately | - | Acquisition End Time [s] | 350 |     |
|-------------------|-------------|---|--------------------------|-----|-----|
|                   |             |   |                          | 1   | 100 |

Figure 4-3. Zero Enrichment of Nitrogen - Acquisition Start and Acquisition End Time

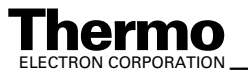

## **Evaluation**

|                         | Ime E vents | E valuation@ | *<   Peak D | etection | @NZ   Printout@NZ         |       |
|-------------------------|-------------|--------------|-------------|----------|---------------------------|-------|
| - Evaluatio             | on Type:    |              |             |          |                           |       |
| 10                      |             |              |             |          |                           |       |
| JIN2                    |             |              |             |          |                           |       |
|                         |             |              |             |          |                           |       |
| Ref. Nr.:               | Ret Time:   | Ref. Name:   | d 15N/14N   | vs.      |                           |       |
| 1                       | 160.00      | N2_zero 💌    | 0.000       | Air-N2   |                           |       |
|                         |             |              |             |          |                           |       |
|                         |             |              |             |          |                           |       |
|                         |             |              |             |          |                           |       |
|                         |             |              |             |          |                           |       |
|                         |             |              |             |          |                           |       |
| - Referenc              | :e/Blank    |              |             |          |                           |       |
| - Reference<br>Signific | e/Blank     | t [s] 0.000  |             |          | Significant Peak Stop [s] | 0.000 |

Figure 4-4. Zero Enrichment of Nitrogen - Evaluation Tab

> Note. At Ref. Time, the off-value of an arbitrary reference gas peak according to the Time Events list must be typed (e.g. 160 s as the off-value of the forth reference gas peak, see Figure 4-2).

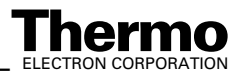

## **Peak Detection**

| Perform Peak Detection | Perform Back             | ground Detection 🔽 De | etection on Mass 28        |
|------------------------|--------------------------|-----------------------|----------------------------|
| Detection Parameter    |                          | Background Parameter  | r                          |
| Start Slope [m∀/s]     | 0.2                      | Background Type       | Individual BGD             |
| End Slope [mV/s]       | 0.4                      | History [s]           | 5                          |
| Peak Min Height [m∨]   | 50                       |                       |                            |
| Peak Resolution [%]    | 20                       |                       |                            |
| Max Peak Width [s]     | 180                      |                       |                            |
| Perform Timeshift      | <b>v</b>                 |                       |                            |
| Auto Square Pulse Reco | gnition / Timeshift Supr |                       |                            |
| Enable                 |                          | Factor 0.55           | rArea / Pk Width / Pk Heig |

Figure 4-5. Zero Enrichment of Nitrogen - Peak Detection Tab

| 1.1 | Start Detection [s] | Stop Detection [s] |
|-----|---------------------|--------------------|
|     | -1.000              | -1.000             |
|     |                     |                    |

Figure 4-6. Zero Enrichment of Nitrogen - Advanced Parameters in Peak Detection Tab

Note. A value of -1 denotes unlimited.

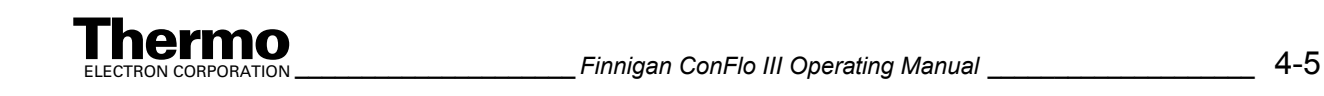

## **Printout**

| Instrument   Time Even | ts   Evaluation@N2   Peak Detection@N2 | Printout@N2 |
|------------------------|----------------------------------------|-------------|
| Printout Templates     |                                        |             |
| Single                 | N2_ONLY-Result.IRW                     | 🗀           |
| Sequence               | Single Result.IRW                      | 🗀           |

### Figure 4-7. Zero Enrichment of Nitrogen - Printout Tab

- 2. At the corresponding pressure regulator of ConFlo III, set the ion intensity of mass 28 (i.e.  ${}^{14}N{}^{14}N$ ) to 3 V 4 V.
- 3. Create a new Sequence.
- 4. Press the *Start* button and confirm by *OK*.
- 5. Expected data after three or four measurements:

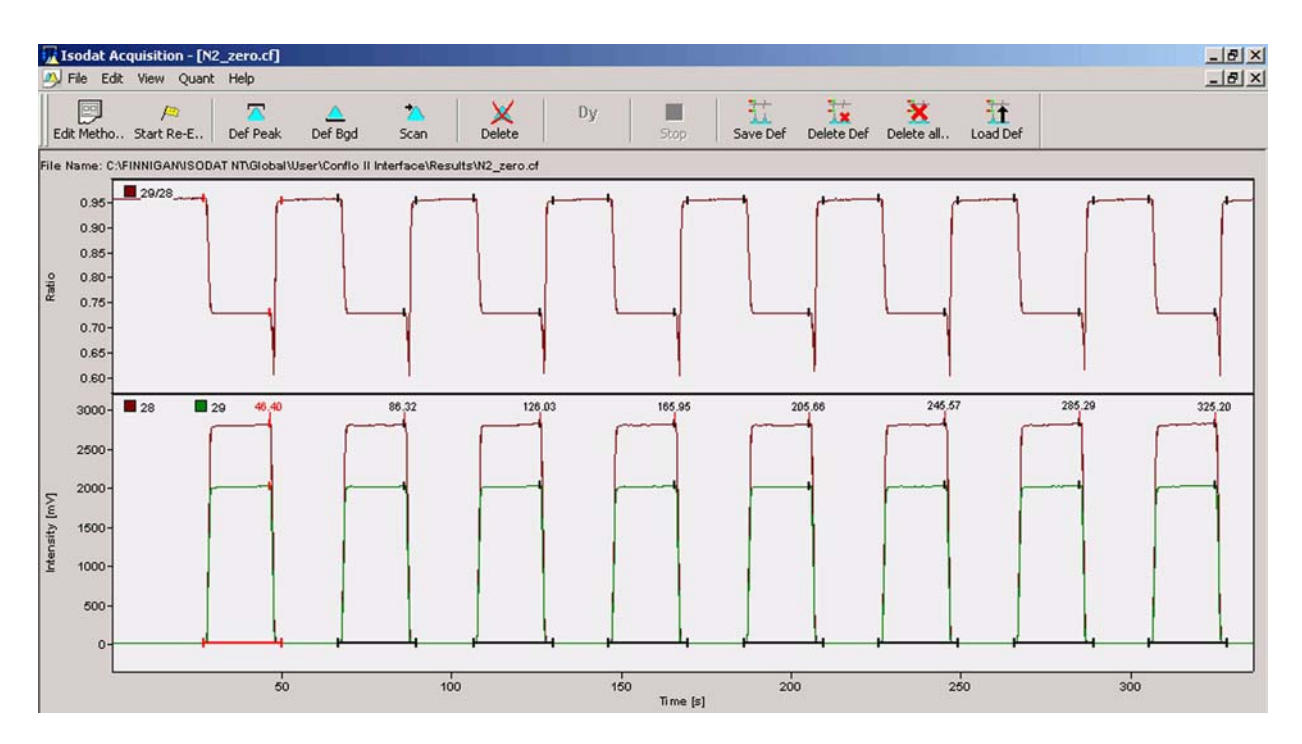

### Figure 4-8. Zero Enrichment of Nitrogen - Chromatogram

Recognize the eight peaks shown above as the eight on-off pulses in the Time Events list (Figure 4-2).

\_\_\_\_\_ Finnigan ConFlo III Operating Manual \_

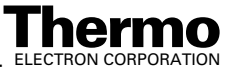

| N2       | V2 Error Extended Sequence Line |           |              |                  |                  |                |                |                  |                                     |                    |
|----------|---------------------------------|-----------|--------------|------------------|------------------|----------------|----------------|------------------|-------------------------------------|--------------------|
| Peak Nr. | Start<br>[s]                    | Rt<br>[s] | Width<br>[s] | Ampl. 28<br>[mV] | Ampl. 29<br>[mV] | BGD 28<br>[mV] | BGD 29<br>[mV] | Area All<br>[Vs] | d 15794N<br>[per mil]<br>vs. Air-N2 | AT% 15N/14N<br>[%] |
| 1        | 27.0                            | 48.4      | 23.2         | 2805             | 2016             | 17.0           | 12.0           | 52.610           | -0.013                              | 0.366467           |
| 2        | 66.9                            | 86.3      | 23.0         | 2805             | 2017             | 17.5           | 12.4           | 52.656           | 0.004                               | 0.366473           |
| 3*       | 106.6                           | 126.0     | 23.4         | 2812             | 2022             | 17.6           | 12.5           | 52.599           | 0.000                               | 0.366472           |
| 4        | 146.5                           | 165.9     | 23.2         | 2810             | 2020             | 17.6           | 12.5           | 52.725           | 0.035                               | 0.366485           |
| 5        | 186.2                           | 205.7     | 23.4         | 2805             | 2016             | 17.7           | 12.5           | 52.696           | 0.036                               | 0.366485           |
| 6        | 226.1                           | 245.6     | 23.2         | 2815             | 2024             | 17.8           | 12.5           | 52.822           | 0.058                               | 0.366493           |
| 7        | 265.8                           | 285.3     | 23.4         | 2813             | 2023             | 17.8           | 12.6           | 52.720           | 0.037                               | 0.366485           |
| 8        | 305.8                           | 325.2     | 23.0         | 2810             | 2020             | 17.8           | 12.6           | 52.829           | 0.047                               | 0.366489           |

#### Figure 4-9. Zero Enrichment of Nitrogen - Result Grid

Note. The standard deviation of  $\delta^{15}N$  ( $^{15}N^{14}N/^{14}N^{14}N$ ) should be less than 0.05 ‰.

To obtain the standard deviation of all eight peaks perform as follows:

| d 15N/14N<br>(per mil)<br>vs. Air-N2 |
|--------------------------------------|
| -0.013                               |
| 0.004                                |
| 0.000                                |
| 0.035                                |
| 0.036                                |
| 0.058                                |
| 0.037                                |
| 0.047                                |

• Click on the column header of the *d* 15N/14N [per mil] vs. Air-N2 column. It will be highlighted.

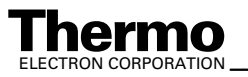

| <b>A</b> | Fill Grid with <u>D</u> ata |
|----------|-----------------------------|
| M        | Columns                     |
| ab)      | Fit Cells to Grid           |
|          | Fit Cells to Text           |
|          | <u>C</u> alculate           |
|          | Eont                        |
| 8        | Print                       |
|          | WK1 Export                  |
| x        | Excel Export                |
| 69       | ASCII Export                |
| Ж        | Cut                         |
|          | Сору                        |
| Ĉ        | Paste                       |
|          |                             |

- Right-click on the column header.
- Choose Calculate. ٠

|                   | d 15N/14N |
|-------------------|-----------|
| Mean              | 0.026     |
| SqrSum            | 0.004     |
| Std.Dev.          | 0.025     |
| Max               | 0.058     |
| Min               | -0.013    |
| Regression Slope  | 0.009     |
| Regression Offset | -0.015    |

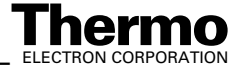

## 4.2 Linearity Test of Nitrogen

- Use the same method as defined for zero enrichment (see chapter Zero Enrichment of Nitrogen (Standard On/Off Test) on page 4-2).
- Start the acquisition as a single run.
- At each detection of a peak de- or increase the reference gas pressure at ConFlo III. Expected data after three or four measurements:

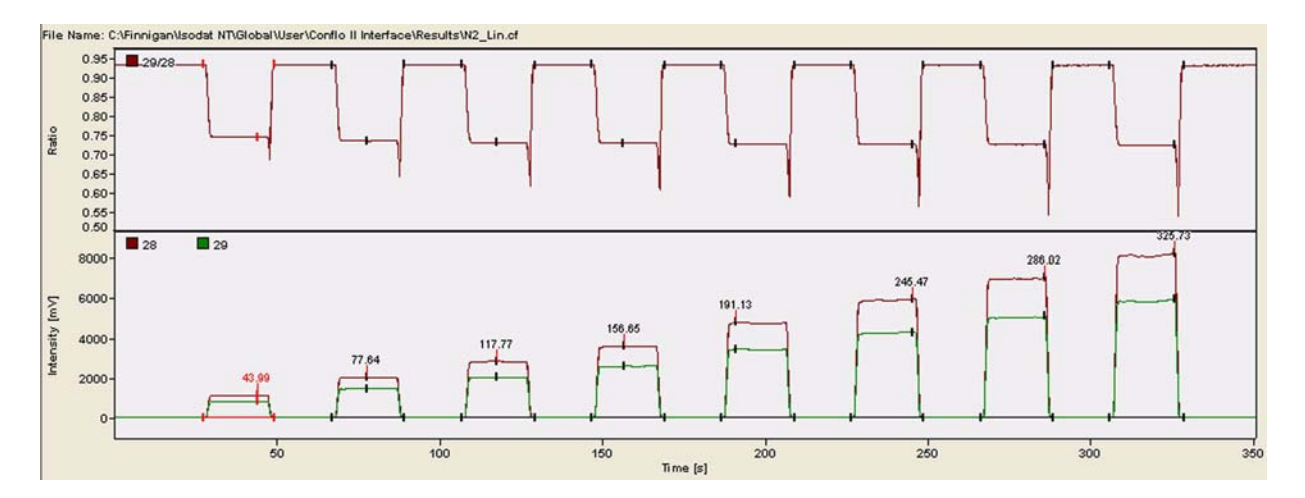

Figure 4-10. Linearity Test of Nitrogen - Chromatogram

| N2       | Error        | Extend    | led Se       | equence Lir      | ne               |                |                |                  |                                      |                    |
|----------|--------------|-----------|--------------|------------------|------------------|----------------|----------------|------------------|--------------------------------------|--------------------|
| Peak Nr. | Start<br>[5] | Rt<br>[s] | Width<br>[s] | Ampl. 28<br>[mV] | Ampl. 29<br>[mV] | BGD 28<br>[mV] | BGD 29<br>[mV] | Area All<br>[Vs] | d 15N/14N<br>[per mil]<br>vs. Air-N2 | AT% 15N/14N<br>[%] |
| 1        | 27.5         | 44.0      | 21.9         | 1109             | 800              | 36.8           | 27.8           | 20.617           | 0.050                                | 0.366490           |
| 2        | 67.2         | 77.6      | 22.2         | 2008             | 1449             | 36.7           | 27.7           | 37.623           | 0.101                                | 0.366509           |
| 3*       | 106.9        | 117.8     | 22.4         | 2809             | 2026             | 36.8           | 27.7           | 52.679           | 0.000                                | 0.366472           |
| 4        | 146.8        | 156.6     | 22.4         | 3577             | 2581             | 36.9           | 27.8           | 67.121           | 0.016                                | 0.366478           |
| 5        | 186.5        | 191.1     | 22.6         | 4758             | 3433             | 37.0           | 27.9           | 89.271           | 0.048                                | 0.366489           |
| 6        | 226.5        | 245.5     | 22.4         | 5932             | 4281             | 37.1           | 28.0           | 111.019          | 0.097                                | 0.366507           |
| 7        | 266.4        | 286.0     | 22.4         | 7029             | 5072             | 37.3           | 28.1           | 131.249          | 0.113                                | 0.366513           |
| 8        | 306.1        | 325.7     | 22.8         | 8194             | 5913             | 37.5           | 28.2           | 152.882          | 0.170                                | 0.366534           |

Figure 4-11. Linearity Test of Nitrogen - Result Grid

Note. The linear regression of the  $\delta^{15}$ N/<sup>14</sup>N values vs. the working standard should be less than 0.06 ‰/V.

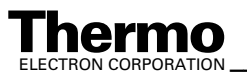

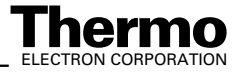

## **Chapter 5 Carbon Measurement**

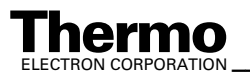

## 5.1 Zero Enrichment of Carbon (Standard On/Off Test)

We assume that the user already has working experience with the ConFlo III Interface and IRMS. It is recommended to perform a simple check in order to test the analytical condition of ConFlo III and IRMS before measuring any samples. The most important checks to test the analytical condition are *zero enrichment* and *linearity test*.

1. Only as a guideline use the following Method from the File Browser's *Examples* folder (*CO2\_zero.met*):

## Instrument

| Time Lyens         |                                        |
|--------------------|----------------------------------------|
| Experiment         | Continuous flow                        |
| Configuration      | ConFlo                                 |
| Comment            |                                        |
| Gasconfiguration   | C02 💌                                  |
| Acquisition Script | Acquisition.sct                        |
| ┌ Isotope MS       |                                        |
| Integration Time   | 0.200 [s]  Peak Center Predelay (s) 20 |
| Peak Center Cup    | Cup 3 Peak Center Postdelay (s) 10     |
| Reference Device - |                                        |
| 🔲 Use Scripts      |                                        |
| Reference Port     | Reference 1                            |

### Figure 5-1. Zero Enrichment of Carbon - Instrument tab

- Select the reference port your reference gas is connected to at the ConFlo interface (e.g. Reference 1).
- Adapt the reference gas port to the respective column of the Time Events list: e.g. if you choose Reference 1, the on-off entries must occur in the Reference 1-On column of the Time Events list (see Figure 5-2).

\_\_\_\_ Finnigan ConFlo III Operating Manual \_\_\_\_\_

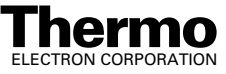

## **Time Events**

| Instrument Time | e Events   Evalu | ation@C02   Pe       | ak Detection@C | 02 Printout@C       | 02                  |            |
|-----------------|------------------|----------------------|----------------|---------------------|---------------------|------------|
| 🖻 🖬 🍯           |                  | ) +8 🗙 🖸             | ]              |                     |                     |            |
| 🥱 Time [s]      | Start Sampler    | Elemental<br>Anal On | Dilution - On  | Reference 1 -<br>On | Reference 2 -<br>On | Switch Gas |
| 20              |                  |                      |                | 0                   |                     |            |
| 40              |                  |                      |                |                     |                     | _          |
| 70              |                  |                      |                | 0                   |                     |            |
| 90              |                  |                      |                |                     |                     |            |
| 120             |                  |                      |                | 0                   |                     |            |
| 140             |                  |                      |                | 9                   |                     |            |
| 170             |                  |                      |                | 0                   |                     |            |
| 190             |                  |                      |                | - 🥥                 |                     |            |
| 220             |                  |                      |                | 0                   |                     |            |
| 240             |                  |                      |                | 9                   |                     |            |
| 270             |                  |                      |                | 0                   |                     |            |
| 290             |                  |                      |                |                     |                     |            |
| 320             |                  |                      |                | 0                   |                     |            |
| 340             |                  |                      |                | 0                   |                     |            |
| 370             |                  |                      |                | 0                   |                     |            |
| 390             |                  |                      |                | 0                   |                     |            |

#### Figure 5-2. Zero Enrichment of Carbon - Time Events tab

- Recognize the eight on-off pulses shown above in the expected chromatogram (Figure 5-8).
- Note that the off-time of the e.g. forth reference gas pulse is 190 s (Figure 5-4).

| Acquisition Start | Immediately | - | Acquisition End Time [s] | 420 | - |
|-------------------|-------------|---|--------------------------|-----|---|
|                   |             |   |                          | 1   |   |

### Figure 5-3. Zero Enrichment of Carbon - Acquisition Start and Acquisition End Time

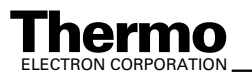

## **Evaluation**

| strument   T | ime Events    | Evaluation@C | 02 Peak D | etection) | n@CO2   Pri   | ntout@CO2    |       |
|--------------|---------------|--------------|-----------|-----------|---------------|--------------|-------|
| - Evaluatio  | op Type:      |              |           |           |               |              |       |
| E valuation  | on rype.      |              |           |           |               |              |       |
| CO2          | _SSH          |              |           |           |               | <b>•</b>     | >>    |
|              | -             |              |           |           |               |              |       |
| Rof Nr.      | RetTime       | Ref Name:    | 4 420/420 | 1.00      | 4 190/160     | 2007         | _     |
| 1            | 190.00        | CO2_zero V   | 0.000     | VPDB      | 0.000         | VSMOW        |       |
|              |               | _            |           |           | -             |              |       |
|              |               |              |           |           |               |              |       |
|              |               |              |           |           |               |              |       |
|              |               |              |           |           |               |              |       |
| Reference    | e/Blank —     |              |           |           |               |              |       |
| Significa    | ant Peak Star | t [s] 0.000  |           |           | Significant F | eak Stop [s] | 0.000 |
| Amount       | Percent [%]   | 0.000        |           |           | Unit          |              |       |
| Canodin      |               | 0.000        |           |           | U.I.K         |              | Ing   |

Figure 5-4. Zero Enrichment of Carbon - Evaluation tab

Note. At Ref. Time, the off-value of an arbitrary reference gas peak according to the Time Events list must be typed (e.g. 190 s as the off-value of the forth reference gas peak, see Figure 5-2).

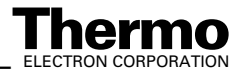

## **Peak Detection**

| Perform Peak Detection | Perform Backg | ground Detection 🔽 De | tection on Mass 44 |
|------------------------|---------------|-----------------------|--------------------|
| Detection Parameter    |               | Background Parameter  |                    |
| Start Slope [mV/s]     | 0.2           | Background Type       |                    |
| End Slope [m∀/s]       | 0.4           | History [s]           | 5                  |
| Peak Min Height [m∨]   | 50            |                       |                    |
| Peak Resolution [%]    | 20            |                       |                    |
| Max Peak Width [s]     | 180           |                       |                    |
| Perform Timeshift      |               |                       |                    |

Figure 5-5. Zero Enrichment of Carbon - Peak Detection tab

| ir.: | Start Detection [s] | Stop Detection [s] |  |
|------|---------------------|--------------------|--|
|      | -1.000              | -1.000             |  |
|      |                     |                    |  |

#### Figure 5-6. Zero Enrichment of Carbon - Advanced Parameters in Peak Detection tab

Note. A value of -1 denotes unlimited.

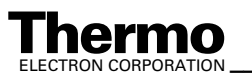

\_\_\_\_\_ Finnigan ConFlo III Operating Manual \_\_\_\_\_\_ 5-5

## **Printout**

| Instrument Time Eve | ents   Evaluation@C02   Peak Detection@C02 | Printout@C02 |
|---------------------|--------------------------------------------|--------------|
| Printout Templates  |                                            |              |
| Single              | Default Result.IRW                         | 🗀            |
| Sequence            | Single Result.IRW                          | <b></b>      |

#### Figure 5-7. Zero Enrichment of Carbon - Printout tab

- 2. At the corresponding pressure regulator of ConFlo III, set the ion intensity of mass 44 (i.e.  ${}^{12}C^{16}O^{16}O$ ) to 3 V 4 V.
- 3. Create a new Sequence.
- 4. Press the *Start* button and confirm by *OK*.
- 5. Expected data after three or four measurements:

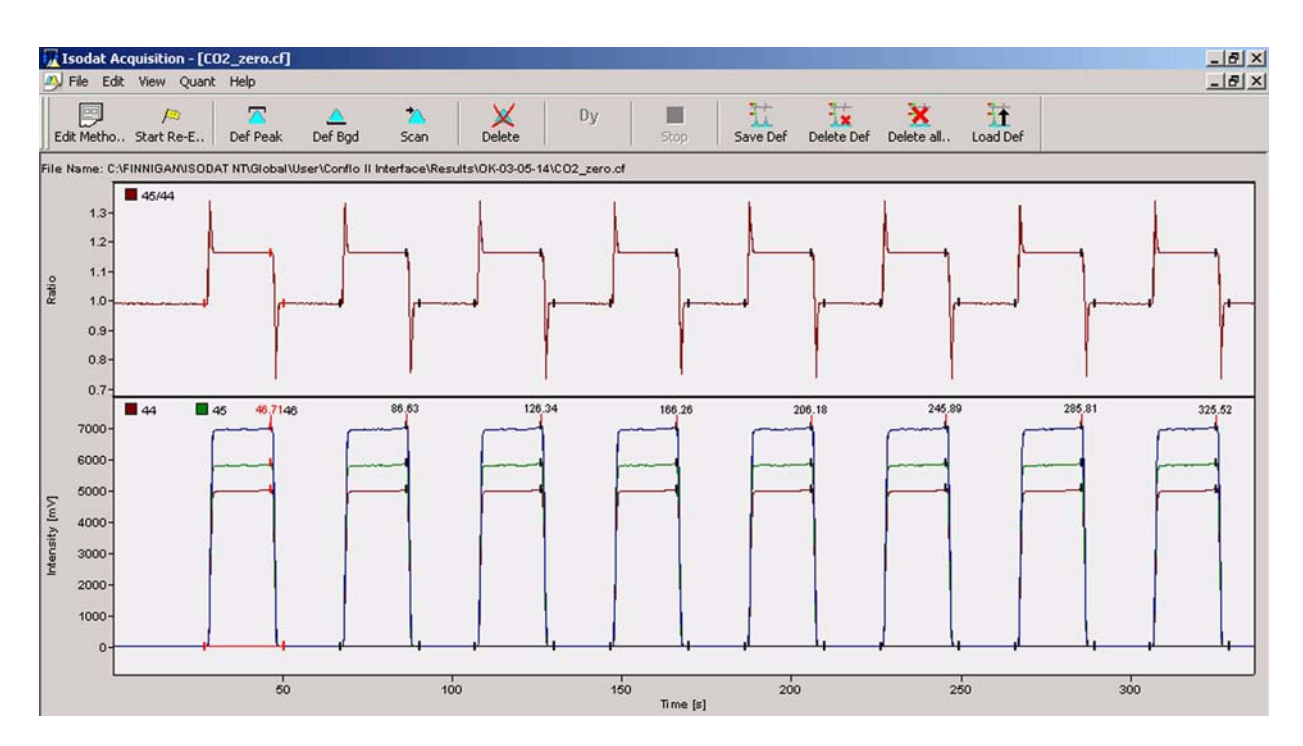

#### Figure 5-8. Zero Enrichment of Carbon - Chromatogram

Recognize the eight peaks shown above as the eight on-off pulses in the Time Events list (Figure 5-2).

\_\_\_\_\_ Finnigan ConFlo III Operating Manual \_

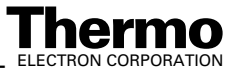

| CO2      | Error        | Extend    | led Se       | quence Lir       | ne               |                |                |                  |                                   |                    |                                     |
|----------|--------------|-----------|--------------|------------------|------------------|----------------|----------------|------------------|-----------------------------------|--------------------|-------------------------------------|
| Peak Nr. | Start<br>[5] | Rt<br>[s] | Width<br>[s] | Ampl. 44<br>[mV] | Ampl. 45<br>[mV] | BGD 44<br>[mV] | BGD 45<br>[mV] | Area All<br>[Vs] | d 13C/ C<br>[per mil]<br>vs. VPDB | AT% 13C/12C<br>[%] | d 180/160<br>[per mil]<br>vs. VSMOW |
| 1        | 27.3         | 46.7      | 23.2         | 5040             | 5875             | 3.9            | 2.7            | 96.047           | 0.055                             | 1.105719           | 0.084                               |
| 2        | 67.0         | 86.6      | 23.4         | 5061             | 5897             | 4.0            | 2.8            | 96.074           | 0.006                             | 1.105666           | 0.031                               |
| 3*       | 106.9        | 126.3     | 23.4         | 5061             | 5898             | 4.0            | 2.9            | 96.170           | 0.000                             | 1.105659           | 0.000                               |
| 4        | 146.8        | 166.3     | 23.2         | 5053             | 5889             | 4.0            | 2.9            | 96.101           | -0.019                            | 1.105637           | 0.025                               |
| 5        | 186.5        | 206.2     | 23.4         | 5055             | 5890             | 4.0            | 2.9            | 96.144           | -0.019                            | 1.105638           | -0.012                              |
| 6        | 226.5        | 245.9     | 23.2         | 5065             | 5904             | 4.0            | 2.9            | 96.209           | -0.033                            | 1.105622           | -0.000                              |
| 7        | 266.2        | 285.8     | 23.4         | 5066             | 5903             | 4.0            | 2.9            | 96.132           | -0.019                            | 1.105638           | 0.004                               |
| 8        | 306.1        | 325.5     | 23.2         | 5056             | 5892             | 4.0            | 2.9            | 96.162           | -0.006                            | 1.105652           | -0.001                              |

Figure 5-9. Zero Enrichment of Carbon - Result Grid

Note. The standard deviation of  $\delta^{13}$ C/<sup>12</sup>C should be **0.05** ‰ or less.

To obtain the standard deviation of all eight peaks perform as follows:

| d 13C/12C<br>(per mil)<br>vs. VPDB |
|------------------------------------|
| 0.055                              |
| 0.006                              |
| 0.000                              |
| -0.019                             |
| -0.019                             |
| -0.033                             |
| -0.019                             |
| -0.006                             |

Click on the column header of the ٠ d 13C/12C [per mil] vs. VPDB column. It will be highlighted.

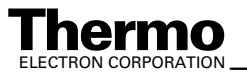

| <b>A</b> | Fill Grid with <u>D</u> ata |
|----------|-----------------------------|
| H        | Columns                     |
| ab)      | Fit Cells to Grid           |
|          | Fit Cells to Text           |
|          | <u>C</u> alculate           |
|          | Eont                        |
| 6        | Print                       |
|          | WK1 Export                  |
| X        | Excel Export                |
| 65       | ASCII Export                |
| Ж        | Cut                         |
|          | Сору                        |
| Ĉ        | Paste                       |

- Right-click on the column header.
- Choose *Calculate*.

|                   | d 13C/12C |  |
|-------------------|-----------|--|
| Mean              | -0.004    |  |
| SqrSum            | 0.005     |  |
| Std.Dev.          | 0.027     |  |
| Max               | 0.055     |  |
| Min               | -0.033    |  |
| Regression Slope  | -0.008    |  |
| Regression Offset | 0.031     |  |

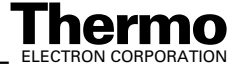

## 5.2 Linearity Test of Carbon

- Use the same method as defined for *zero enrichment* (i.e. *CO2\_zero.met*, see chapter Zero Enrichment of Carbon (Standard On/Off Test) on page 5-2).
- Start the acquisition as single run.
- At each detection of a peak de- or increase the reference gas pressure at ConFlo III. Expected data after three or four measurements:

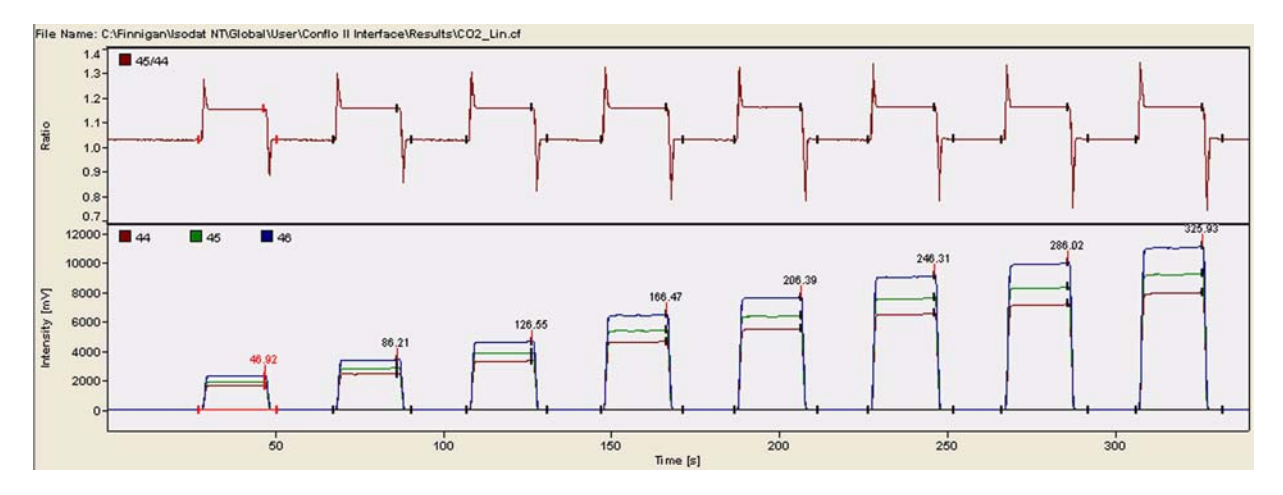

Figure 5-10. Linearity Test of Carbon - Chromatogram

| CO2      | Error        | Extend    | led Se       | quence Lir       | ne               |                |                |                  |                                    |                    |                                     |
|----------|--------------|-----------|--------------|------------------|------------------|----------------|----------------|------------------|------------------------------------|--------------------|-------------------------------------|
| Peak Nr. | Start<br>[s] | Rt<br>[s] | Width<br>[s] | Ampl. 44<br>[mV] | Ampl. 45<br>[mV] | BGD 44<br>[mV] | BGD 45<br>[mV] | Area All<br>[Vs] | d 13C/12C<br>[per mil]<br>vs. VPDB | AT% 13C/12C<br>[%] | d 180/160<br>[per mil]<br>vs. VSMOW |
| 1        | 27.5         | 46.9      | 23.0         | 1643             | 1910             | 12.3           | 15.4           | 31.347           | -0.020                             | 1.105637           | 0.126                               |
| 2        | 67.4         | 86.2      | 23.4         | 2450             | 2847             | 12.2           | 15.3           | 46.763           | -0.002                             | 1.105656           | 0.132                               |
| 3*       | 107.1        | 126.5     | 23.8         | 3343             | 3886             | 12.2           | 15.3           | 63.796           | 0.000                              | 1.105659           | 0.000                               |
| 4        | 147.0        | 166.5     | 24.5         | 4660             | 5417             | 12.3           | 15.3           | 88.951           | -0.035                             | 1.105621           | -0.123                              |
| 5        | 186.7        | 206.4     | 24.9         | 5514             | 6410             | 12.4           | 15.5           | 105.362          | -0.083                             | 1.105567           | -0.213                              |
| 6        | 226.7        | 246.3     | 25.3         | 6583             | 7650             | 12.5           | 15.6           | 125.489          | -0.123                             | 1.105525           | -0.349                              |
| 7        | 266.4        | 286.0     | 25.7         | 7203             | 8373             | 12.7           | 15.9           | 137.413          | -0.181                             | 1.105460           | -0.422                              |
| 8        | 306.3        | 325.9     | 25.7         | 8011             | 9310             | 12.9           | 16.0           | 153.033          | -0.223                             | 1.105415           | -0.580                              |

Figure 5-11. Linearity Test of Carbon - Result Grid

**Note.** The linear regression of the  $\delta^{13}$ C/<sup>12</sup>C values vs. the working standard should be less than **0.06** ‰/V.

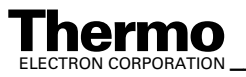
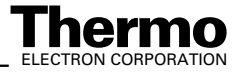

## **Chapter 6 Dual Measurement**

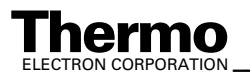

#### 6.1 Introduction

It is possible to perform dual measurements of nitrogen and carbon from a single sample with the system (ConFlo II/III and IRMS) in less than eight minutes offering fast sample throughput and high productivity. The technique is suitable for both solid and liquid samples.

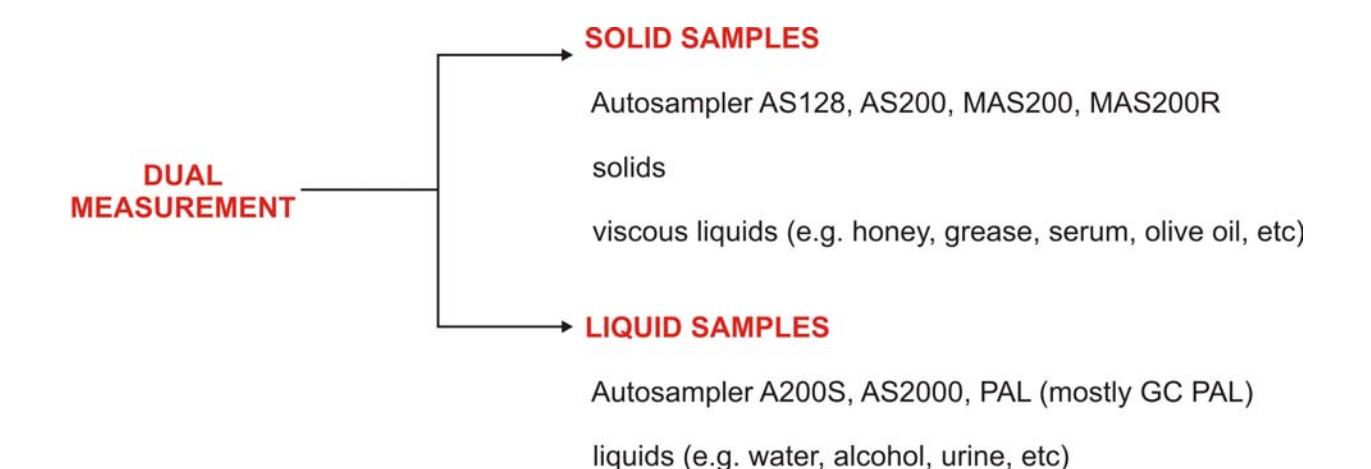

#### Figure 6-1. Schematic Diagram of Running Solid and Liquid Samples

As shown in Figure 6-1, different autosamplers are used to measure different sample types. Concerning the installation of the autosamplers refer to the manuals of the corresponding manufacturers.

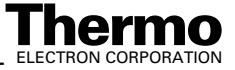

## 6.2 Procedure

For the analysis of two isotopic species (nitrogen and carbon) from a single sample, a method, which comprises both gas configurations must be defined. The acquisition can be completed after less than eight minutes.

Due to the separation of the gases on a GC column, nitrogen appears first. As soon as the nitrogen peak (3) has been identified, Isodat 2.0 stops the nitrogen acquisition. The magnet "jumps" to the  $CO_2$  configuration. A magnet jump means that the magnetic field is changed due to the entries from the mass calibration enabling the system to now collect masses 44, 45, 46 in the cups used for N<sub>2</sub> masses before.

If no nitrogen peak can be found, Isodat 2.0 waits a certain time, which has been set in the method, before automatically switching to  $CO_2$  configuration.

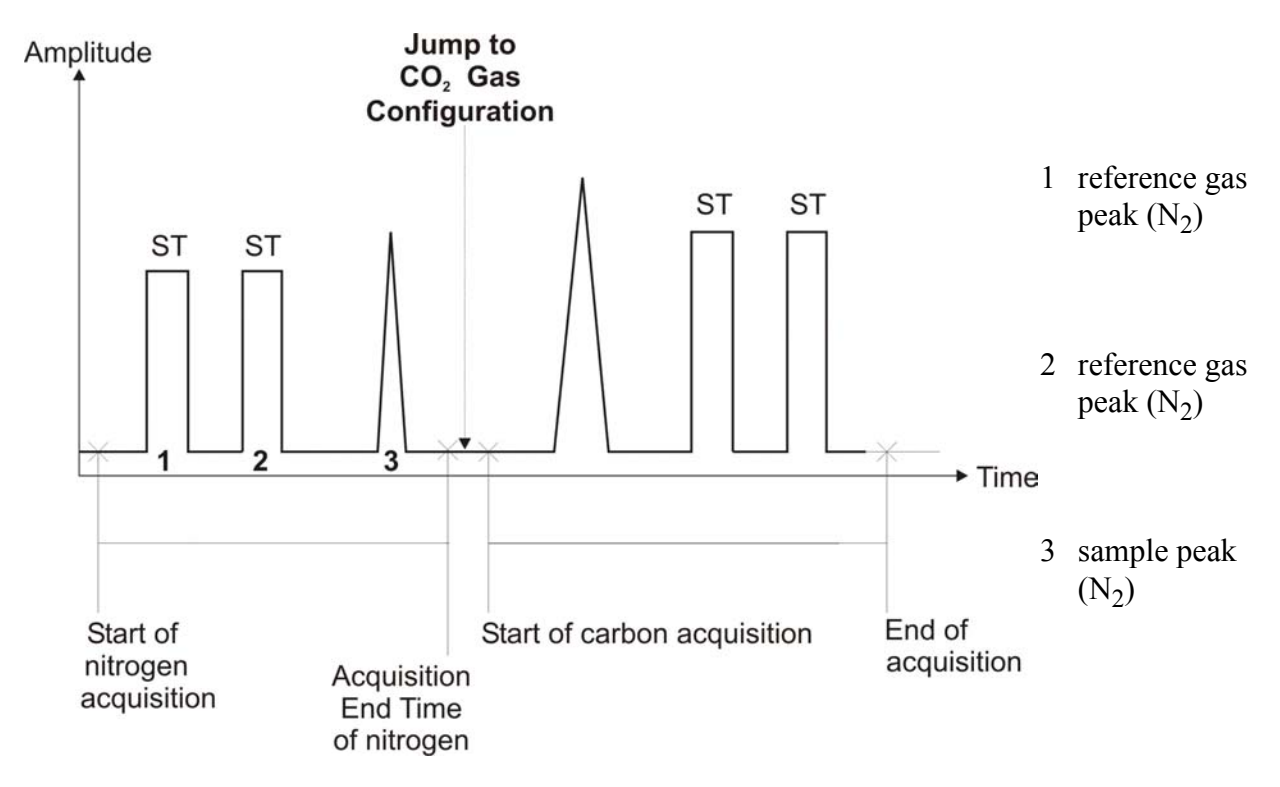

Figure 6-2. Dual Measurement - Schematic Chromatogram

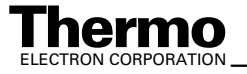

## 6.3 How to Perform a Jump Calibration

To determine the isotope ratios of different elements during the same run, *switching to another Gas Configuration* is necessary.

In contrast to a single element measurement, in which the magnetic field runs the gamut from high to low and after that to the pre-calculated magnetic field, there is not sufficient time in Dual Measurement to perform this procedure for the next Gas Configuration.

For this reason, a *Jump Calibration* from the first Gas Configuration to the next Gas Configuration is necessary. It calibrates for a fast variation of the magnetic field.

After the Jump Calibration has been performed, the computer finds exactly the peak center even without performing any peak center procedure.

Temperature changes may influence the magnet performance on a daily basis. Therefore, a Jump Calibration should be performed daily.

**Note.** Both Gas Configurations used (i.e. **N2** and **CO2**) need to be configured prior to Jump Calibration.

Note. A ConFlo configuration needs to be configured.

- Open Instrument Control.
- Switch to ConFlo Configuration.

The following window must appear at the *Accessories* toolbar. If it does not appear, check, if it is not visible (refer to Figure 6-3).

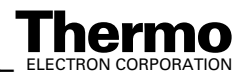

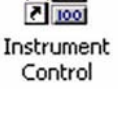

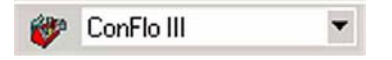

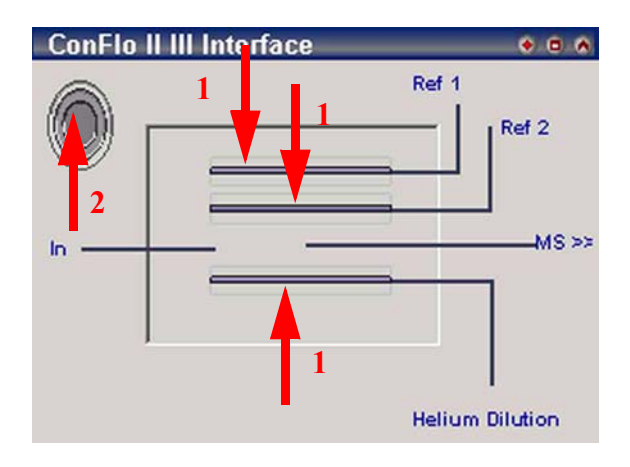

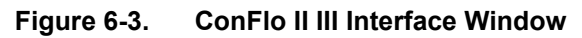

Administrate Panels...

Accessories

Dialog

MS State

Focus Delta

File Browser

Support Scrollbars

•

ConFlo II III Interface Object Properties ISL Scripts

MS

**Dialog visibility** 

The ConFlo II III Interface window allows:

reference gas inlet and/or dilution (1)

autosampler/Elemental Analyzer start signal (2)

Capillaries can be moved/activated by mouse clicks.

 Open *Reference 1* by a *click* on *Ref 1* capillary. If CO<sub>2</sub> is connected to *Reference 2*, click *Ref 2* capillary.

Thus, the blue capillary symbol elongates and  $CO_2$  enters the system.

#### Comment: If the ConFlo II III Interface Window is not Visible

Right-click somewhere into the Accessories toolbar.

X

• Click on the Administrative Panels... button.

The *Accessories* window allows to mark dialogs (i.e. windows) by  $\checkmark$ . If you mark a dialog, the respective window will be shown at the *Accessories* toolbar.

- Mark ConFlo II III Interface.
- Confirm by OK.

Thus, the ConFlo II III Interface window will be shown at the *Accessories* toolbar.

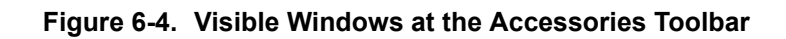

OK

Visible

V

V

+

Cancel

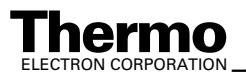

#### Comment: If only the Title Bar of the ConFlo II III Interface Window is Visible

ConFlo II III Interface

Click on the *Unshrink* button **at the right** corner of the Title bar. Thus, ConFlo II III Interface window will appear.

#### **Jump Calibration - Before Start**

| ican | Window      | Help   |
|------|-------------|--------|
| Sta  | rt          | Ctrl+R |
| Sto  | P           | Ctrl+P |
| Tur  | ne          |        |
| Opl  | tions       | Ctrl+O |
| Rep  | peat        |        |
| Cal  | ibrate      |        |
| Jun  | np Calibrat | ion    |

A

Jump

Press Scan > Jump Calibration ... or ٠

• Alternatively, press the Jump button on the toolbar next to the Instrument Control window.

| /ailab | le Jump Cal | ibrations |        |       |   |             |  |
|--------|-------------|-----------|--------|-------|---|-------------|--|
| No     | 💓 Start     | Slow      | 💮 Fast | THV 🔁 |   | Description |  |
| 001    | 7940        | 10461     | 10506  | 58731 | V | N2 -> CO2   |  |
|        |             |           |        |       |   |             |  |
| 16     | × 🖾 🗸       | 4         |        |       |   |             |  |

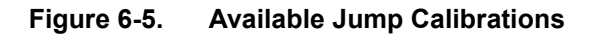

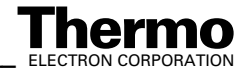

6-6 \_\_\_\_\_ Finnigan ConFlo III Operating Manual \_\_\_\_

- In the list of available Jump Calibrations mark the one for  $N_2 \rightarrow CO_2$  by *clicking its No.*, e.g. 001.
  - *Slow* compensate hysteresis by Max/Min settings of the magnet.
- *Fast* magnet setting of Jump Calibration
- *HV* high voltage setting of Jump Calibration

**Note.** Before pressing the **Recalibrate** button, make sure that  $CO_2$  reference gas is activated, i.e. that  $CO_2$  enters the source.

\$

#### Press the *Recalibrate* button.

#### Comment: If no Jump Calibration is Available

If no Jump Calibration is available in the list, create a new one as follows:

| io 🕎 Start 🕎 Slow 💯 Fast 🕎 HV 🥥 📿 Creation info Description |           |
|-------------------------------------------------------------|-----------|
|                                                             |           |
|                                                             |           |
|                                                             |           |
|                                                             |           |
|                                                             |           |
|                                                             |           |
|                                                             |           |
|                                                             |           |
|                                                             |           |
|                                                             |           |
|                                                             | 22,21,223 |
|                                                             |           |
| a X 🕮   ✓                                                   |           |

Figure 6-6. No Jump Calibration Available

Press the *New* button.

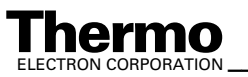

| From Gasconfiguration | N2  |                     | •  |
|-----------------------|-----|---------------------|----|
| To Gasconfiguration   | C02 |                     | •  |
| Pre Jump Delay [s]    | 10  | Post Jump Delay [s] | 20 |
| Magnet Window [Steps] | 10  |                     |    |
|                       |     |                     |    |

Figure 6-7. Define the Parameters of the new Jump Calibration

- At From Gas Configuration select N2. ٠
- At To Gas Configuration select CO2. •
- At *Pre Jump Delay [s]* accept the default value. ٠
- At Post Jump Delay [s] accept the default value. ٠
- At *Magnet Window [Steps]* accept the default value. •
- Confirm by **OK**. ٠

| Instrumer | nt Control                    |                    |          | ×          |
|-----------|-------------------------------|--------------------|----------|------------|
|           | Make sure th<br>for CO2 is op | hat the Re<br>pen. | eferenci | e Port for |
|           | Continue?                     |                    |          |            |
| Γ         | Yes                           | 1                  | Vo       | 1          |
|           |                               |                    |          | -          |

| Instrument Control |                                 |  |
|--------------------|---------------------------------|--|
| ?                  | Recalibrate Jump from N2 to CO2 |  |
|                    | Yes No                          |  |

Confirm by Yes, if you have already • opened the Reference Port for  $\text{CO}_2$  as shown in Figure 6-3.

Confirm by Yes to start Jump Calibration. ٠

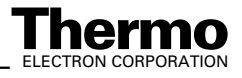

## **Jump Calibration - Procedure**

- 1a Jump to CO2 (along hysteresis curve).
- 1b Perform a peak center for *CO2* to get the signal height.
- 2 Jump to *N2* (along hysteresis curve; *N2* is origin).
- 3a Jump to CO2 (not along hysteresis curve).
- 3b Perform a peak center for *CO2* to catch the peak.

| Peak Center                                                                                                    | Peak Center                                                                                                    |
|----------------------------------------------------------------------------------------------------|----------------------------------------------------------------------------------------------------|
| Standard Peak Center<br>Channel: Cup 3 Macro: Peak Center                                                                                                    | Jump Calibration Cycle 1<br>Channet: Cup 3 Macro: Jump Center                                                                                                    |
| Pass 1<br>Mass 44.00 [C2] Mass 45.00 [C3] Mass 46.00 [C4]                                                                                                    | Pass 1<br>Mass 44.29 [C2] Mass 45.30 [C3] Mass 46.31 [C4]<br>Mass 46.31 [C4]<br>Mass 45.30 [C3] Mass 46.31 [C4]<br>Mass 46.31 [C4]<br>M |
| Pass 2<br>Mass 44.00 [C2] Mass 45.00 [C3] Mass 46.00 [C4]<br>Mass 46.00 [C4]<br>Mass 45.00 [C3] Mass 46.00 [C4]<br>Mass 46.00 [C4]<br>M | Pass 2<br>Mass 44.29 [C2] Mass 45.30 [C3] Mass 46.31 [C4]                                                                                                    |

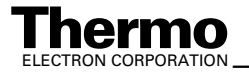

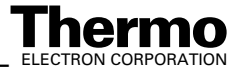

# **Chapter 7 Sulfur Measurement**

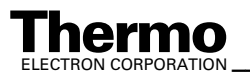

## 7.1 Introduction

In comparison to isotope ratio measurements of nitrogen  $(^{15}N)$  and carbon  $(^{13}C)$  in organic and inorganic matter, the analysis of sulfur  $(^{34}S)$  has always been difficult. Analyzing biological sulfur makes experimental difficulties caused by the low abundance of sulfur in organisms (e.g. 0.2 wt % [mg/mg] in plants), as well as by the fact that sulfur is present as a mixture of organic and inorganic compounds. Difficulties in using the Elemental Analyzer arise due to a large amount of carbon in the same samples, which quickly exceeds the capacity of combustion reactors. This causes incomplete combustion.

Thermo Electron (Bremen) has developed a technique for precise, accurate and fast sulfur measurement, which puts it on a par with carbon and nitrogen in terms of ease of use and sample size.

Due to the high natural abundance of the heavier isotope <sup>34</sup>S, less amplification is required and may become necessary for all Delta IRMS before Delta<sup>plus</sup> XP (since 2002). It is recommended to use a smaller resistor  $(1 * 10^{10} \Omega)$  on the cup for mass 66 (usually  $3 * 10^{10} \Omega$ ).

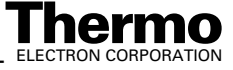

## 7.2 Procedure

Sulfur measurements are performed using a specially equipped Elemental Analyzer. Combustion and reduction are carried out in a single reactor filled with tungsten oxide (WO<sub>3</sub>) and copper (Cu) as reducing agent. Alternatively, CuO can be used instead of WO<sub>3</sub>.

The technique used for sulfur determination is based on the quantitative "Dynamic Flash Combustion" method. The samples - sometimes together with  $V_2O_5$  - are wrapped in tin capsules and placed into the autosampler. Then they are continuously purged with helium (or oxygen using NA 2500 or EA 1110) to remove any traces of water and nitrogen. When a sample is dropped into the reactor, the helium stream is temporarily enriched with pure oxygen. The sample and its container melt as the tin promotes a violent reaction (flash combustion). Under these favorable conditions, even thermally resistant substances are completely oxidized.

In the reactor, e.g.  $BaSO_4$  is thermally decomposed within a tin capsule. The following reactions can then take place (see Bailey, S.A. and Smith, J.W., 1972):

 $BaSO_4 \rightarrow BaO + SO_2 + \frac{1}{2}O_2$  $BaSO_4 \rightarrow BaO + SO_3$  $SO_3 \rightarrow SO_2 + \frac{1}{2}O_2$ 

**Note.** Bailey, S.A. and Smith, J.W. (1972): An improved method for the preparation of sulfur dioxide from barium sulfate for isotope ratio studies. Anal. Chem. **44**, 1542-1543.

Although the process does not require oxygen, better combustion has been experienced when  $O_2$  is injected and vanadium pentoxide ( $V_2O_5$ ) is added to the sample. If either the  $O_2$  pressure is low or a bad catalyst is selected or the reactor has too much ash, combustion will proceed slowly. A slow stream of  $SO_2$  through the system causes adsorption at the tubing wall.

**Note.** It is important that enough reduced copper is present in the combustion tube. If this is not assured,  $SO_3$  will only be reduced partially and isotope fractionation will occur.

"Light" isotopes ( ${}^{32}SO_3$ ) are reduced more easily than "heavy" isotopes ( ${}^{34}SO_3$ ). Therefore, SO<sub>2</sub> gas is depleted in  ${}^{34}S$  compared to the original sample, and the  $\delta$  value becomes more negative.

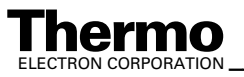

## 7.3 Sulfur Measurement Kits

To perform a sulfur measurement you can get two *sulfur measurement kits*, provided by Thermo Electron (Bremen):

- Sulfur Measurement Kit for ConFlo III
- Sulfur Measurement Kit for Flash Elemental Analyzer

## Sulfur Measurement Kit for ConFlo III

It consists of the following parts:

#### Table 7-1. Parts of Sulfur Measurement Kit for ConFlo III (Part No. 115 7100)

| Quantity | Description                                                | Part No. |
|----------|------------------------------------------------------------|----------|
| 1        | attachment for exhaust tube                                | 112 1390 |
| 1        | self-adhesive heating foil for ConFlo III                  | 114 1180 |
| 1        | power supply for self-adhesive heating foil for ConFlo III | 204 8580 |

#### Sulfur Measurement Kit for Flash Elemental Analyzer

It consists of the following parts:

#### Table 7-2. Parts of Sulfur Measurement Kit for Flash Elemental Analyzer (Part No. 115 7110)

| Quantity | Description                                  | Part No.  |
|----------|----------------------------------------------|-----------|
| 1        | sulfanilamide                                | 106 9140  |
| 1        | Teflon GC column                             | 114 1170  |
| 5        | Al olive (2 mm)                              | 114 1210  |
| 5        | nut                                          | 112 1370  |
| 3.5 m    | Teflon tube                                  | 114 1220* |
| 2        | combustion reactor (packed, "ready for use") | 111 8121  |
| 3        | union                                        | 114 1230  |
| 0.05 m   | capillary tube (1/16" * 0.8 mm)              | 060 5470  |

\*For additional part numbers (e.g. of nuts) see **Installing the Teflon Tubing** on page 7-6 and especially Figure 7-2.

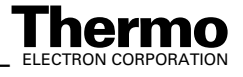

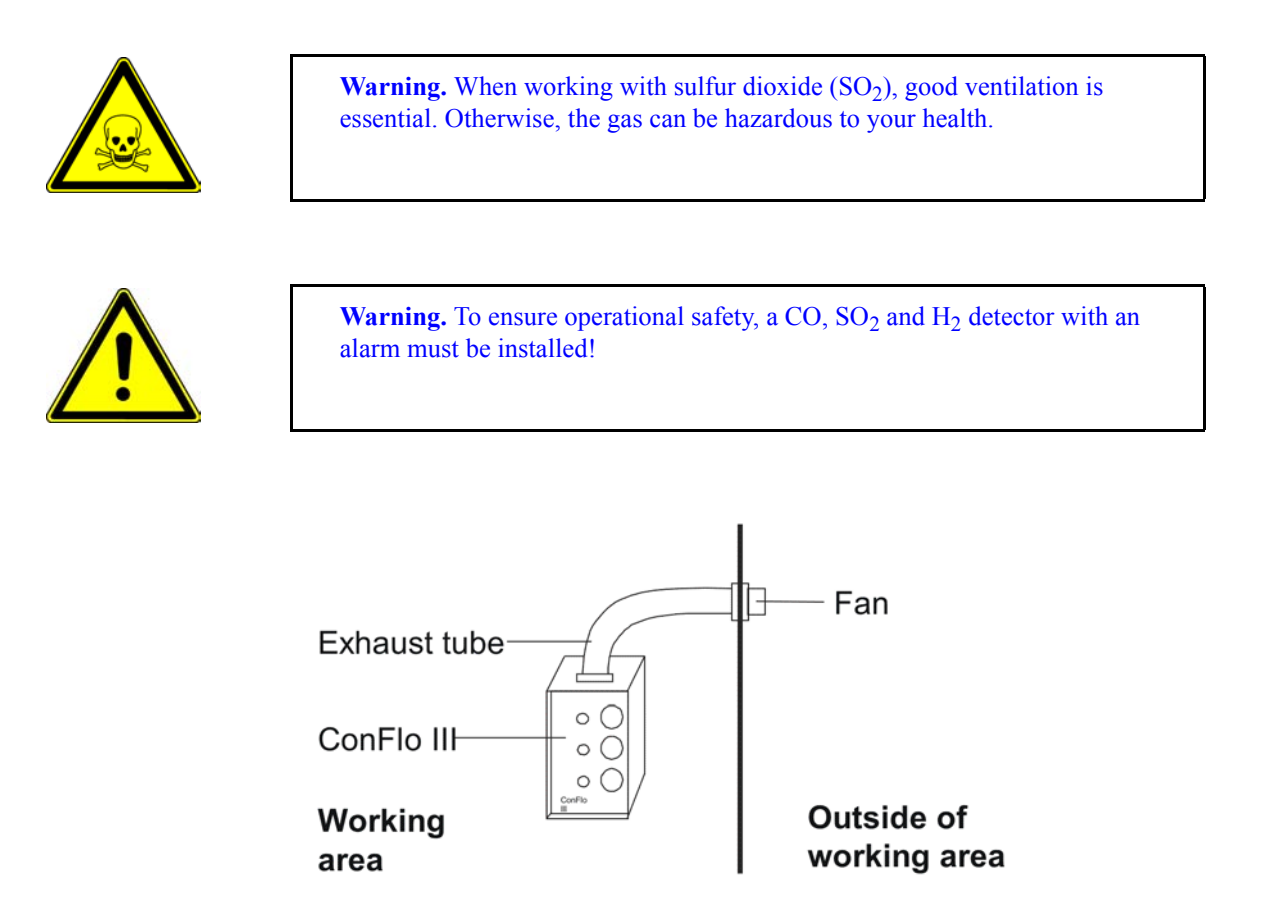

Figure 7-1. ConFlo III Interface with Exhaust Tube and Fan

The exhaust tube should be installed on top of the ConFlo III interface as shown in Figure 7-1 to remove the toxic sulfur dioxide  $(SO_2)$  from inside of ConFlo III out of your working area.

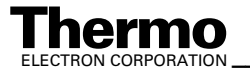

# 7.4 Preparing the System for a Sulfur Measurement

- 1. Install the exhaust tube on ConFlo III as shown in Figure 7-1.
- 2. Install the self-adhesive heating foil as shown in Figure 7-3.
- 3. Install the properly packed reactor within the Elemental Analyzer.
- 4. Replace all stainless steel tubing with Teflon tubing as shown in Figure 7-2.
- 5. Install the  $SO_2$  GC column.

#### Installing the Teflon Tubing

To perform a sulfur measurement, a part of the stainless steel tubing needs to be replaced by Teflon tubing. The scheme below provides an overview:

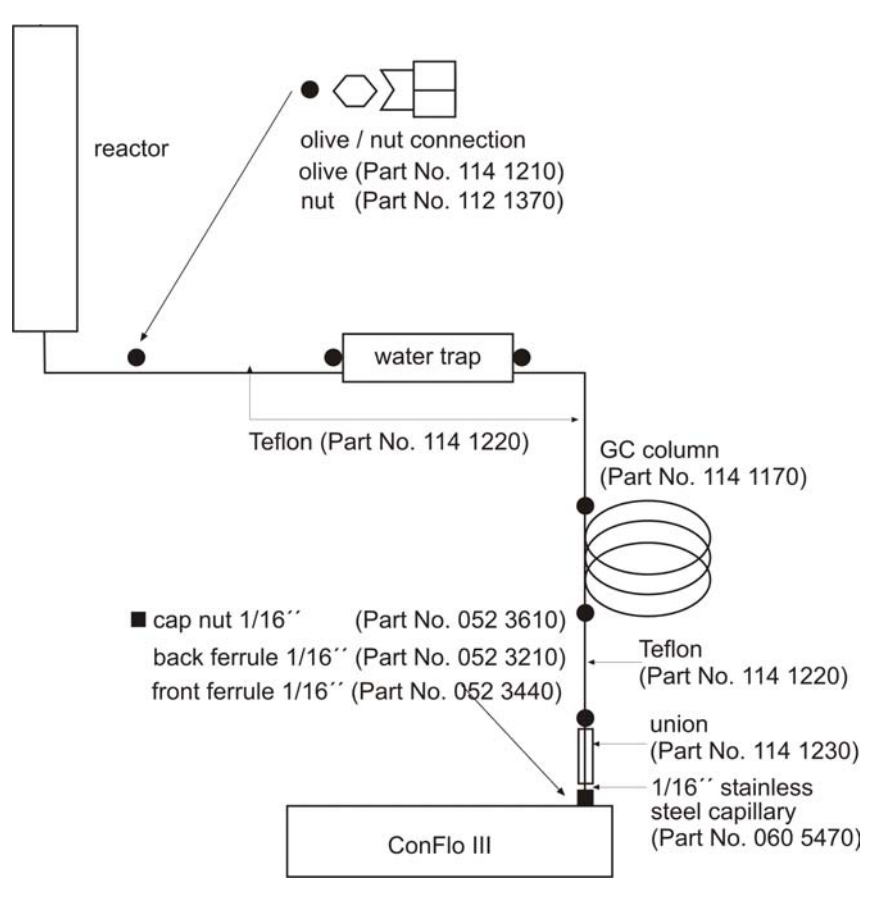

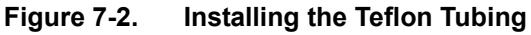

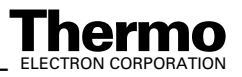

## Installing the Self-Adhesive Heating Foil

**Note.**  $SO_2$  is liquid at higher pressures. Therefore, the manometer should be heated to avoid condensation of  $SO_2$ . The temperature must be between 60 °C and 70 °C. It may vary with ventilation.

- 1. Remove the backing paper from the self-adhesive heating foil.
- 2. Paste the heating foil in the middle of the manometer's rear side (of Ref 2) as shown in Figure 7-3.

**Note.** Take care that the wires of the heating foil point downwards when pasting it on the manometer's rear side.

3. Simply insert the wires into the plug socket where they fix themselves.

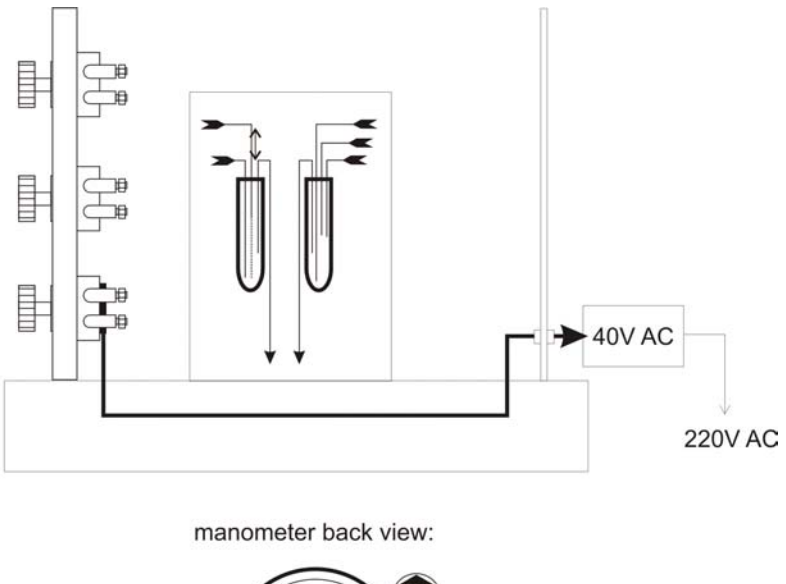

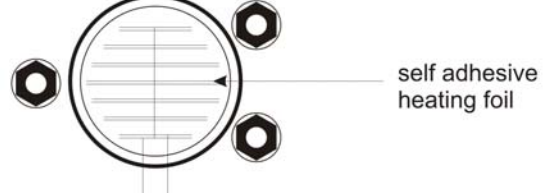

Figure 7-3. Installing the Self-Adhesive Heating Foil

Thermo

## **Reactor Filling**

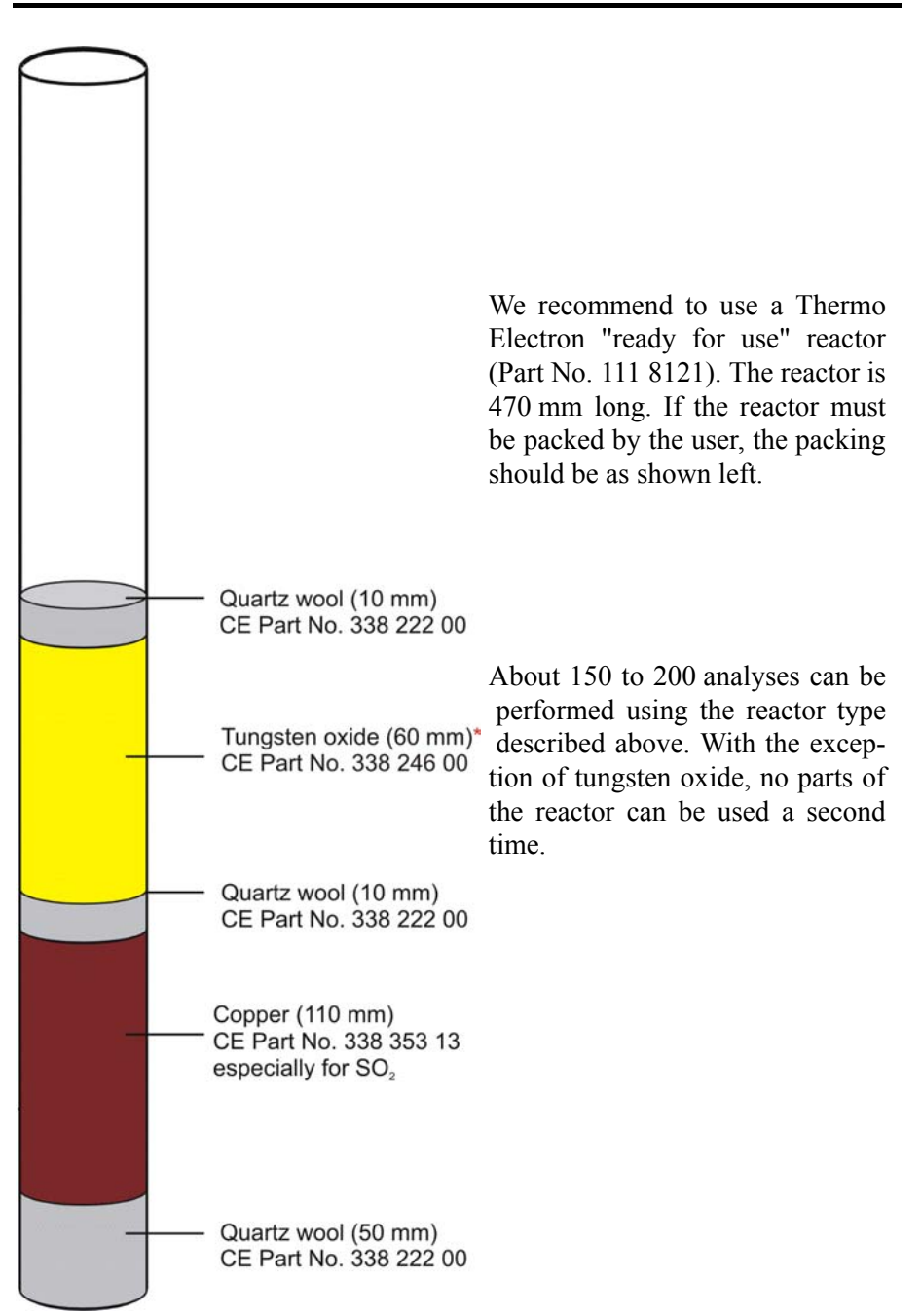

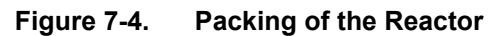

\*Option. Instead of tungsten oxide also 60 mm of copper oxide (CE Part No. 338 217 10) can be used for the packing of the reactor.

7-8 \_\_\_\_\_ Finnigan ConFlo III Operating Manual \_\_\_

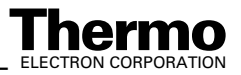

## 7.5 Before Starting a Sulfur Measurement

We assume that the user already has working experience with the isotope ratio mass spectrometer. Before starting a sulfur measurement make sure that:

- 1. The Elemental Analyzer is set up, that is:
  - The SO<sub>2</sub> reactor is packed and installed.
  - The water trap is installed.
- 2. The special SO<sub>2</sub> stainless steel (or Teflon) GC column is installed.
- 3. The connection between reactor, water trap, GC column and ConFlo III is made up of Teflon tubing.
- 4. The gases needed (He, O<sub>2</sub>) are available and have been connected to the corresponding positions.
- 5. Leak-check all connections outside of ConFlo III by brushing all fittings carefully with soapsuds.
- 6. The exhaust tube is connected to the ConFlo III and ventilation is working.
- 7.  $SO_2$  is connected to Ref 2 of ConFlo III.
- 8. The self-adhesive heating foil is installed / switched on.
- 9. Compressed air is connected to ConFlo III and Elemental Analyzer.
- 10. ConFlo III configuration is installed and has already been in use for e.g. nitrogen or carbon analysis.
- 11. The IRMS has been calibrated for  $SO_2$  measurements.
- 12. Switch the Elemental Analyzer on.
- 13. Adjust the gas pressure of Elemental Analyzer and ConFlo III Take the following settings as a guideline.

#### For EA 1108, EA 1110 and NA 2500

#### Table 7-3. Settings for EA 1108, EA 1110 and EA 2500

| He             | Elemental Analyzer | 100 kPa                                   |
|----------------|--------------------|-------------------------------------------|
| 0 <sub>2</sub> | Elemental Analyzer | 150 kPa                                   |
| Purge with     | 0 <sub>2</sub>     | 40 ml/min                                 |
| Purge with     | He                 | 110 ml/min (depending on the autosampler) |
| Не             | ConFlo III         | 1 bar                                     |
| Ref. 2         | ConFlo III         | 1 bar                                     |

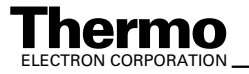

Finnigan ConFlo III Operating Manual

## For Flash Elemental Analyzer

| Table 7 1  | Sattings for Elash Elamontal Analyzar in Essar Saftware |
|------------|---------------------------------------------------------|
| Table 7-4. | Settings for Flash Elemental Analyzer in Eager Soltware |

| Carrier              | 300 ml/min                            |
|----------------------|---------------------------------------|
| Oxygen               | 175 ml/min                            |
| Reference            | 110 ml/min (depending on autosampler) |
| Cycle run time       | 60 s                                  |
| Sampling delay       | 23 s                                  |
| Oxygen Injection End | 3 s                                   |

- 14. Switch the ion source **OFF** and inject the He-dilution capillary.
- 15. Slowly open the needle valve. Make sure that the needle valve is heated.
- 16. Make sure that the ion source heater and the change over valve heater are operating, if available.
- 17. Switch the ion source **ON**.
- 18. After approximately 30 min. the expected background at the respective reactor and column temperature should be as follows:

## **Stainless Steel GC Column**

#### Table 7-5. Expected Background Using a Stainless Steel GC Column

| reactor     | column      | mass  | 28  | 29  | Ar  | H <sub>2</sub> O | 64  | 66   |
|-------------|-------------|-------|-----|-----|-----|------------------|-----|------|
| temperature | temperature | cup   | 28  | 29  | 29  | 29               | 64  | *66  |
|             |             | range | mV  | mV  | mV  | V                | mV  | mV   |
| 30 °C       | 30 °C       |       | 50  | 60  | 180 | 1.5              |     |      |
| 400 °C      | 100 °C      |       | 110 | 140 | 350 | 1.8              |     |      |
| 1020 °C     | 100 °C      |       | 70  | 65  | 220 | 1.2              | < 5 | < 10 |

Note. Background values may vary depending on sensitivity and focus settings. They are given here as a general guideline.

7-10 \_\_\_\_\_ Finnigan ConFlo III Operating Manual \_

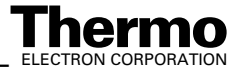

## **Teflon GC Column**

#### Table 7-6. Expected Background Using a Teflon GC Column

| reactor     | column      | mass  | 28  | 29  | Ar   | H <sub>2</sub> O | 64 | 66  |
|-------------|-------------|-------|-----|-----|------|------------------|----|-----|
| temperature | temperature | cup   | 28  | 29  | 29   | 29               | 64 | *66 |
|             |             | range | mV  | mV  | V    | V                | mV | mV  |
| 30 °C       | 30 °C       |       | 295 | 223 | 0.93 | 3.9              |    |     |
| 400 °C      | 100 °C      |       | 422 | 337 | 1.30 | 5.6              |    |     |
| 1020° C     | 100 °C      |       | 330 | 243 | 0.99 | 2.1              | <5 | <10 |

 $(* R_i = 10^{10} \Omega)$ 

Note. Background values may vary depending on sensitivity and focus settings. They are given here as a general guideline.

Note. Teflon tubes are not absolutely tight against atmosphere. Therefore, the backgrounds of argon and nitrogen are higher than those of carbon and nitrogen measurements. Nevertheless, take care of leaks.

Note. When using normal amplification (i.e. resistor of  $3 * 10^{10} \Omega$  on cup for mass 66), the background values will be three times higher.

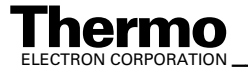

# 7.6 Create a Gas Configuration for a Sulfur Measurement

A Gas Configuration determines a combination of masses, which are collected in the cups, for evaluation of ratios and eventually  $\delta$  values. The Gas Configuration is specific for the particular gas and is combined with a magnet field value taken from the mass calibration of your IRMS. The ratio groups determine the reported ratios of predefined masses.

Prior to defining this Gas Configuration ensure that the connected IRMS has the cups for the simultaneous detection of masses 64 and 66 and mass calibration for these cups has already been performed.

For a  ${}^{34}$ S measurement, a Gas Configuration must be available for the masses 64 (i.e.  ${}^{34}$ S ${}^{16}$ O ${}^{16}$ O) and 66 (i.e.  ${}^{32}$ S ${}^{16}$ O ${}^{16}$ O). Otherwise, it must be created as follows.

- Open the *Acquisition* module.
- Open the *Gas Configuration Editor*. It is only available if no acquisition is running.

| Ga | s Confi  | gurati    | on Edi | tor  | 0.00000 | 0000000 | 0.0000000 |      |      |                            |              | 0000000 |           |
|----|----------|-----------|--------|------|---------|---------|-----------|------|------|----------------------------|--------------|---------|-----------|
|    | 省<br>Add | X<br>Dele | te     |      |         |         |           |      |      |                            |              |         |           |
|    | Configu  | urations  | ;      |      |         |         |           |      |      |                            |              |         |           |
|    | Name     | Cup1      | Cup2   | Cup3 | Cup4    | Cup5    | Cup6      | Cup7 | Cup8 | Calibration                | Ratio Groups | Magnet  | PC-Offset |
|    | CO2      |           | 44     | 45   | 46      |         |           |      |      | Current [JB SP 11.01.02] 🔻 | CO2          | 10461   | 0         |

- Per default, the Gas Configuration *CO2* is being created as the first one.
- If the Gas Configuration *SO2* has already been created, it occurs in the list above.
- If the Gas Configuration *SO2* has not been created yet, it does not occur in the list above. Then, proceed as follows.

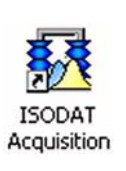

| /<br>Editors | -    |                 |
|--------------|------|-----------------|
| Ratio        | Edit | or              |
| Stand        | ard  | Editor          |
| Gas C        | onfi | guration Editor |

#### 省 Add

| New Gascon | figurati | ion |    | (      | × |
|------------|----------|-----|----|--------|---|
| Name       | S02      |     |    |        |   |
| Template   | C02      |     |    | <br>-  | - |
|            |          |     | OK | Cancel |   |

| -   | Confirm Francis                                               |
|-----|---------------------------------------------------------------|
| (?) | Confirm Formula.                                              |
| ~   | Name : <502>                                                  |
|     | Formula: <co2></co2>                                          |
|     | Press <yes> for continue or <no> for edit Formula.</no></yes> |
|     |                                                               |

| atio Groups |              | 2 |
|-------------|--------------|---|
| Evaluations | Enable       | ^ |
| CO2         |              |   |
| со          |              |   |
| H2          |              |   |
| N2          |              |   |
| 02          |              |   |
| N20         |              |   |
| \$02        | $\checkmark$ |   |
| СНЗСІ       |              |   |
| SF6         |              |   |
| Argon       |              |   |
| Air         |              |   |
| SO-SO2      |              |   |
| SE5         |              | ~ |

- Add a new Gas Configuration. ٠
- Type SO2 for the Name. ٠
- Select a Gas Configuration as Template • (e.g. *CO2*).

In the pulldown menu, only the already existing Gas Configurations are displayed. When creating the first Gas Configuration, CO2 is displayed.

- Confirm by OK. •
  - Type No.

•

If you would type Yes, this would automatically mark the template (i.e. CO2) instead of SO2 in the Ratio Groups window below.

- Mark SO2. •
- If Ratio Groups other than SO2 are marked, unmark them all.
- Confirm by OK.

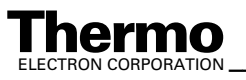

| s Confi     | gurati           | on Edi  | tor  |      |      |      |      |      | 0066000164.00030000000000000 |              |        |           |
|-------------|------------------|---------|------|------|------|------|------|------|------------------------------|--------------|--------|-----------|
| Add Configu | Dele<br>Jrations | te<br>: |      |      |      |      |      |      | ¥                            |              | Ļ      |           |
| Name        | Cup1             | Cup2    | Cup3 | Cup4 | Cup5 | Cup6 | Cup7 | Cup8 | Calibration                  | Ratio Groups | Magnet | PC-Offset |
| CO2         |                  | 44      | 45   | 46   |      |      |      |      | Current [JB SP 11.01.02] 🔻   | CO2          | 7800   | 0         |
| S02         |                  | 64      | 66 🚽 |      | -    |      | (    |      | Current [JB SP 11.01.02] 🔻   | S02          | 7800   | 0         |

Figure 7-5. **Creating a New Gas Configuration** 

- The new Gas Configuration SO2 appears in the list as a row of its own.
- In the *Calibration* column select your current calibration file.

Note. The above figure shows a common cup configuration as used in most Delta mass spectrometers, i.e. universal triple collector.

If you have a special cup configuration, the respective masses will be collected in other cups!

Fill in the correct masses (64 and 66 replace e.g. 44, 45 and 46) to the • appropriate cups specific for your IRMS.

| Mass Info                 |   |                   | _ |
|---------------------------|---|-------------------|---|
| Number of required cups : | - | Masses required : | • |

When highlighting the specific gas configuration by a click on its row, the number of cups required for measurement is displayed together with the assigned masses.

| Mass Info                 |   |                   |       |
|---------------------------|---|-------------------|-------|
| Number of required cups : | 2 | Masses required : | 64,66 |
|                           |   |                   |       |

Select a *Calibration*, which is valid for the selected cups. •

Press the Save & Close button Save & Close .

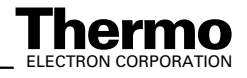

## 7.7 Zero Enrichment of Sulfur (Standard On/Off Test)

We assume that the user already has working experience with the ConFlo III Interface and IRMS. It is recommended to perform a simple check in order to test the analytical condition of ConFlo III and IRMS before measuring any samples. The most important checks to test the analytical condition are *zero enrichment* and *linearity test*.

1. Only as a guideline use the following method from the File Browser's *Examples* folder (*SO2\_zero.met*):

#### Instrument

| Instrument Time Events | Evaluation@S02 Peak Detection@S02 Printout@S02 |
|------------------------|------------------------------------------------|
| Experiment             | Continuous flow                                |
| Configuration          | ConFlo                                         |
| Comment                |                                                |
| Gasconfiguration       |                                                |
| Acquisition Script     | Acquisition.sct                                |
| ┌─ Isotope MS          |                                                |
| Integration Time       | 0.200 [s]  Peak Center Predelay (s) 20         |
| Peak Center Cup        | Cup 3 Peak Center Postdelay (s) 10             |
| Reference Device -     |                                                |
| Use Scripts            |                                                |
| Reference Port         | Reference 2                                    |

#### Figure 7-6. Zero Enrichment of Sulfur - Instrument Tab

- Select the reference port your reference gas is connected to at the ConFlo interface (e.g. Reference 2).
- Adapt the reference gas port to the respective column of the Time Events list: e.g. if you choose Reference 2, the on-off entries must occur in the Reference 2-On column of the Time Events list (see Figure 7-7).

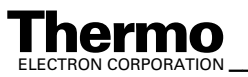

\_ Finnigan ConFlo III Operating Manual \_\_\_\_\_

## **Time Events**

| Instrument Time | e Events   Evalu | ation@S02 Pe         | ak Detection@S | 02 Printout@S       | 02                  |            |
|-----------------|------------------|----------------------|----------------|---------------------|---------------------|------------|
| 68              | -8 🗙 😰           |                      |                |                     |                     |            |
| 🥱 Time (s)      | Start Sampler    | Elemental<br>Anal On | Dilution - On  | Reference 1 -<br>On | Reference 2 -<br>On | Switch Gas |
| 40              |                  |                      |                |                     | 0                   |            |
| 60              |                  |                      |                |                     | 0                   |            |
| 110             |                  |                      |                |                     | 0                   |            |
| 130             |                  |                      |                |                     | 9                   |            |
| 180             |                  |                      |                |                     | 0                   |            |
| 200             |                  |                      |                |                     | 0                   | -          |
| 250             |                  |                      |                |                     | 0                   |            |
| 270             |                  |                      |                |                     | - <b></b>           |            |
| 320             |                  |                      |                |                     | 0                   |            |
| 340             |                  |                      |                |                     |                     |            |
| 390             |                  |                      |                |                     | 0                   |            |
| 410             |                  |                      |                |                     | 9                   |            |
| 460             |                  |                      |                |                     | 0                   |            |
| 480             |                  |                      |                |                     | 0                   |            |
| 530             |                  |                      |                |                     | 0                   |            |
| 550             |                  |                      |                |                     | 0                   |            |
| 600             |                  |                      |                |                     | 0                   |            |
| 620             |                  |                      |                |                     | 0                   |            |

#### Figure 7-7. Zero Enrichment of Sulfur - Time Events Tab

| Acquisition Start | Immediately        | •              | Acquisition End Time [s]    | 700       | -  |
|-------------------|--------------------|----------------|-----------------------------|-----------|----|
| Figure 7-8.       | Zero Enrichment of | Sulfur - Acqui | sition Start and Acquisitio | n End Tir | ne |

- Recognize the nine on-off pulses shown above in the expected • chromatogram (Figure 7-12).
- Note that the off-time of the e.g. forth reference gas pulse is 270 s ٠ (Figure 7-9).

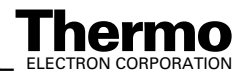

## **Evaluation**

| strument   T | ime Events    | Evaluation@S | 02 Peak D | etection@ | SO2 Printo    | ut@S02      |       |
|--------------|---------------|--------------|-----------|-----------|---------------|-------------|-------|
| Evaluatio    | n Type:       |              |           |           |               |             |       |
| 502          | _             |              |           |           |               | -           | >>    |
| 1002         |               |              |           |           |               |             |       |
| L            |               |              |           |           |               |             |       |
| Ref. Nr.:    | Ref. Time:    | Ref. Name:   | d 180/160 | VS.       | d 345/325     | VS.         |       |
| 1            | 270.00        | SO2_zero 🔻   | 0.000     | VSMOW     | 0.000         | VCDT        |       |
|              |               |              |           |           |               |             |       |
|              |               |              |           |           |               |             |       |
|              |               |              |           |           |               |             |       |
|              |               |              |           |           |               |             |       |
| - Referenc   | e/Blank       |              |           |           |               |             |       |
| Significa    | ant Peak Star | t [s] 0.000  |           | Si        | gnificant Pea | ak Stop [s] | 0.000 |
| Amount       | Percent [%]   | 0.000        |           | U         | nit           |             | mg    |

Figure 7-9. Zero Enrichment of Sulfur - Evaluation Tab

> Note. At Ref. Time, the off-value of an arbitrary reference gas peak according to the Time Events list must be typed (e.g. 270 s as the off-value of the forth reference gas peak, see Figure 7-7).

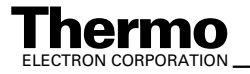

## **Peak Detection**

| <ul> <li>Detection Parameter</li> <li>Start Slope [mV/s]</li> <li>End Slope [mV/s]</li> <li>Peak Min Height [mV]</li> <li>Peak Resolution [%]</li> <li>Max Peak Width [s]</li> <li>Perform Timeshift</li> <li>Auto Square Pulse Rec<br/>Enable</li> </ul> | 0.2<br>0.4<br>50<br>20<br>180<br>V<br>ognition / Tim | eshift Supression - | Background Par<br>Background Ty<br>History [s] | ameter<br>ype Individual BGD<br>5 |
|----------------------------------------------------------------------------------------------------|------------------------------------------------------|---------------------|------------------------------------------------|-----------------------------------|
| Peak Detection Paramete                                                                                                    | 3613                                                 |                     |                                                | Chan Data dian Int                |
| Peak Detection Paramete                                                                                                    | 3613                                                 | Start Detection [s] |                                                | Stop Detection [s]                |

Figure 7-10. Zero Enrichment of Sulfur - Peak Detection Tab

| Note. | A value of - | 1 denotes u | nlimited. |  |
|-------|--------------|-------------|-----------|--|
|       |              |             |           |  |

7-18 \_\_\_\_\_\_ Finnigan ConFlo III Operating Manual \_\_\_\_\_

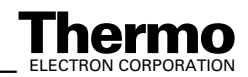

#### **Printout**

| Instrument   Time Ev | ents   Evaluation@S02   Peak Detection@S02 | Printout@S02 |
|----------------------|--------------------------------------------|--------------|
| Printout Templates   |                                            |              |
| Single               | Default Result.IRW                         |              |
| Sequence             | Single Result.IRW                          |              |

#### Figure 7-11. Zero Enrichment of Sulfur - Printout Tab

- 2. At the corresponding pressure regulator of ConFlo III, set the ion intensity of mass 64 (i.e. <sup>32</sup>S<sup>16</sup>O<sup>16</sup>O) to approximately 3 V.
- 3. Create a new Sequence.
- 4. Press the *Start* button and confirm by *OK*.
- 5. Expected data after three or four measurements:

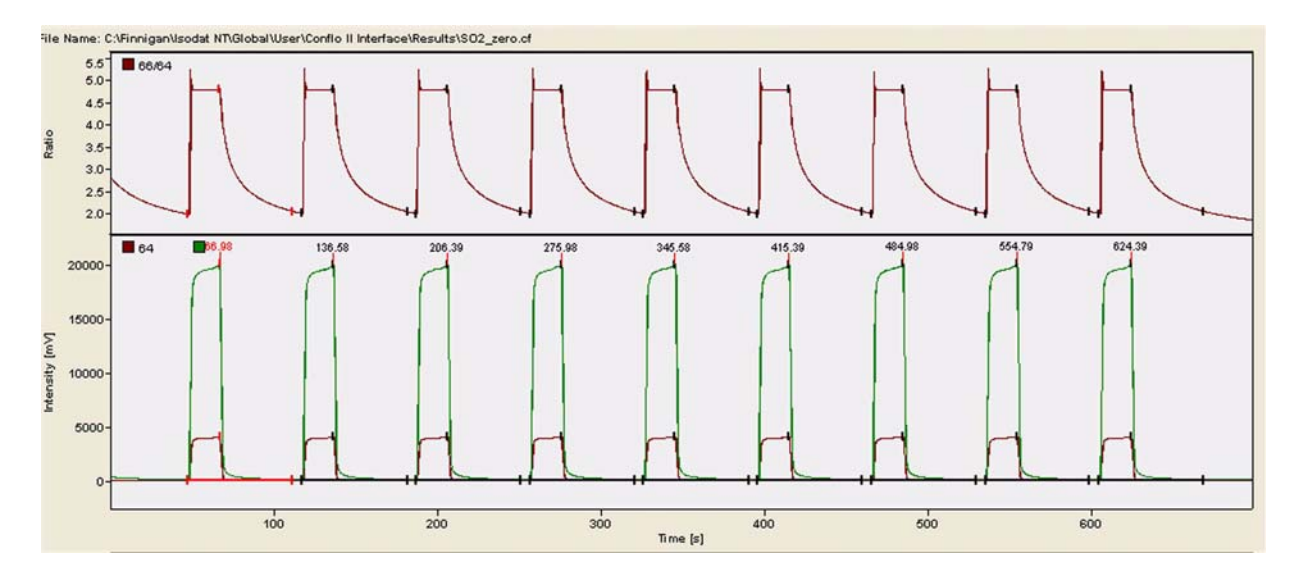

Figure 7-12. Zero Enrichment of Sulfur - Chromatogram

Recognize the nine peaks shown above as the nine on-off pulses in the Time Events list (Figure 7-7).

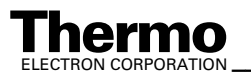

| S02      | SO2 Error Extended Sequence Line |           |              |                  |                  |                |                |                  |             |                                               |                                    |
|----------|----------------------------------|-----------|--------------|------------------|------------------|----------------|----------------|------------------|-------------|-----------------------------------------------|------------------------------------|
| Peak Nr. | Start<br>[5]                     | Rt<br>[s] | Width<br>[s] | Ampl. 64<br>[mV] | Ampl. 66<br>[mV] | BGD 64<br>[mV] | BGD 66<br>[mV] | Area All<br>[Vs] | Amt%<br>[%] | d<br>66SO2/64SO2<br>[per mil]<br>vs. SO2_zero | d 34S/32S<br>[per mil]<br>vs. VCDT |
| 1        | 47.8                             | 67.0      | 63.7         | 4085             | 19953            | 33.5           | 163.9          | 79.345           | •           | 0.021                                         | 0.022                              |
| 2*       | 117.4                            | 136.6     | 64.4         | 4061             | 19838            | 34.1           | 166.8          | 79.141           | •           | 0.000                                         | 0.000                              |
| 3        | 187.2                            | 206.4     | 64.0         | 4070             | 19878            | 34.0           | 166.3          | 79.308           | •           | -0.040                                        | -0.044                             |
| 4        | 256.8                            | 276.0     | 64.4         | 4072             | 19887            | 33.9           | 165.8          | 79.329           |             | -0.042                                        | -0.046                             |
| 5        | 326.4                            | 345.6     | 64.2         | 4075             | 19904            | 33.9           | 165.9          | 79.485           |             | -0.048                                        | -0.052                             |
| 6        | 396.2                            | 415.4     | 63.7         | 4068             | 19869            | 33.8           | 165.8          | 79.164           | •           | -0.076                                        | -0.083                             |
| 7        | 465.8                            | 485.0     | 63.7         | 4094             | 19995            | 33.8           | 165.8          | 79.399           | · ·         | -0.078                                        | -0.085                             |
| 8        | 535.6                            | 554.8     | 63.7         | 4091             | 19981            | 33.8           | 165.9          | 79.386           | •           | -0.105                                        | -0.114                             |
| 9        | 605.2                            | 624.4     | 64.0         | 4083             | 19944            | 33.9           | 166.2          | 79.401           |             | -0.117                                        | -0.128                             |

Figure 7-13. Zero Enrichment of Sulfur - Result Grid

Note. The standard deviation of  $\delta^{66}$ SO<sub>2</sub>/<sup>64</sup>SO<sub>2</sub> should be **0.05** ‰ or less.

To obtain the standard deviation of all nine peaks perform as follows:

| d<br>66SO2/64SO2 |
|------------------|
| 0.021            |
| 0.000            |
| -0.040           |
| -0.042           |
| -0.048           |
| -0.076           |
| -0.078           |
| -0.105           |
| -0.117           |

Click on the column header of the • d 66SO2/64SO2 [per mil] vs. SO2\_zero column. It will be highlighted.

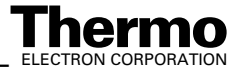

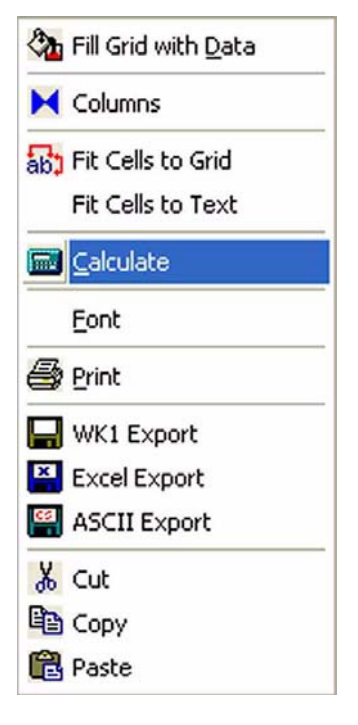

- Right-click on the column header. •
- Choose Calculate. •

| Calculate    | Results           |               |
|--------------|-------------------|---------------|
| <b>Front</b> |                   | d 66S02/64S02 |
|              | Mean              | -0.054        |
|              | SqrSum            | 0.017         |
|              | Std.Dev.          | 0.045         |
|              | Max               | 0.021         |
|              | Min               | -0.117        |
|              | Regression Slope  | -0.016        |
|              | Regression Offset | 0.028         |
|              |                   | Close         |

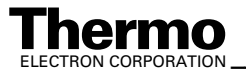

#### **Linearity Test of Sulfur** 7.8

- Use the same method as defined for *zero enrichment*, • e.g. SO2\_zero.met). See Zero Enrichment of Sulfur (Standard On/Off Test) on page 7-15.
- Start the acquisition as a single run. •
- At each detection of a peak de- or increase the reference gas pressure at • ConFlo III.

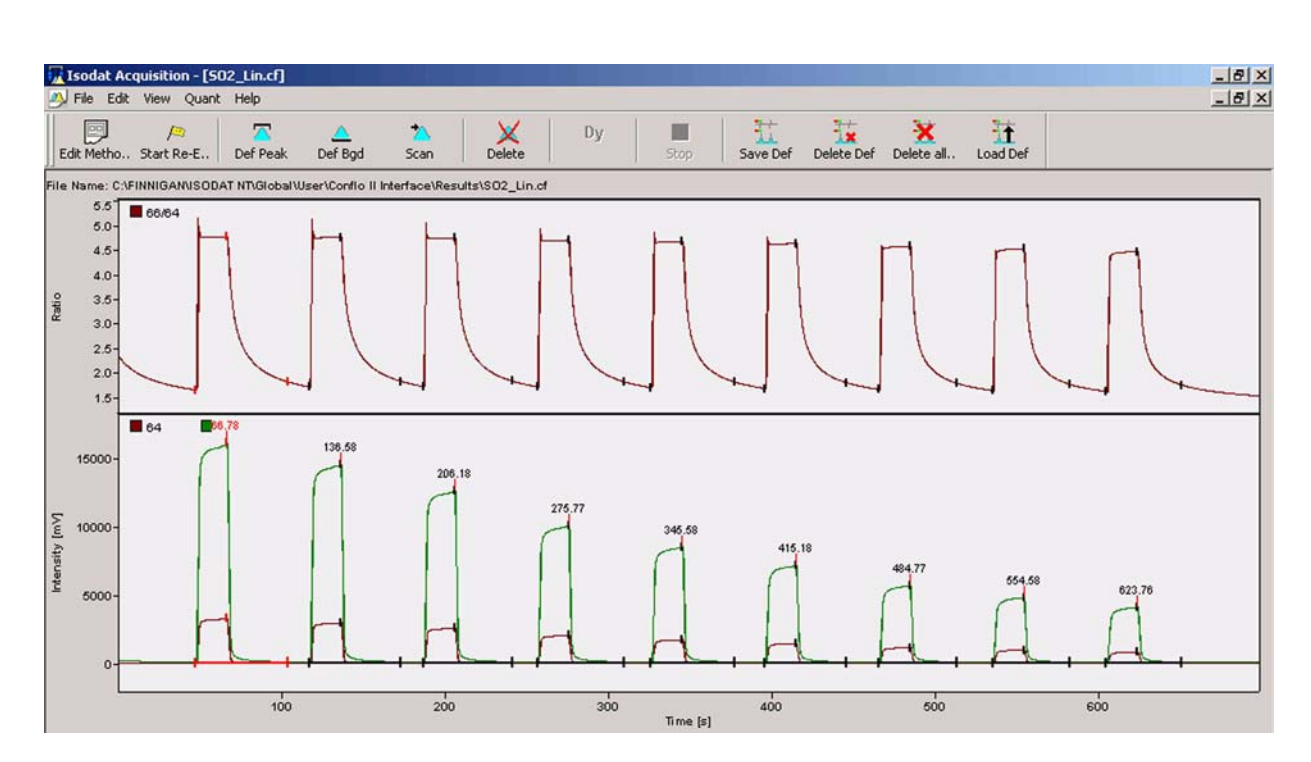

Expected data after three or four measurements:

Figure 7-14. Linearity Test of Sulfur - Chromatogram

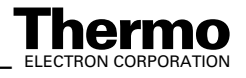

| SO2      | SO2 Error Extended Sequence Line |           |              |                  |                  |                |                |                  |             |                                            |                                    |
|----------|----------------------------------|-----------|--------------|------------------|------------------|----------------|----------------|------------------|-------------|--------------------------------------------|------------------------------------|
| Peak Nr. | Start<br>[s]                     | Rt<br>[s] | Width<br>[s] | Ampl. 64<br>[mV] | Ampl. 66<br>[mV] | BGD 64<br>[mV] | BGD 66<br>[mV] | Area All<br>[Vs] | Amt%<br>[%] | d 66SO2/64 02<br>[per mil]<br>vs. SO2_zero | d 34S/32S<br>[per mil]<br>vs. VCDT |
| 1        | 47.5                             | 66.8      | 56.6         | 3289             | 16053            | 22.7           | 102.8          | 63.885           | ·••         | -0.008                                     | -0.009                             |
| 2        | 117.4                            | 136.6     | 56.0         | 2964             | 14464            | 24.8           | 113.7          | 57.796           | •           | -0.031                                     | -0.034                             |
| 3*       | 186.9                            | 206.2     | 54.5         | 2579             | 12586            | 25.2           | 115.4          | 50.025           | •           | 0.000                                      | 0.000                              |
| 4        | 256.8                            | 275.8     | 53.1         | 2046             | 9986             | 24.9           | 114.2          | 39.707           |             | 0.038                                      | 0.042                              |
| 5        | 326.4                            | 345.6     | 51.2         | 1728             | 8433             | 24.2           | 110.8          | 33.495           |             | 0.099                                      | 0.108                              |
| 6        | 396.2                            | 415.2     | 49.5         | 1448             | 7066             | 23.6           | 107.6          | 28.036           | •           | 0.131                                      | 0.142                              |
| 7        | 465.8                            | 484.8     | 48.1         | 1145             | 5590             | 22.9           | 104.1          | 22.150           | •           | 0.260                                      | 0.283                              |
| 8        | 535.6                            | 554.6     | 47.2         | 972              | 4744             | 22.1           | 100.0          | 18.758           | •           | 0.288                                      | 0.314                              |
| 9        | 605.2                            | 623.8     | 45.8         | 827              | 4034             | 21.5           | 96.8           | 15.917           | •           | 0.359                                      | 0.392                              |

Figure 7-15. Linearity Test of Sulfur - Result Grid

**Note.** The linear regression of the  $\delta^{66}$ SO<sub>2</sub>/<sup>64</sup>SO<sub>2</sub> values vs. the working standard should be less than **0.06** ‰/V.

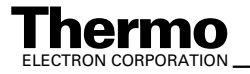

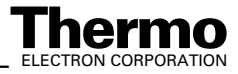

## **Chapter 8 Technical Information**

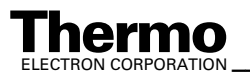
### **Mechanics** 8.1

**Note.** This chapter is intended for use by trained Thermo Electron (Bremen) personnel only. Thermo Electron (Bremen) discourages use by and denies liability for the consequences of use by other than Thermo Electron (Bremen) personnel.

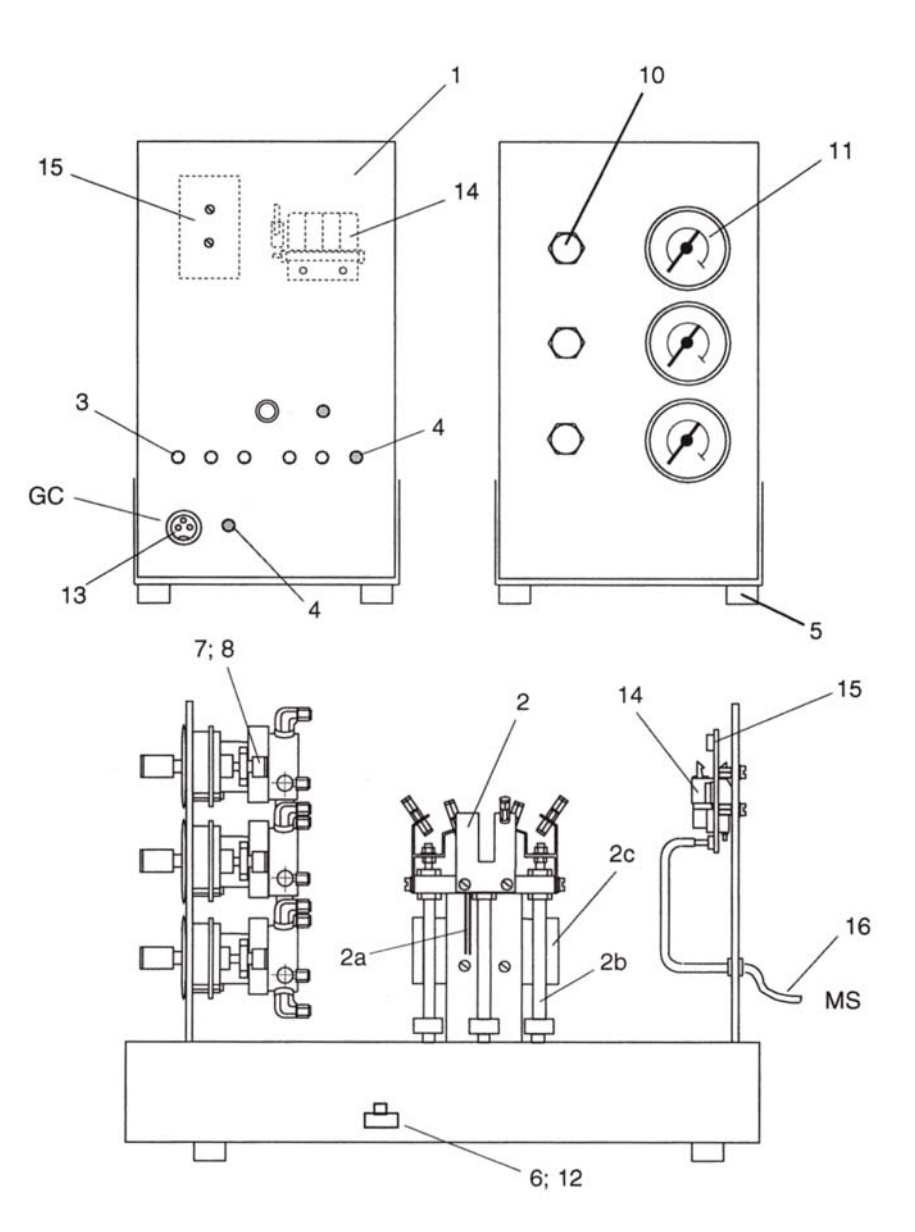

Figure 8-1. ConFlo III Interface (Part No. 113 7200)

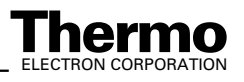

| Pos. No. | Quantity | Designation                     | Part No. |
|----------|----------|---------------------------------|----------|
| 1        | 1        | housing                         | 113 7190 |
| 2        | 1        | combi inlet                     | 113 2260 |
| 2a       | 2        | glass tube with funnel          | 113 2270 |
| 2b       | 3        | lifting cylinder, 8-25          | 067 4580 |
| 2c       | 1        | valve, 5-2 port                 | 113 2350 |
| 3        | 5        | coupling                        | 056 7350 |
| 4        | 2        | coupling                        | 067 4651 |
| 5        | 4        | rubber plate, GM                | 050 0520 |
| 6        | 1        | T-piece, M 5                    | 052 2330 |
| 7        | 3        | coupling, 1/8"                  | 074 3360 |
| 8        | 3        | ferrule, 1/8"                   | 067 4790 |
| 9        | 1        | installation kit ConFlo III     | 113 7250 |
| 10       | 3        | pressure regulator              | 067 4880 |
| 11       | 3        | manometer, 0 -2.5 bar           | 052 4391 |
| 12       | 2        | gasket, 8 * 5                   | 050 5260 |
| 13       | 1        | flange type receptacle, BT 3263 | 032 3760 |
| 14       | 1        | manifold card, 4 station, 10 PO | 108 3241 |
| 15       | 1        | EA start pcb                    | 204 2350 |
| 16       | 1        | connection cable                | 104 0351 |
| 17       | 2 m      | silicon hose, 1.0 * 1.75 NF     | 101 5830 |

### Table 8-1. Parts of ConFlo III Interface

Pos. 9 and 17 are not shown in Figure 8-1.

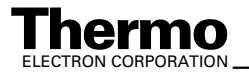

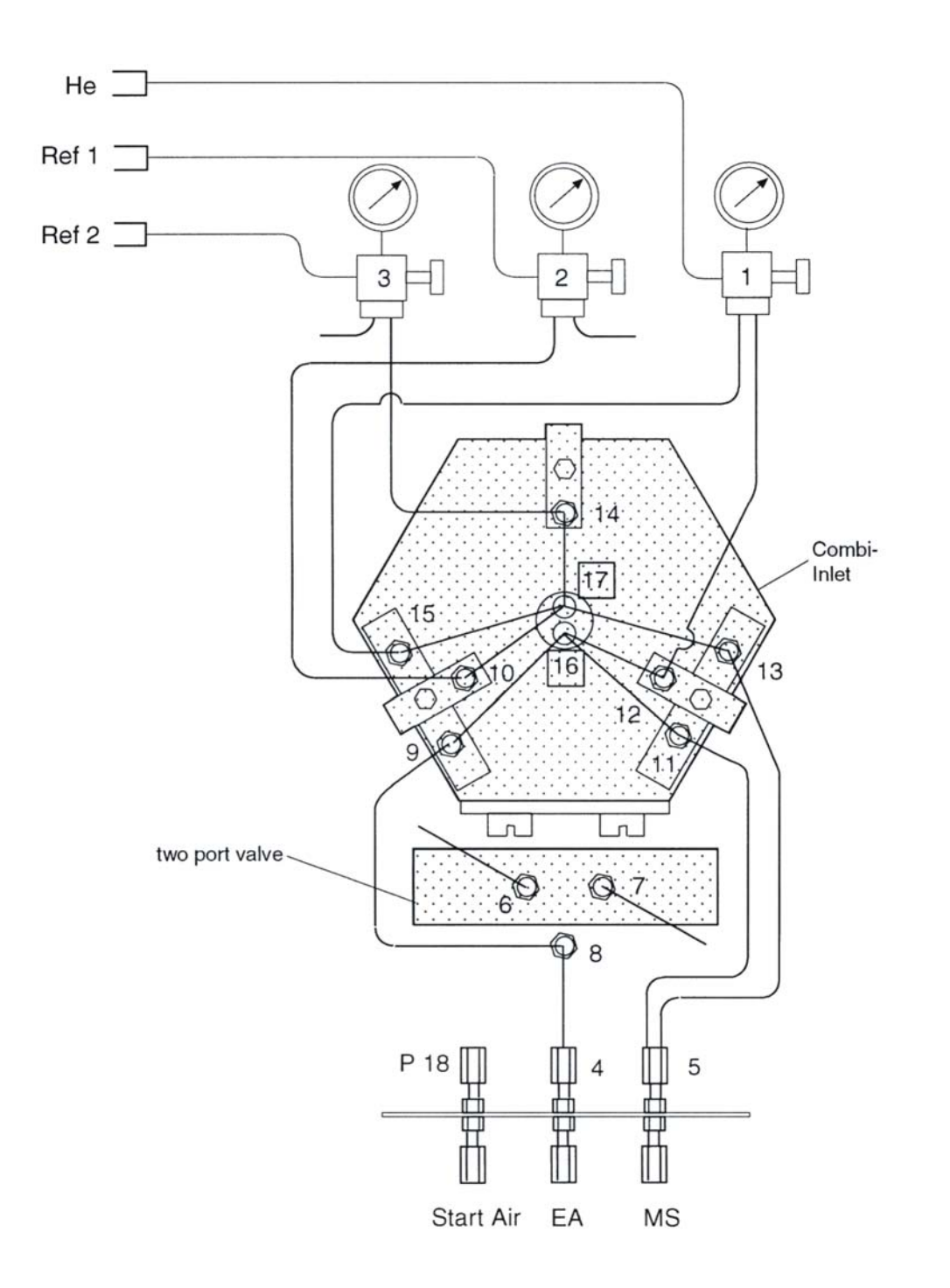

#### **Capillaries and Ferrules** 8.2

### Figure 8-2. Combi Inlet of ConFlo III (Part No. 113 2260)

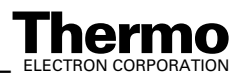

8-4 \_\_\_\_\_ Finnigan ConFlo III Operating Manual \_\_\_\_\_

| Inner Diameter of<br><i>Capillary</i> | Length                                                                                                    | Part No.                                                                                                    | capillary-related <i>Ferrule</i>                                                                                                    | Part No.                                                                                                    |
|---------------------------------------|----------------------------------------------------------------------------------------------------|----------------------------------------------------------------------------------------------------|----------------------------------------------------------------------------------------------------|----------------------------------------------------------------------------------------------------|
| 0.18 mm                               | 2000 mm                                                                                                    | 054 2910                                                                                                    | GVF2 / 003                                                                                                    | 106 0170                                                                                                    |
| 0.1 mm                                | 250 mm                                                                                                    | 104 8990                                                                                                    | GVF2 / 003                                                                                                    | 106 0170                                                                                                    |
| 0.05 mm                               | 310 mm                                                                                                    | 054 3380                                                                                                    | GVF2 / 005                                                                                                    | 100 4780                                                                                                    |
| 0.05 mm                               | 340 mm                                                                                                    | 054 3380                                                                                                    | GVF2 / 005                                                                                                    | 100 4780                                                                                                    |
| 0.32 mm                               | 1000 mm                                                                                                    | 100 4640                                                                                                    | GVF / 005                                                                                                    | 056 6390                                                                                                    |
| 1/16"-SS                              | fitting                                                                                                    | 060 5470                                                                                                    | Swagelock                                                                                                    |                                                                                                    |
| 0.1 mm                                | 2000 mm                                                                                                    | 104 8990                                                                                                    | GVF / 003                                                                                                    | 100 4850                                                                                                    |
| 0.05 mm                               | 1500 mm                                                                                                    | 054 3380                                                                                                    | GVF / 003                                                                                                    | 100 4850                                                                                                    |
| 0.32 mm                               | 115 mm                                                                                                    | 100 4640                                                                                                    | GVF / 005                                                                                                    | 056 6390                                                                                                    |
| 1/16"-SS                              | 650 mm                                                                                                    | 060 5470                                                                                                    | Swagelock                                                                                                    |                                                                                                    |
| 0.1 mm                                | 200 mm                                                                                                    | 104 8990                                                                                                    | GVF2 / 003                                                                                                    | 106 0170                                                                                                    |
| 0.1 mm                                | 200 mm                                                                                                    | 104 8990                                                                                                    | GVF2 / 003                                                                                                    | 106 0170                                                                                                    |
|                                       | Inner Diameter of<br><i>Capillary</i><br>0.18 mm<br>0.1 mm<br>0.05 mm<br>0.05 mm<br>0.32 mm<br>1/16"-SS<br>0.1 mm<br>0.32 mm<br>1/16"-SS<br>0.1 mm | Inner Diameter of<br>Capillary Length   0.18 mm 2000 mm   0.18 mm 250 mm   0.1 mm 310 mm   0.05 mm 310 mm   0.05 mm 340 mm   0.32 mm 1000 mm   1/16"-SS fitting   0.32 mm 1500 mm   0.32 mm 650 mm   1.16"-SS 650 mm   0.1 mm 200 mm   0.1 mm 200 mm | Inner Diameter of<br><i>Capillary</i> LengthPart No.0.18 mm2000 mm054 29100.1 mm250 mm104 89900.05 mm310 mm054 33800.05 mm340 mm054 33800.32 mm1000 mm100 46401/16"-SSfitting060 54700.1 mm2000 mm104 89900.32 mm115 mm100 46401/16"-SS650 mm060 54700.1 mm200 mm104 89900.1 mm200 mm104 89900.1 mm200 mm104 8990 | Inner Diameter of<br>Capillary Length Part No. capillary-related<br>Ferrule   0.18 mm 2000 mm 054 2910 GVF2 / 003   0.1 mm 250 mm 104 8990 GVF2 / 003   0.05 mm 310 mm 054 3380 GVF2 / 005   0.05 mm 340 mm 054 3380 GVF2 / 005   0.05 mm 340 mm 054 3380 GVF2 / 005   0.32 mm 1000 mm 100 4640 GVF / 005   1/16"-SS fitting 060 5470 Swagelock   0.1 mm 2000 mm 104 8990 GVF / 003   0.32 mm 115 mm 100 4640 GVF / 005   0.32 mm 115 mm 100 4640 GVF / 005   0.32 mm 650 mm 060 5470 Swagelock   1/16"-SS 650 mm 060 5470 Swagelock   0.1 mm 200 mm 104 8990 GVF / 003   0.1 mm 200 mm 104 8990 GVF2 / 003 |

#### Table 8-2. **Capillaries and Ferrules**

\* denotes the respective point of support for the capillaries

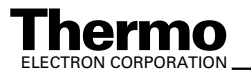

### **Function Schematic** 8.3

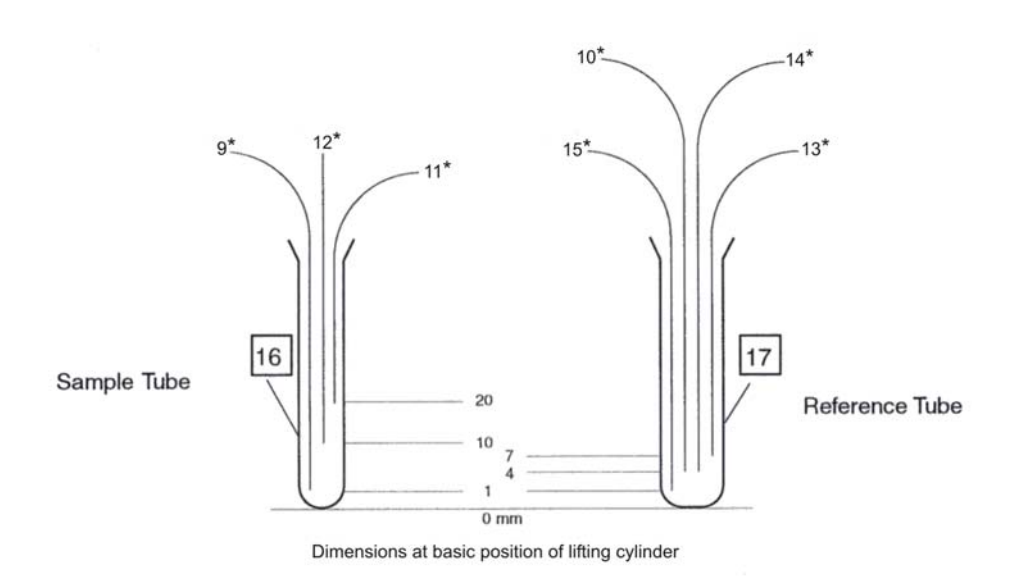

#### Figure 8-3. Sample Tube and Reference Tube

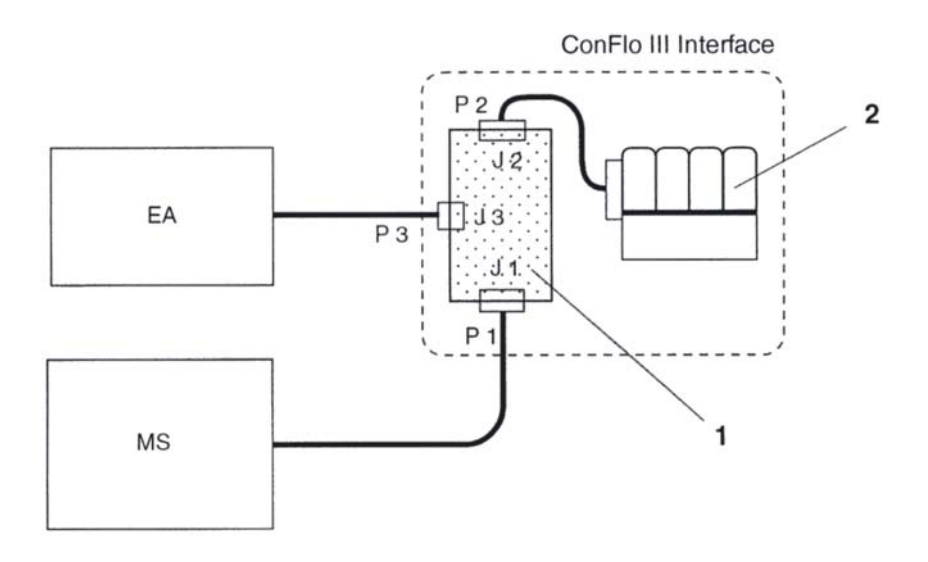

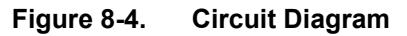

#### Table 8-3. EA Start pcb and Manifold Card in the Circuit Diagram

| Pos. No. | Quantity | Designation              | Part No. |
|----------|----------|--------------------------|----------|
| 1        | 1        | EA start pcb             | 204 2350 |
| 2        | 1        | manifold card, 4 station | 108 3241 |

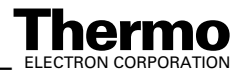

8-6 \_\_\_\_\_ Finnigan ConFlo III Operating Manual \_\_\_\_\_

# 8.4 Connections for Compressed Air

P 1 - P 18 P 2 - P 9 P 3 - P 10 P 4 - P 5 P 6 - P 11 P 7 - P 8

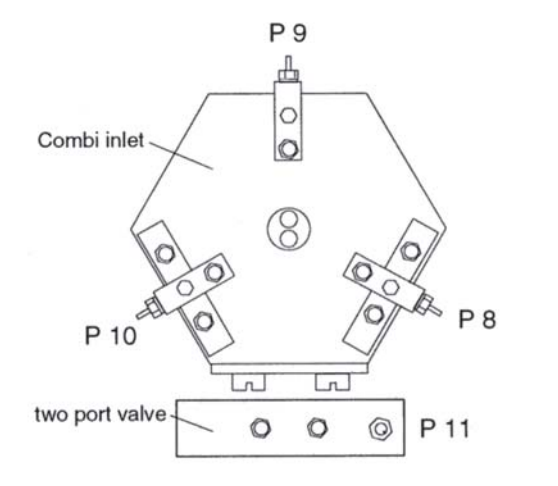

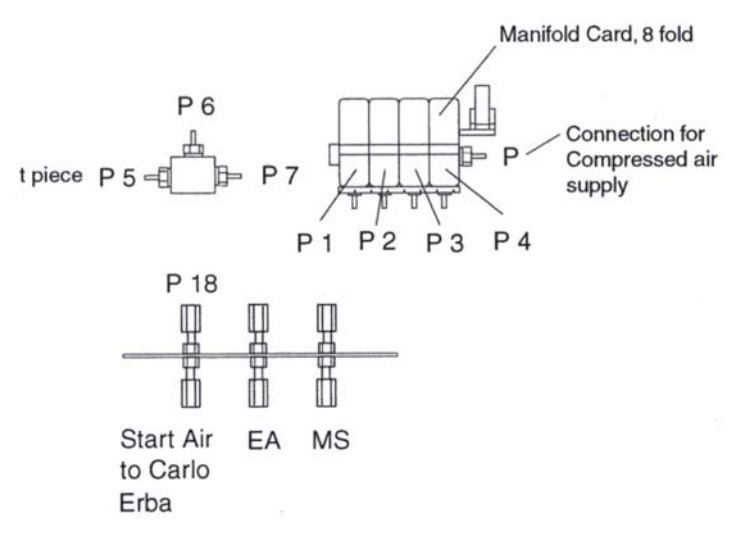

Figure 8-5. Connections for Compressed Air

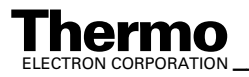

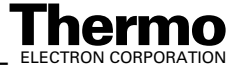

### #

032 3760, 8-3 049 319, 2-12 050 0520, 8-3 050 5260, 8-3 052 1500, 2-12 052 2330, 8-3 052 3210, 2-12 052 3440, 2-12 052 3610, 2-12 052 43 91, 2-12 052 4391, 8-3 054 2910, 2-10, 8-5 054 3380, 2-10, 8-5 056 6390, 2-11, 8-5 056 7350, 8-3 060 5470, 7-4, 8-5 067 4580, 8-3 067 4651, 8-3 067 4790, 2-12, 8-3 067 4880, 8-3 074 3360, 2-12, 8-3 100 4640, 2-10, 8-5 100 4780, 2-12, 8-5 100 4850, 2-11, 8-5 101 5830, 8-3 104 0351, 8-3 104 5480, 2-10 104 8990, 2-10, 8-5 106 0170, 2-12, 8-5 108 3241, 8-3, 8-6 111 8121, 7-4, 7-8 112 1370, 7-4 112 1390, 7-4 113 2260, 8-3, 8-4 113 2270, 8-3 113 2350, 8-3 113 7190, 8-3 113 7200, 8-2 113 7250, 8-3 114 1170, 7-4 114 1180, 7-4 114 1210, 7-4 114 1220, 7-4 114 1230, 7-4 115 7100, 7-4 115 7110, 7-4 12C16O16O, 5-6 14N14N, 4-6, 4-7 15N, 7-2 15N14N, 4-7 204 2350, 8-3, 8-6 204 8580, 7-4 32S16O16O, 7-12 32SO3, 7-3 34S, 7-3 34S measurement, 7-12 34S16O16O, 7-12

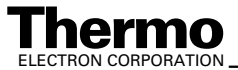

### Index

34SO3, 7-3

## A

A200S, 3-4, 3-5 accessories toolbar, 3-8, 3-9, 6-4, 6-5 accessories window, 3-9, 6-5 acquisition, 2-5, 4-9, 5-9, 6-3, 7-12, 7-22 end time, 5-3 nitrogen, 6-3 start, 5-3, 7-16 acquisition end time, 4-3, 5-3, 7-16 acquisition module, 7-12 acquisition start, 5-3, 7-16 acquisition start time, 4-3 actuator, 2-7 add configuration, 3-3 administrative panels button, 3-8, 6-5 advanced mode, 3-3, 3-4, 3-6 advanced parameter, 4-5, 5-5 aerosol spray, 1-2 air atmospheric, 3-11 compressed, 3-10, 7-9, 8-7 Al olive, 7-4 alarm, 7-5 alcohol, 1-2 amplification, 7-2 analysis, 7-8 carbon, 7-9 nitrogen, 7-9 sulfur, 7-2 analytical condition, 4-2, 5-2, 7-15 application, 3-12 Ar, 3-12 area sniffed, 2-4 AS 128, 3-11 AS 200, 3-11 atmospheric air, 3-11 atmospheric nitrogen, 3-10 attachment for exhaust tube, 7-4 autosampler, 3-3, 3-4, 3-5, 3-6, 3-7, 3-10, 3-11, 7-3, 7-9, 7-10 GC PAL, 3-4, 3-5 liquid, 3-3, 3-4 autosampler start signal, 3-8, 6-5

## B

back ferrule, 2-12 background, 3-11, 3-13, 7-10, 7-11 background value, 3-11, 3-13, 7-10, 7-11 Bailey, S.A., 7-3 barium sulfate, 7-3 basic unit, 8-2 biological sulfur, 7-2 board driver, 3-10

\_\_\_ Finnigan ConFlo III Operating Manual \_

bulk sample, 1-4 button administrative panels, 3-8, 6-5 new, 6-7 recalibrate, 6-7 start, 4-6, 5-6, 7-19

## C

cable, 3-10 connection, 8-3 RS 232, 3-4 calibration, 7-14 jump, 6-4, 6-6, 6-7, 6-8, 6-9 mass, 6-3, 7-12 calibration file, 7-14 cap nut, 2-12 capillary, 2-2, 2-4, 2-5, 2-10, 2-11, 3-8, 6-5, 8-4, 8-5 carrier gas, 2-4 delivering, 2-4 dilution, 2-4 fixed sample, 2-4 fused silica, 3-10, 3-12 helium dilution, 3-11, 7-10 IRMS, 2-4, 2-5, 2-8 Ref 1, 3-8, 6-5 Ref 2, 3-8, 6-5 reference, 2-4, 2-5 sniffer, 2-2, 2-4 stainless steel. 3-12 capillary port, 3-3 capillary tube, 7-4 capsule tin, 7-3 carbon, 1-4, 3-2, 6-2, 6-3, 7-2 linearity test, 5-9 zero enrichment, 5-2, 5-3, 5-4, 5-5, 5-6, 5-7 carbon analysis, 7-9 carbon dioxide, 2-5 carbon measurement, 5-1, 7-11 carrier, 7-10 carrier gas, 2-2, 2-8 carrier gas capillary, 2-4 cell, 2-2 open split, 2-4, 2-5 change temperature, 6-4 change over valve, 7-10 check, 4-2, 5-2, 7-15 leak, 3-10, 3-11, 3-12, 7-9 chromatogram, 4-3, 4-9, 5-3, 5-6, 5-9, 6-3, 7-16, 7-19, 7-22 circuit diagram, 8-6 circuits internal, 1-2 CO, 2-9, 7-5 CO2, 3-8, 3-10, 3-11, 6-5, 6-7, 6-8, 6-9, 7-12, 7-13 CO2 configuration, 6-3, 6-4 CO2\_zero.met, 5-2, 5-9 collector universal triple, 7-14 column, 1-4, 3-12, 7-10

conditioning, 3-12 GC, 3-12, 6-3, 7-9 reference 1 - on, 5-2 reference 2 - on, 4-2, 7-15 column conditioning, 3-12 column temperature, 7-10, 7-11 COM 1, 3-6 COM port, 3-4, 3-5, 3-6, 3-7 number, 3-7 COM port number, 3-7 COM port setting, 3-3, 3-4, 3-5, 3-7 combi inlet, 2-7, 3-10, 8-3, 8-4 combustion. 7-2. 7-3 combustion reactor, 7-2, 7-4 combustion tube, 7-3 command properties, 3-6 communication hardware part, 3-7 communication parameter, 3-5 comport, 3-7 compressed air, 3-10, 7-9, 8-7 compressed air inlet, 2-8 compressed air outlet, 2-8 computer, 6-4 configuration, 3-3, 3-8, 6-4 add, 3-3 CO2, 6-3, 6-4 ConFlo, 6-4 ConFlo III, 3-10, 7-9 cup, 7-14 gas, 6-3, 6-4, 6-8, 7-12, 7-13, 7-14 configurator, 3-3, 3-4 configurator window, 3-3 ConFlo configuration, 6-4 ConFlo II, 2-2 ConFlo II III interface window, 3-8, 6-5 ConFlo II set, 3-3 ConFlo II/III, 3-3 ConFlo II/III interface, 3-3, 3-9, 6-5 ConFlo II/III interface window, 3-8, 3-9, 6-5, 6-6 ConFlo III, 1-2, 1-3, 1-4, 2-6, 2-7, 2-8, 3-2, 3-3, 3-8, 3-10, 3-11, 3-12, 4-2, 4-6, 4-9, 5-2, 5-6, 5-9, 7-4, 7-15, 7-19, 7-22, 8-2, 8-3, 8-4 configuration, 3-3 installation kit, 8-3 ConFlo III configuration, 3-3, 3-10, 7-9 ConFlo III device window, 3-10 ConFlo III installation, 3-2 ConFlo III Interface, 2-1, 2-2 ConFlo III interface, 3-1, 3-8, 4-2, 5-2, 7-5, 7-15, 8-2, 8-3 ConFlo III set, 3-4 ConFlo interface, 3-3, 4-2, 5-2, 7-15 connection, 3-10, 3-12, 7-9, 8-5 1 - 12\* - 16, 8-5 1 - 15\* - 17, 8-5 2, 8-5 2 - 10\* - 17, 8-5 3, 8-5 3 - 14\* - 17, 8-5 4 - 8, 8-5 5 - 11\* - 16, 8-5 5 - 13\* - 17, 8-5

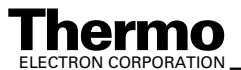

Finnigan ConFlo III Operating Manual

Ш

6, 8-5 7,8-5 8 - 9\* - 16, 8-5 EA/IRMS, 2-2 connection cable, 8-3 connection line, 3-12 connections compressed air, 8-7 container, 7-3 continuous flow, 1-4, 2-4 continuous flow interface, 1-4 control hardware. 3-7 liquid autosampler, 3-5 convert, 1-4 copper, 7-3 copper oxide, 7-8 coupling, 2-2, 2-12, 8-3 1/8", 8-3 CuO, 7-3 cup, 3-11, 3-13, 6-3, 7-11, 7-12, 7-14 mass 66, 7-2, 7-10, 7-11 cup configuration, 7-14 cycle run time, 7-10

## D

d value, 7-3, 7-12 d13C/12C, 5-7, 5-9 d15N, 4-7 d15N/14N, 4-9 damage, 1-2 data, 4-6, 4-9, 5-6, 5-9, 7-19, 7-22 default setting, 3-7 default value, 6-8 delay post jump, 6-8 pre jump, 6-8 sampling, 7-10 delivering capillary, 2-4 Delta IRMS, 7-2 delta mass spectrometer, 7-14 detection, 4-9, 5-9, 7-22 detector H2, 7-5 determination on-line, 2-2 sulfur, 7-3 device, 3-5 devices tab, 3-5 diagram circuit, 8-6 gas flow, 2-9 diameter inner, 2-4 dilution, 2-4, 3-8, 6-5 helium, 2-10, 2-12, 3-12, 7-10 dilution capillary, 2-4 double hole ferrule, 2-12 driver board, 3-10 dry out, 2-4 dual measurement, 6-1, 6-2, 6-3, 6-4 dynamic flash combustion method, 7-3

### E

EA, 2-10 EA 1108, 7-9 EA 1110, 7-3, 7-9 EA 2500, 7-9 EA start pcb, 8-3, 8-6 EA/IRMS connection, 2-2 Eager software, 3-10, 7-10 edit menu, 3-4 editor gas configuration, 7-12 effluent stream, 2-4 elbow, 2-12 elemental analyzer, 1-3, 1-4, 2-2, 2-4, 2-8, 3-1, 3-3, 3-10, 3-11, 3-12, 7-2, 7-3, 7-6, 7-9 flash, 7-4 manual, 3-10 part, 3-12 set up, 7-9 elemental analyzer inlet, 2-8 elemental analyzer manual, 3-10, 3-12 elemental analyzer part, 3-12 elemental analyzer start signal, 3-8, 6-5 entry, 4-2, 5-2, 7-15 evaluation tab, 4-4, 5-4, 7-17 exhaust tube, 7-5, 7-6, 7-9 attachment. 7-4 external surface, 1-2

## F

ferrule, 2-11, 2-12, 8-4, 8-5 1/8", 8-3 back, 2-12 double hole, 2-12 front, 2-12 GVF / 003, 8-5 GVF / 005, 8-5 GVF2 / 003, 8-5 GVF2 / 005, 8-5 field magnetic, 6-3 file calibration, 7-14 file browser, 4-2, 5-2, 7-15 final temperature, 3-12 fixed sample capillary, 2-4 flange type receptacle, 8-3 flash combustion, 7-3 flash elemental analyzer, 7-4, 7-10 flow, 2-4, 3-12 helium, 3-11, 3-12 sample, 2-4 focus setting, 3-11, 3-13 front ferrule, 2-12 front panel, 2-6 function schematic, 8-6 funnel, 8-3

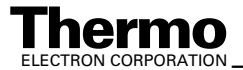

furnace oxidation, 3-12 reduction, 1-4, 3-12 fused silica, 2-8, 2-10, 2-11 fused silica capillary, 3-10, 3-12

## G

gas, 1-4, 2-4, 2-5, 2-9, 6-3, 7-5, 7-12 reference, 2-12, 4-2, 5-2, 6-7, 7-15 standard, 3-12 toxic, 2-9 gas configuration, 6-3, 6-4, 6-8, 7-12, 7-13, 7-14 gas configuration editor, 7-12 gas connection, 2-8 gas flow, 2-2 gas flow diagram, 2-9 gas introduction, 2-2 gas isotope mass spectrometer, 1-4 gas pressure, 3-10, 3-11, 7-9 gas supply, 3-10 gas tank, 3-10 gaschromatographic, 1-4 gasket, 8-3 GC column, 3-12, 6-3, 7-9 SO2, 7-6 stainless steel, 7-9, 7-10 Teflon, 7-4 teflon, 7-9, 7-11 GC PAL autosampler. 3-4. 3-5 GC/ConFlo III installation menu, 3-2 GEM installation menu, 3-2 glass tube, 8-3 guide user, 1-3

## Η

H2, 7-5 H2 detector, 7-5 H2O, 7-10, 7-11 hardware, 3-3 hardware control, 3-7 hazardous, 7-5 health, 7-5 heat, 1-2 heater ion source, 3-12, 7-10 needle valve, 3-12 heating foil, 7-4 helium, 2-2, 2-4, 3-10, 3-11, 7-3 helium dilution, 2-4, 2-10, 2-12, 3-12, 7-10 helium dilution capillary, 3-11, 7-10 helium flow, 3-11, 3-12 helium inlet, 2-8 helium pressure gauge, 2-6 helium pressure regulator, 2-6 helium purge, 2-10, 2-12 helium stream, 7-3 high temperature conversion, 1-4 high vacuum, 3-11

high voltage setting, 6-7 hole single, 2-11 hose silicon, 8-3 housing, 8-3 hydrogen, 1-4, 3-2

# I

ignition, 1-2 information technical, 2-7, 8-1 inlet combi, 2-7, 3-10, 8-4 compressed air, 2-8 elemental analyzer, 2-8 helium. 2-8 reference, 2-2 reference gas, 3-8, 6-5 reference gas 1, 2-8 reference gas 2, 2-8 sample gas, 2-2 inlet system, 1-4 inner diameter, 2-4 installation, 3-4, 6-2 ConFlo III, 3-2 instrument control, 3-8, 6-4 instrument control window, 6-6 instrument tab, 4-2, 5-2, 7-15 interface ConFlo, 4-2, 5-2, 7-15 ConFlo III, 4-2, 5-2, 7-5, 7-15 RS 232, 3-3 interface type, 3-7 internal circuits, 1-2 introduction gas, 2-2 ion intensity, 3-13, 4-6, 5-6, 7-19 ion source, 1-4, 2-4, 3-11, 7-10 ion source heater, 3-12, 7-10 IRMS, 1-3, 1-4, 2-2, 2-10, 3-10, 3-12, 3-13, 4-2, 5-2, 6-2, 7-9, 7-12, 7-14, 7-15 Delta, 7-2 IRMS capillary, 2-4, 2-5, 2-8 IRMS connection cable, 2-8 Isodat 2.0, 1-3, 3-3, 3-4, 3-10 setup, 3-10 Isodat 2.0 setup, 3-10 Isodat installation menu, 3-2 Isodat mode, 3-2 Isodat old, 3-2 isotope, 7-2 ratio, 1-4 isotope ratio, 1-3, 1-4, 3-2, 7-2, 7-3 isotope ratio analysis, 2-2 on-line, 1-4 isotope ratio mass spectrometer, 1-3, 1-4, 2-2 isotope ratio measurement, 7-2

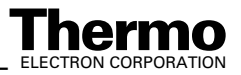

\_\_\_\_\_ Finnigan ConFlo III Operating Manual \_

## J

jump magnet, 6-3 jump calibration, 6-4, 6-6, 6-7, 6-8, 6-9

## K

kit installation ConFlo III, 8-3 sulfur measurement, 7-4

## L

leak, 3-13 leak check, 3-10, 3-11, 3-12, 7-9 left side view, 2-7 liability, 8-2 lifting cylinder, 8-3 line connection, 3-12 linear regression, 4-9, 5-9, 7-23 linearity test, 4-2, 5-2, 7-15 carbon, 5-9 nitrogen, 4-9 sulfur, 7-22, 7-23 liquid autosampler, 3-3, 3-4 liquid autosampler control, 3-5 list time events, 4-2, 4-4, 5-2, 5-4, 5-6, 7-15, 7-17

## Μ

magnet field value, 7-12 magnet jump, 6-3 magnet setting, 6-7 magnetic field, 6-3 main power supply, 3-10 main valve, 3-10 manifold card, 2-7, 8-3, 8-6 manometer, 2-11, 2-12, 3-12, 7-7, 8-3 part, 2-12 rear side, 7-7 manometer part, 2-12 manual, 1-3 changes, vi elemental analyzer, 3-12 manual operation, 3-8 MAS 200, 3-11 mass, 3-11, 3-13, 7-11, 7-12, 7-14 nitrogen, 6-3 predefined, 7-12 mass 28, 4-6 mass 40, 3-12 mass 44, 5-6, 6-3, 7-14 mass 45, 6-3, 7-14 mass 46, 6-3, 7-14 mass 64, 7-12, 7-14, 7-19 mass 66, 7-2, 7-12, 7-14 mass calibration, 6-3, 7-12 mass spectrometer, 2-2, 2-5

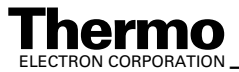

delta, 7-14 gas isotope, 1-4 material organic, 1-4, 3-12 matter organic, 3-2 Max/Min setting, 6-7 measurement, 1-1, 3-12, 4-6, 4-9, 5-6, 5-9, 7-14 34S, 7-12 carbon, 5-1, 7-11 dual, 6-2, 6-3, 6-4 isotope ratio, 7-2 nitrogen, 4-1, 7-11 single element, 6-4 sulfur, 7-1, 7-2, 7-3, 7-4, 7-6, 7-9, 7-12 mechanics, 8-2 menu edit, 3-4 GC/ConFlo III installation, 3-2 GEM installation, 3-2 Isodat installation, 3-2 method, 4-2, 4-9, 5-2, 5-9, 6-3, 7-15, 7-22 dynamic flash combustion, 7-3 mixture, 7-2 organic and inorganic compound, 7-2 mode advanced, 3-3, 3-4, 3-6 Isodat, 3-2 normal, 3-6 module acquisition, 7-12

## N

N2, 3-10, 3-11, 6-3, 6-4, 6-7, 6-8, 6-9 N2\_zero.met, 4-2 needle valve, 3-10, 3-11, 7-10 needle valve heater, 3-12 new button, 6-7 nitrogen, 1-4, 2-5, 3-2, 4-2, 4-3, 4-4, 4-5, 4-6, 6-2, 6-3, 7-2, 7-11 atmospheric, 3-10 linearity test, 4-9 zero enrichment, 4-2, 4-7 nitrogen acquisition, 6-3 nitrogen analysis, 7-9 nitrogen mass, 6-3 nitrogen measurement, 4-1, 7-11 nitrogen peak, 6-3 nitrogen trace, 7-3 normal mode, 3-6

## 0

O2, 3-10, 3-11, 7-3, 7-9 O2 pressure, 7-3 off-time, 4-3, 5-3, 7-16 off-value, 4-4, 5-4, 7-17 old Isodat, 3-2 olive Al, 7-4

Finnigan ConFlo III Operating Manual

V

on-line determination, 2-2 on-line isotope ratio analysis, 1-4 on-off, 4-2, 5-2, 7-15 on-off entry, 4-2, 5-2, 7-15 on-off pulse, 4-3, 5-3, 5-6, 7-16 open split arrangement, 2-2, 2-4 open split cell, 2-2, 2-4, 2-5, 3-11 open split principle, 2-2 operating signal, 3-4 operation manual, 3-8 valve, 2-4 operational safety, 7-5 organic material, 1-4, 3-12 organic matter, 3-2 organic solvent, 1-2 outlet compressed air, 2-8 oxidation, 1-4 oxidation furnace, 3-12 oxidation raector, 3-10 oxygen, 1-4, 3-2, 7-3, 7-10

## P

P 1, 8-7 P 10, 8-7 P 11, 8-7 P 18, 8-7 P 2, 8-7 P 3, 8-7 P 4, 8-7 P 5, 8-7 P 6, 8-7 P7,8-7 P 8, 8-7 P 9, 8-7 packing, 7-8 reactor, 7-8 paint thinner, 1-2 panel front, 2-6 rear, 2-6, 2-8, 2-9, 3-10 parameter advanced, 4-5, 5-5 communication, 3-5 peak, 4-7, 4-9, 5-6, 5-7, 5-9, 6-9, 7-20, 7-22 nitrogen, 6-3 reference gas, 4-4, 5-4, 6-3, 7-17 sample, 6-3 peak center, 6-4, 6-9 peak detection tab, 4-5, 5-5, 7-18 piston, 2-4, 2-5, 2-7, 3-10 plate rubber, 8-3 pneumatic valve, 2-4 point of support, 8-5 port capillary, 3-3 COM, 3-4, 3-6, 3-7 reference, 4-2, 5-2, 6-8, 7-15 reference gas, 4-2, 5-2, 7-15

source, 3-3 post jump delay, 6-8 power supply, 7-4 pre jump delay, 6-8 precaution, 1-2 precautions, 1-2 precision, 2-2 predefined mass, 7-12 prediluter, 2-8 pressure, 3-10, 3-12 gas, 3-10, 3-11, 7-9 02, 7-3 reference gas, 4-9, 5-9, 7-22 pressure gauge, 2-7 reference gas 1, 2-6 reference gas 2, 2-6 pressure regulator, 4-6, 5-6, 7-19, 8-3 reference gas 1, 2-6 reference gas 2, 2-6 printout tab, 4-6, 5-6, 7-19 properties command, 3-6 pulse on-off, 4-3, 5-3, 5-6, 7-16 reference gas, 4-3, 5-3, 7-16 purge, 3-11, 7-9 helium, 2-10, 2-12 reference, 2-12

# Q

quality, 3-10

## R

radiator, 1-2 range, 7-10, 7-11 ratio, 7-12 ratio group, 7-12, 7-13 ratio groups window, 7-13 reactor, 7-3, 7-6, 7-8, 7-9, 7-10, 7-11 combustion, 7-2, 7-4 filling, 7-8 oxidation, 3-10 ready for use, 7-8 reduction, 3-10 SO2, 7-9 reactor filling, 7-8 reactor packing, 7-8 reactor temperature, 7-11 ready for use, 7-4 ready for use reactor, 7-8 rear panel, 2-6, 2-8, 2-9, 3-10 recalibrate button, 6-7 reducing valve, 3-10 reduction furnace, 1-4, 3-12 reduction reactor, 3-10 Ref 1, 3-10 Ref 1 capillary, 3-8, 6-5 Ref 2, 3-10 Ref 2 capillary, 3-8, 6-5 Ref. 1, 2-10

\_\_\_\_\_ Finnigan ConFlo III Operating Manual \_

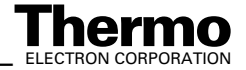

Ref. 2. 2-10 ref. time, 5-4 reference, 2-2, 2-5, 7-10 reference 1, 3-8, 5-2, 6-5 reference 1 - on column, 5-2 reference 2, 3-8, 4-2, 6-5, 7-15 reference 2 - on column, 4-2, 7-15 reference capillary, 2-4, 2-5 reference gas, 2-9, 2-12, 4-2, 5-2, 6-7, 7-15 reference gas 1 inlet, 2-8 reference gas 1 pressure gauge, 2-6 reference gas 1 pressure regulator, 2-6 reference gas 2 inlet, 2-8 reference gas 2 pressure gauge, 2-6 reference gas 2 pressure regulator, 2-6 reference gas inlet, 3-8, 6-5 reference gas peak, 4-4, 5-4, 6-3, 7-17 reference gas port, 4-2, 5-2, 7-15 reference gas pressure, 4-9, 5-9, 7-22 reference gas pulse, 4-3, 5-3, 7-16 reference inlet, 2-2 reference port, 4-2, 5-2, 6-8, 7-15 reference purge, 2-12 reference section, 2-2, 2-3, 2-4, 2-10, 2-11 reference time, 4-4, 7-17 reference tube, 8-6 regulator pressure, 4-6, 5-6, 7-19, 8-3 resistor, 3-11, 3-13 result grid, 4-9, 5-7, 5-9, 7-20, 7-23 right side view, 2-8 RS 232 cable, 3-4 RS 232 interface, 3-3 rubber plate, 8-3 run, 6-4 single, 5-9, 7-22

## S

safety operational, 7-5 sample, 1-4, 2-2, 2-4, 3-12, 4-2, 5-2, 6-2, 6-3, 7-3, 7-15 sample flow, 2-4 sample gas inlet, 2-2 sample peak, 6-3 sample preparation, 1-3, 1-4 sample section, 2-2, 2-3, 2-4, 2-10, 2-11 sample size, 7-2 sample stream, 2-2 sample tube, 8-6 sampling delay, 7-10 script, 3-4 section reference, 2-3, 2-4, 2-10, 2-11 sample, 2-3, 2-4, 2-10, 2-11 sensitivity, 3-11, 3-13, 7-10, 7-11 separation, 6-3 sequence, 4-6, 5-6 set ConFlo II, 3-3 ConFlo III, 3-4 set up

elemental analyzer, 7-9 setting, 3-3, 3-5, 3-7, 3-10 COM port, 3-3, 3-4, 3-5, 3-7 default, 3-7 focus, 3-11, 3-13 high voltage, 6-7 magnet, 6-7 Max/Min, 6-7 side view, 2-7 signal operating, 3-4 start, 3-10 signal height, 6-9 silicon hose, 8-3 single element measurement, 6-4 single hole, 2-11 single run, 4-9, 5-9, 7-22 size sample, 7-2 Smith, J.W., 7-3 sniffed area, 2-4 sniffer capillary, 2-2, 2-4 sniffer point, 2-4 sniffing position, 2-5 SO2, 2-9, 7-3, 7-5, 7-7, 7-9, 7-12, 7-13, 7-14 condensation, 7-7 SO2 condensation, 7-7 SO2 GC column, 7-6 SO2 reactor, 7-9 SO2\_zero.met, 7-15, 7-22 SO3, 7-3 software, 1-3, 3-2, 3-4, 3-10 Eager, 3-10 solvent organic, 1-2 source, 3-11, 6-7 source port, 3-3 spare part, 2-10, 2-11 spray, 1-2 stainless steel, 3-10 stainless steel capillary, 3-12 stainless steel GC column, 7-9, 7-10 stainless steel tubing, 7-6 standard, 2-5 standard deviation, 4-7, 5-7, 7-20 standard gas, 2-9, 3-12 standard on/off test, 4-2, 7-15 start button, 4-6, 5-6, 7-19 start cable, 2-8 start signal, 3-10 autosampler, 3-8, 6-5 elemental analyzer, 3-8, 6-5 stream effluent, 2-4 sample, 2-2 sulfur, 1-4, 3-2, 7-2 biological, 7-2 linearity test, 7-22, 7-23 zero enrichment, 7-15 sulfur analysis, 7-2 sulfur determination. 7-3 sulfur dioxide, 7-3, 7-5

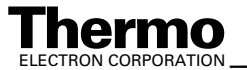

Finnigan ConFlo III Operating Manual

sulfur measurement, 7-1, 7-2, 7-3, 7-4, 7-6, 7-9, 7-12 sulfur measurement kit, 7-4 sulfur zero enrichment, 7-15, 7-16, 7-17, 7-18, 7-19, 7-20 sunlight, 1-2 supply gas, 3-10 main power, 3-10 power, 7-4 support point of, 8-5 surface external, 1-2 Swagelock, 8-5 system, 6-3

## T

tab devices, 3-5 evaluation, 4-4, 5-4, 7-17 instrument, 4-2, 5-2, 7-15 peak detection, 4-5, 5-5, 7-18 printout, 4-6, 5-6, 7-19 time events, 4-3, 5-3, 7-16 TC/EA, 1-4 technical information, 2-7, 8-1 teflon, 2-12, 3-10 Teflon GC column, 7-4 teflon GC column, 7-9, 7-11 Teflon tube, 7-4 teflon tube, 7-11 teflon tubing, 3-10, 7-6, 7-9 temperature, 7-7, 7-10 column, 7-11 final, 3-12 reactor, 7-11 temperature change, 6-4 template, 7-13 test linearity, 4-2, 5-2, 7-15 standard on/off, 4-2, 7-15 Thermo Electron, 1-4, 2-9, 7-4, 7-8 Thermo Electron (Bremen), 7-2, 8-2 time, 6-3, 6-4, 7-8 acquisition end, 4-3, 7-16 acquisition start, 4-3 cycle run, 7-10 off, 4-3, 5-3, 7-16 ref., 5-4 reference, 4-4, 7-17 time events list, 4-2, 4-4, 5-2, 5-4, 5-6, 7-15, 7-17 time events tab, 4-3, 5-3, 7-16 tin capsule. 7-3 toolbar accessories, 3-8, 3-9, 6-4, 6-5 toxic gas, 2-9 t-piece, 2-10, 8-3 trap water, 3-10 tube capillary, 7-4 combustion, 7-3

exhaust, 7-5, 7-6, 7-9 reference, 8-6 sample, 8-6 Teflon, 7-4 teflon, 7-11 tube in tube, 2-2 tubing stainless steel, 7-6 teflon, 3-10, 7-6, 7-9 tungsten oxide, 7-8 two port valve, 2-8

## U

union, 7-4 universal triple collector, 7-14 user guide, 1-3

### V

vacuum high, 3-11 value background, 3-11, 3-13, 7-10, 7-11 d, 7-12 default, 6-8 magnet field, 7-12 off, 4-4, 5-4, 7-17 valve, 3-10, 3-12 5-2 port, 8-3 change over, 7-10 main, 3-10 needle, 3-10, 3-11, 7-10 pneumatic, 2-4 reducing, 3-10 two port, 2-8 valve operation, 2-4 vent, 2-10 ventilation, 7-5, 7-7, 7-9 view left side, 2-7 right side, 2-8 side, 2-7

## W

water, 3-12 water trace, 7-3 water trap, 3-10, 7-9 window accessories, 3-9, 6-5 configurator, 3-3 ConFlo II III interface, 3-8, 6-5 ConFlo II/III interface, 3-8, 3-9, 6-5, 6-6 ConFlo III device, 3-10 instrument control, 6-6 ratio groups, 7-13 working area, 7-5 working standard, 4-9, 5-9, 7-23

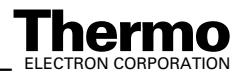

VIII

## Ζ

Zero Enrichment, 4-3 zero enrichment, 4-2, 4-3, 4-4, 4-5, 4-6, 4-9, 5-2, 5-9, 7-15, 7-22 nitrogen, 4-2 sulfur, 7-15, 7-16, 7-17, 7-18, 7-19, 7-20

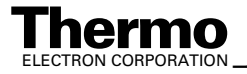

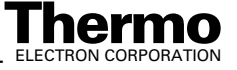